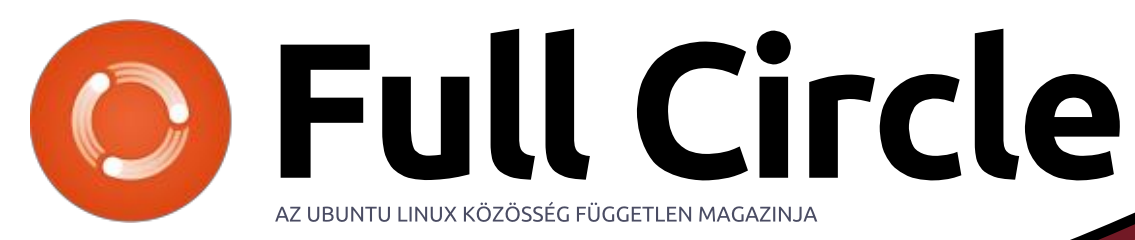

2017. május – 121. szám

Install Ubuntu 16.10 🗉 ubuntu@ubuntu: ~

ubuntu@ubuntu:~\$ mount | grep sd /dev/sda1 on /isodevice type ext4 (rw,relatime,data=ordered) gvfsd-fuse on /run/user/999/gvfs type fuse.gvfsd-fuse (rw,nosuid user\_id=999,group id=999) ubuntu@ubuntu:~\$

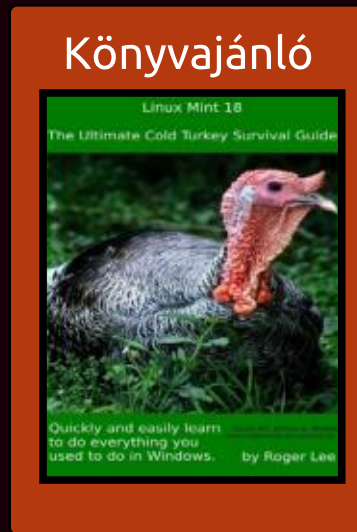

# Ubuntu telepítése külső adathordozó nélkül

A Full Circle Magazin nem azonosítható a Canonical Ltd-vel.

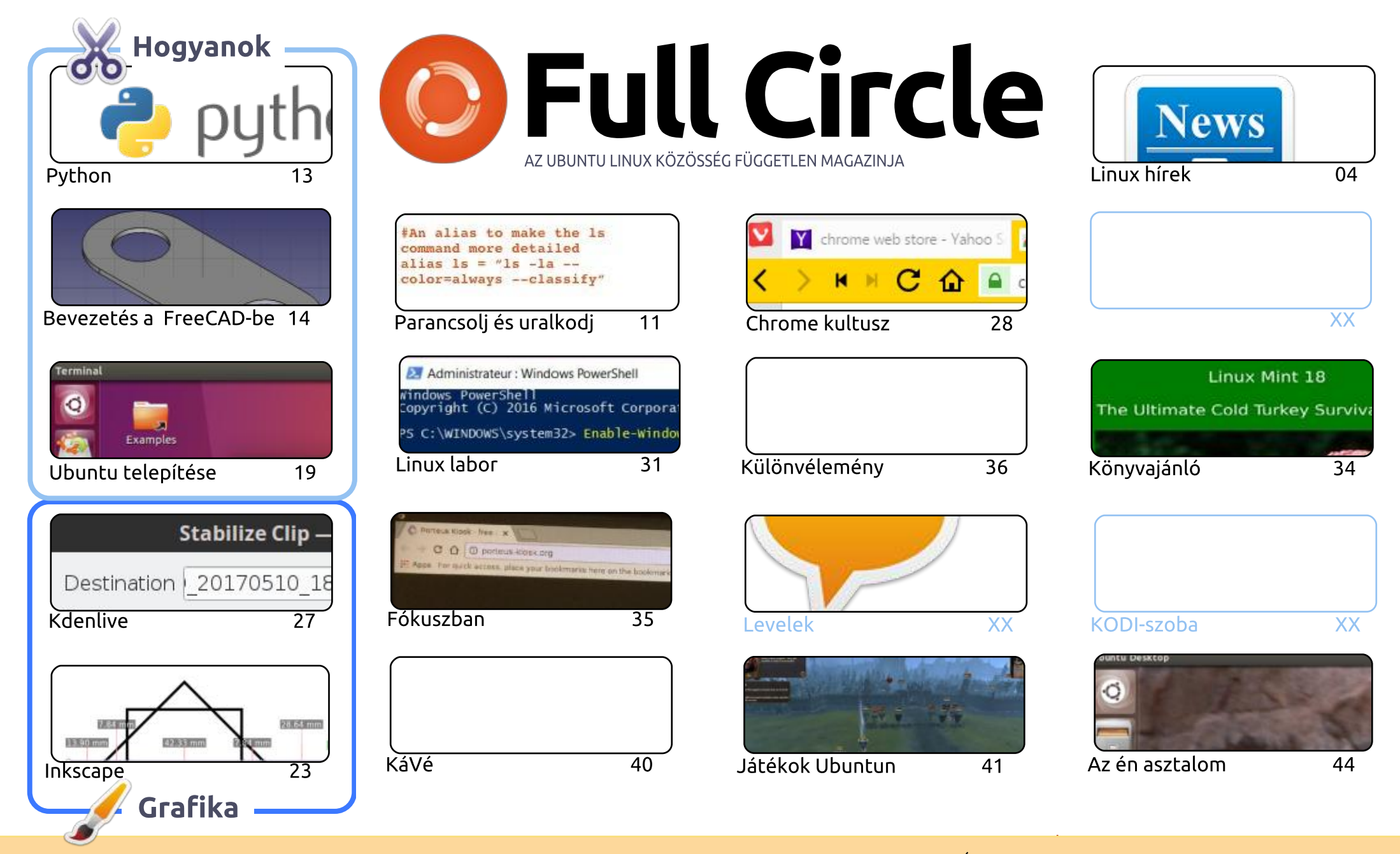

6 SOME RIGHTS RESERVED

Minden szöveg- és képanyag, amelyet a magazin tartalmaz, a Creative Commons Nevezd meg! - Így add tovább! 3.0 Unported Licenc alatt kerül kiadásra. Ez annyit jelent, hogy átdolgozhatod, másolhatod, terjesztheted és továbbadhatod a cikkeket a következő feltételekkel: jelezned kell eme szándékodat a szerzőnek (legalább egy név, e-mail cím vagy url eléréssel), valamint fel kell tüntetni a magazin nevét ("Full Fircle magazin") és az url-t, ami a www.fullcirclemagazine.org (úgy terjeszd a cikkeket, hogy ne sugalmazzák azt, hogy te készítetted őket, vagy a te munkád van benne). Ha módosítasz,

vagy valamit átdolgozol benne, akkor a munkád eredményét ugyanilyen, hasonló vagy ezzel kompatibilis licensz alatt leszel köteles terjeszteni. A Full Circle magazin teljesen független a Canonicaltől, az Ubuntu projektek támogatójától. A magazinban megjelenő vélemények és állásfoglalások a Canonical jóváhagyása nélkül jelennek meg.

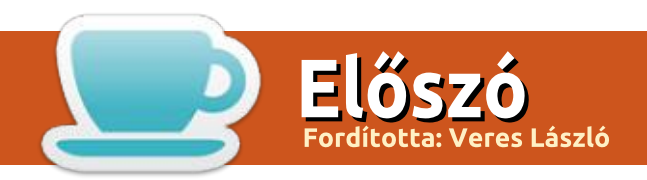

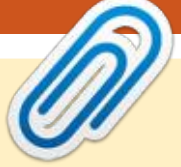

# Üdvözlet a Full Circle legújabb kiadásában

🗋 emélem, tetszett a múlt hónapi nagyszerű kiadás, és készen állsz többre is. Mint mindig, most **N** is van Python, FreeCAD, Inkscape és Kdenlive. Allan Ward egy szokatlan cikkel jön a Hogyanokba, mely Ubuntu telepítéséről szól külső média vagy akármi nélkül. Varázslatnak tűnik!

AuntieE, a francia fordítócsapatból, érdekes cikket írt a BASH telepítéséről Windowsra, WSL-t (Windows Subsystem Linux) használva. Sohasem gondoltam volna, hogy megérem azt a napot amikor a Microsoft megengedi az embereknek, sőt bátorítja őket, hogy Linuxot telepítsenek. Akkor is, ha ez csak egy kis része a Linuxnak. De egy nagyon erőteljes része.

Mindezek mellett van egy könyvismertetőnk, Lucas egy gyors bepillantást mutat a Go programozási nyelvbe, SJ Webb egy rövid áttekintést ad a Porteus Kiosk disztróról, Oscar pedig a Totl War: Warhammer nevű játékról.

Mint mindig, most is küldjetek cikkeket be. Folyamatosan keresünk még több cikket, hogy kiadjuk őket. Akár ha egy gyors bemutató az általad rendszeresen használt szoftverről, akkor is meg vagyok győzödve, hogy az segít valakin, aki épp érdeklődik annak a megtanulásában.

Kérlek küldjétek őket a ronnie@fullcirclemagazine.org címre. Ne felejts el képernyőképet beszúrni a dokumentumba, hogy látható legyen, miről van szó. Ne foglalkozz a kinézettel és a formázásal, mert a Scribusban elvégzem ezeket.

Minden jót és tartsuk a kapcsolatot! Ronnie ronnie@fullcirclemagazine.org

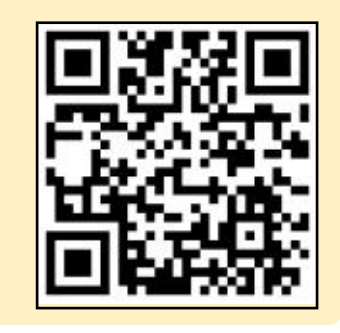

#### A magazin az alábbiak felhasználásával készült

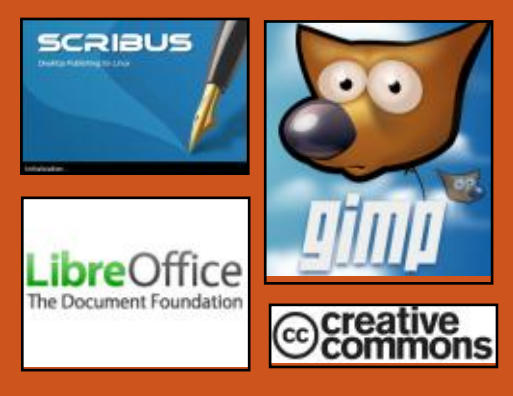

### **Keress minket:**

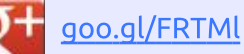

- facebook.com/fullcircle
- magazine
- twitter.com/#!/fullcirclemag
- http://issuu.com/fullcircle 0 magazine
- http://www.magzter.com/ 887 publishers/Full-Circle

# Heti Hírek:

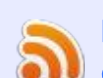

http://fullcirclemagazine.org/f eed/podcast

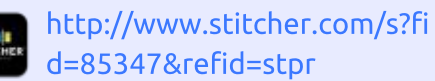

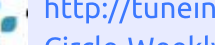

http://tunein.com/radio/Full-Circle-Weekly-News-p855064/

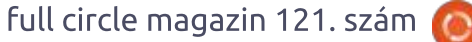

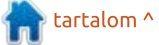

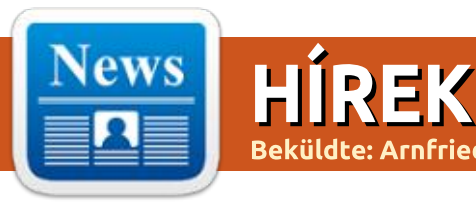

Beküldte: Arnfried Walbrecht – Fordította: Bors Tibor, Haberle Gusztáv, Szandi Gábor

# HIKEY 960: A GOOGLE ÉS A HUAWEI CSÚCSKATEGÓRIÁS RASPBERRY PI-ALTERNATÍ-VÁJA ANDROID 7.1-ET ÉS LINUXOT FUTTAT

Mikor az Android nevet halljuk, a világ legtöbb okostelefonján futó operációs rendszer jut először az eszünkbe. De idővel az operációs rendszerek világának kulcsszereplőjévé nőtte ki magát, megjelenve okoseszközökön, televíziókon, számítógépeken, autókban, stb. Ez új lehetőségeket teremtett az Android-fejlesztőknek is, hogy különféle felhasználási területek eszközeire írhassanak alkalmazásokat.

Most, segítségképp a fejlesztőknek – hogy a Chromebook vagy Intel x86 rendszerektől függetlenül kódolhassanak ARM rendszerekre – a Google, a Huawei és a Linaro kiadta a HiKey 960-at, mely 239 dollárba kerül, mérete pedig 85x55 mm.

A HiKey 960 egy Androidot fut-

tató, egyetlen áramköri lapra integrált számítógép, mely erős konkurense a Raspberry Pi-nek. A készülék a Huawei Kirin 960 chipjét használja, mely a gyártó zászlóshajóját, a Mate 9-et is hajtja.

#### Forrás:

https://fossbytes.com/hikey-960google-huawei-raspberry-pi-alternative/

MEGJELENT A GCC (GNU COMPILER COLLECTION) 7.1, A GCC 1.0 MEGJELENÉSE ÓTA ELTELT 30 ÉV ALKAL-MÁBÓL

iszed vagy sem, a GCC 7.1 a GNU Compiler Collection első bétája megjelenésének 30. évfordulóját jelzi. Ez a fontos kiadás számos olyan új funkcióval és fejlesztéssel rendelkezik, mely a GCC 6.x vagy korábbi sorozatokban nem elérhető, így minden GCC-t használó platformon ez az ajánlott verzió.

A GNU Compiler Collection 7.1.0

kiemelkedő új képességei között található a C++17 tervezet kísérleti támogatása, köztük a -std=gnu++1z és a -std=c++1z opciók megjelenése, az új libstdc++ könyvtár, vagy az Address Sanitizer, amely képes jelenteni, ha a változókat a saját hatáskörükön kívül használjuk.

A GNU Compiler Collection most már konfigurálható az OpenMP 4.5 feltöltésére Nvidia PTX GPGPU-kra (általános célú számítás grafikai processzorokon), a kijelzett diagnosztika fejlesztéseket kapott a helyekhez és körzetekhez, javaslatokat elírt azonosítókhoz, javítási ötleteket, opció-neveket és egy halom új figyelmeztetést.

#### Forrás:

http://news.softpedia.com/news/g cc-gnu-compiler-collection-7-1released-to-celebrate-30-yearssince-gcc-1-0-515368.shtml

A CLOUDLINUX 6 ÚJ BÉTA KERNELT KAP, HOGY VISSZA-PORTOLJANAK EGY JAVÍTÁST

# AZ **R1S**OFT BIZTONSÁGI MENTÉS-ESZKÖZÉHEZ

A frissített CloudLinux 6 béta kernel a 2.6.32-673.26.1.lve 1.4.26 jelölést kapta, és a 2.6.32-673.26.1.lve1.4.25 kernelt váltja. Már letölthetö a CloudLinux frissítés-tesztelö tárolójából, és az R1Soft biztonsági mentés-eszközének a CloudLinux 7 kernelében található javítását portolja vissza CloudLinux 6-ra.

#### Forrás:

http://linux.softpedia.com/blog/clo udlinux-6-gets-new-beta-kernel-tobackport-a-fix-for-r1soft-s-backupsolution-515291.shtml

# ULTIMATE EDITION LINUX: GÖRÖNGYÖS ÚT EGY SZÉP CÉL FELÉ

A z Ultimate Editionnek sok jó tulajdonsága van. Ugyanakkor a legutóbbi, az 5.4-es kiadáson számos olyan elhibázott lépés látszik,

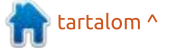

melyet egy efféle átalakított disztró fejlesztőinek illene elkerülni.

Az Ultimate Edition egy találkozási pont két népszerű Debian-alapú Linux-család – Az Ubuntu és a Linux Mint – között. Először 2006 decemberében jelent meg, a disztribúció célja volt a két fenti Linuxverzió jó tulajdonságainak ötvözése egy új, látványos környezetben.

Az Ultimate fejlesztői olyan utat választottak, ami némiképp eltér a két új asztali környezettől, melyek tulajdonságjegyei magukon viselik fejlesztési fájuk örökségeit. Az Ubuntu megalkotta a Unityt, míg a Linux Mint a házi fejlesztésű Cinnamon asztali környezetet népszerűsítette.

Az Ultimate Edition ehelyett a MATE asztalra koncentrált. A MATE közösség felkarolta a leállított támogatású GNOME 2 környezetet mikor a GNOME 3 közössége a felhasználói felületen néhány radikális változást vezetett be.

A legutóbbi, múlt hónapban kiadott verzió a frissen megjelent Ubuntu 17.04-en alapul és a Budgie asztali környezet is érkezik vele. Ezzel kapcsolatos az első komolyabb csalódásom az Ultimate Editionben. A "TheeMahn" becenevű fejlesztő azt mondta, hogy ez a kiadás felkínálja majd lehetőségként a Budgie-t – de az még most, három héttel a letöltési sorba kerülés után is hiányzik az 5.4-ből.

#### Forrás:

http://www.linuxinsider.com/story/ 84502.html

# AZ APRICITY OS, EGY ARCH LINUX ALAPÚ DISZTRIBÚCIÓ, **HIVATALOSAN IS HALOTT**

avaly augusztusban beszéltünk először az Apricity Linux első stabil kiadásáról. Kezdőknek készült, akik egy könnyen telepíthető, és használatra kész operációs rendszert szeretnének. Arch Linuxon alapuló Cinnamon és GNOME felülettel érkezett. Szomorú sorsra jutott, az Apricity OS elérkezett a végéhez.

Az Apricity OS honlapján megjelent bejegyzésben a fejlesztők bejelentették, hogy az Apricity hivatalosan halott. "Mint egyszer minden jó dolognak, az Apricity OS-nek is eljött a vége." – írták.

#### Forrás:

https://fossbytes.com/apricitylinux-distro-dead-end/

HIVATALOSAN KIJÖTT A CIN-NAMON 3.4 FELÜLET, HAMA-**ROSAN MEGÉRKEZIK A** DISZTRÓKBA

lement Lefebvre, a Linux Mint projekt vezetője örömmel jelentette be ma, hogy hivatalosan elérhető a Cinnamon 3.4 asztali környezet a GNU/Linux disztribúciók számára. A Cinnamon 3.4 fontosabb részei az asztalrács (desktop grid), mozjs38 támogatás, több Wacom eszköz támogatása, helyettesítő karakterek támogatása a fájlkeresésben, egy új lista kisalkalmazás a Spices beállításokhoz, több folyamatot beállító háttér-alkalmazás (multi-process settings daemon), az asztalkezelési és fájlkezelési műveletek szétválasztása a Nemoban.

Érdemes még megemlíteni az egér érzékenységének és gyorsulásának beállításának jobb támogatását, a lightdm-konfigurálót a Rendszer beállításokban, a systemd egységek támogatását, a képernyővédő extra konfigurációs lehetőségeit és a témamotor továbbfejlesztését a széleken és a rendszertálca felületén.

#### Forrás:

http://news.softpedia.com/news/ci nnamon-3-4-desktop-officiallyreleased-it-s-coming-soon-to-adistro-near-you-515553.shtml

# **MARK SHUTTLEWORTH: AZ** ASZTALI UBUNTU TOVÁBBRA IS FONTOS A CANONICAL **SZÁMÁRA**

Canonical és az Ubuntu alapí-Htója nyilatkozott a theCubenak, akik nagyon kíváncsiak voltak, mi az Ubuntu Linux állapota manapság, miután Mark Shuttleworth sokkolta a Nvílt forráskód közösségét, amikor a múlt hónapban azt nyilatkozta, hogy a Unity ablakkezelő fejlesztését leállítják a konvergencia elképzeléssel együtt.

Természetesen – válaszolta Mark Shuttleworth – az ő álma mindig is az volt, hogy az Ubuntu ott legyen az asztali gépeken, a felhőben és az IoT eszközökön, de nem mindig az történik, amit

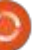

szeretnénk. Shuttleworth szerint az Ubuntu de facto szabvánnyá vált a felhő alapú számítástechnikában és az adatközpontokban.

Az interjúban Shuttleworth elmondta, hogy az Ubuntu mindig is fontos lesz a Canonicalnak, támogatva a fejlesztőket, akik az életet jelentik a szabad szoftverek, nyílt forráskód és IT-innováció számára, de üzleti szempontból a Canonical a felhő- és IoT-irányra fog fókuszálni.

#### Forrás:

http://linux.softpedia.com/blog/m ark-shuttleworth-ubuntu-on-thedesktop-will-remain-important-tocanonical-515529.shtml

# A NETWORK MANAGER 1.8 HIVATALOSAN IS KIJÖTT ÉS **TITKOSAN KEZELI A PKCS#11** TOKENEK PIN-JÉT

NetworkManager 1.8 egy nagyobb kiadás, amely számos továbbfejlesztést és új funkciót vezet be az 1.6-os verzióhoz képest. Fontosabb ezek között a hostnévkezelés rugalmasabb konfigurációja, többfajta útválasztó kezelése, úgymint mtu, lock-mtu, initrwnd, lock-initrwnd, cwnd, lock-cwnd, tos, window, lock-window, pref-src, src, initcwnd, és lock-initcwnd.

Az nmcli komponenst frissítették ebben a kiadásban, hogy több, a gép által feldolgozható kimenete legyen, új "driver:" eszközspecifikációt implementáltak a Network-Manager.conf fáilba a hálózatos eszközök párosításának támogatására, a PKCS#11 tokenjeinek PIN kódját titokként hozzáadva és az EAP-FAST támogatás a wpa supplicant-nál továbbfejlődött.

A többi figyelemre méltó újítás mellett, amely a NetworkManager 1.8 stabil kiadással érkezett, érdemes megemlíteni a dummy kapcsolatok létrehozásának és menedzselésének támogatását, felhasználói adatok csatolásának támogatását kulcs-érték formában a hálózati kapcsolatok profiljaiban, és a beégetett MAC címek beállításának képességét a csoportosító eszközök esetében.

Forrás:

http://news.softpedia.com/news/ networkmanager-1-8-is-officiallyout-handles-pins-for-pkcs-11tokens-as-secrets-515601.shtml

# A KDE PLASMA 5.10-BEN TELEPÍTHETŐK SNAP ÉS FLATPACK CSOMAGOK ÉS TÁ-MOGATJA A GNOME **ODRS-T**

KDE Plasma 5.10-es verziója A Számos új funkciót és javítást ígér az 5.9-hez képest, amelyet valószínűleg sokan használtok jelenleg is GNU/Linux disztribúciótokon. Viszont ez a verzió elérte életciklusa végét a KDE Plasma 5.9.5-ös karbantartási frissítéssel.

Így most a keményvonalas KDE felhasználók már várják a KDE Plasma 5.10 kiadását, amely a hónap végére tehető, de addig is itt a béta verzió, amelynek publikus megjelenése május 15-re ütemezett, hogy előzetes kóstolót adjon abból, mi várható a népszerű asztali környezet újabb fő kiadásától.

Épp a kezünkbe került néhány a KDE Plasma 5.10 új funkcióiból, ezeket szeretnénk veletek megosztani. Kezdésként már biztos tudjátok előző cikkeinkből, hogy a Mappanézet az alapértelmezett asztal, a rugózó betöltéssel, egységesített lenyíló menüvel és újragondolt átnevező felülettel.

A második remek funkció a KDE Plasma 5.10 asztali környezetben a Snap és Flatpack csomagok telepítésének támogatása lesz, a Plasma Discover grafikus telepítővel, amely már a GNOME ODRS-t (Open Desktop Rating Service, Nyílt Asztali Értékelés Szolgáltatás) támogatja az alkalmazások értékelésére és kommentelésére.

#### Forrás:

http://news.softpedia.com/news/ kde-plasma-5-10-will-let-youinstall-snaps-and-flatpaks-supportgnome-s-odrs-515658.shtml

# LINUX ÉS MÁS NYÍLT FOR-RÁSKÓDÚ TECHNOLÓGIÁK AZ **ONLINE TITOKTARTÁS VÉDEL-**MÉBEN: SNOWDEN

🗖 dward Snowden, a közérdekű bejelentő 2013 óta számüzetésben él, amióta felfedte az NSA meqfigyelési műveleteit. Akárhogy is, a technovilág Robin Hoodja néhányszor virtuálisan megjelent és elmondta nézőpontját a magánélet titkosságának állapotáról.

Snowden legújabb kérdezz-felelek megnyilvánulása az OpenStack

Alapítvány műszaki igazgatója (COO), Mark Collier részvételével egy videokonferencia keretében az **OpenStack Summit rendezvényen** volt. Snowden kiemelte, hogy a prémium felhőplatformok és a zárt kódú szoftverek sebek az emberek magánéletén.

Az NSA-hekker szerint a megoldás a nyílt forráskódú szoftverek használata, mivel ezek lehetővé teszik, hogy az emberek információt osszanak meg központi beavatkozás nélkül. Néhány név, amit említett: Tor hálózat, Debian nyílt forráskódú operációs rendszer, és az anonimizációra optimalizált Tails Linux disztibúció. Ő számos nyílt forráskódú szoftvert használt a 2013-as leleplezés során.

#### Forrás:

https://fossbytes.com/linux-andother-open-source-technologiesprotect-online-privacy-snowden/

# **A PIDGIN LEHETŐVÉ TESZI TÖBBFÉLE CHAT-PROTOKOLL** EGYIDEJŰ HASZNÁLATÁT LINUXON

Pidgin egy csodálatos alkalmazás, amelynek segítségével többféle chat-protokollal is csatlakozhatunk egy alkalmazáson belül, így sokkal könnyebb beszélgetni több emberrel egyszerre és ezzel együtt kevesebb a felhasznált erőforrások mennyisége is.

Én kedvelem a multitaszkot, mindig több ablak van megnyitva, és több dolog van folvamatban egyszerre, de ki nem állhatom, ha több alkalmazást kell hasonló célokra használni, amikor lehetőség van arra, hogy összekapcsoljam ezeket.

A Pidgin kielégíti ezt az igényemet, és lehetővé teszi számomra, hogy a Skype, a Facebook Messenger és szinte bármilyen más üzenetküldő szolgáltatás egy hasznos kis alkalmazáson belül működjön.

A Pidginnel és a Skype-pal kapcsolatosan meg kell jegyezni, hogy a videó- és hanghívásokat nem támogatja. Ha a barátod hívni próbál, akkor értesítést kap, hogy nem vagy elérhető. Emiatt a Skype fiók használata csak azoknak hasznos a Pidginben, akik ezt szöveges beszélgetésre használják.

#### Forrás:

https://www.ghacks.net/2017/05/ 14/using-pidgin-for-multiple-chatprotocols-simultaneously-inqnulinux/

# **Az Ubuntu bejelentkező** KÉPERNYŐ BIZTONSÁGI HI-ΒΆJΑ LEHETŐVÉ TEHETI, HOGY BÁRKI HOZZÁFÉRJEN **AZ ADATAINKHOZ**

🔲 gy közepes prioritású hibát ta-La láltak az Ubuntu Linux operációs rendszerben. A LightDM display manager hibája miatt a vendég munkamenet nincs megfelelően elkülönítve. A probléma akkor lép fel, amikor az Ubuntu 16.10-ben a felhasználói munkamenet átkerül az upstartból a systemd-be. A Canonical már kiadta a javítást a sérülékenységre, amit telepíteni kell a biztonsági frissítésekkel. Miután a Windows zárt világában a Wanna-Cry zsarolóprogram széles körű pusztítást végzett, itt az ideje, hogy a Linux felhasználók is frissítsék rendszereiket egy olyan közepes prioritású fenyegetés ellen, amiben megvan a lehetőség, hogy jelentős kárt okozzon. Az itt tárgyalt probléma a LightDM-hez kapcsolódik, ami

a Unity bejelentkező képernyő display managere.

Az OMGUbuntu szerint az érintett verziók az Ubuntu 16.10 és az Ubuntu 17.10. A hibának köszönhetően a LightDM helytelenül konfigurálja és választja le a vendég munkamenetet, ami az Ubuntu Linuxban alapértelmezés szerint engedélyezett. Ezt kihasználva egy fizikai hozzáféréssel rendelkező felkészült hacker hozzájuthat a többi felhasználó fájljaihoz, köztük a felhasználók saját mappájában tárolt adatokat is elérheti.

Forrás: https://fossbytes.com/ubuntulogin-screen-security-flaw-lightdm/

# **MEGJELENT A LINUX-ALAPÚ**, NYÍLT FORRÁSKÓDÚ OPERÁ-CIÓS RENDSZER, A TIZEN 4.0

A Samsung Electronics a Tizen Developer Conference (TDC) 2017-es eseményén leplezte le a Tizen 4.0 nyílt forráskódú operációs rendszert. A koreai tech-óriás bemutatta a Linux-alapú operációs rendszer új változatát, és hozzátette, hogy a Tizen 4.0 még több alkalmazással érkezik.

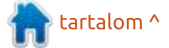

A Tizen 1.0-t még a TDC 2012-n jelentették be, és azóta a Samsung szinte az összes termékéhez használja. Miután kiadta okostelefonra, televízióra és egyéb eszközökre, a Samsung most azt tervezi, hogy a Tizen 4.0 OS még több háztartási és IoT eszközön jelenik meg, ami a Tizen Real Time (RT) segítségével valósul meg.

A Samsung együttműködésre lépett a Microsofttal is, így lehetővé válik a fejlesztők számára, hogy egyszerűen fejlesszenek Tizen alkalmazásokat a népszerű programozási nyelveken. A .NET és Xamarin keretrendszerek használatával leginkább a C# fejlesztők munkája egyszerűsödik.

A Samsung megerősítette az együttműködést az olyan partnerekkel, mint a Samsung ARTIK, a Broadlink, a Commax, és a Gympse, hogy ezzel is tovább bővítse a Tizen ökoszisztémáját.

#### Forrás:

https://fossbytes.com/tizen-4-0linux-operating-system/

# **GYORSABB GÉPI TANULÁS** ÉRKEZIK A LINUX KERNELBE

Ar hosszú ideje dolgoznak rajta, de a nagyobb teljesítmény-növekedést nyújtó, GPU-val támogatott gépi tanuláshoz vagy egyéb feladatokhoz szükséges memóriakezelési funkció csak most érkezett el oda, hogy bekerüljön a kernel egy következő változatába.

A heterogén memóriakezelés (heterogenous memory management, HMM) lehetővé teszi, hogy egy eszköz-illesztőprogram tükrözzön egy címtartományt egy másik processz saját memóriaterületére. Ahogyan Jérôme Glisse, a Red Hat fejlesztője elmagyarázta, ez megkönnyíti a hardvereszközök, például a GPU-k számára, hogy közvetlenül hozzáférjenek egy folyamat memóriaterületéhez a másolásból eredő többletterhelés nélkül. Ezzel együtt nem sérti a modern operációs rendszerek által biztosított memóriavédelmi funkciókat.

A HMM a legtöbb hasznot a GPU-alapú gépi tanulásban nyújtja. Az OpenCL és a CUDA könyvtárak sebességének hatalmas lendületet adhatna a HMM. A HMM uqyanúqy sebességjavulást hozhat, ahogy a

GPU-alapú gépi tanulás is, vagyis ilyenkor az adatokat a GPU-hoz közeli helyen tároljuk, közvetlenül azon hajtjuk végre a műveleteket, és a lehető legkevesebb mozgatást végzünk.

A CUDA könyvtár esetén csak az Nvidia GPU-k részesednek ebből az előnyből, habár jelenleg ezek a GPU-k adják a hardveresen gyorsított adatfeldolgozásban alkalmazott eszközök túlnyomó többségét. Azonban az OpenCL könyvtár célja eleve az volt, hogy az adott kód többféle célhardveren is képes legyen futni (CPU, GPU, FPGA, stb), így a HMM sokkal szélesebb körű előnyöket nyújthat, ahogy a hardverek fejlődnek.

#### Forrás:

http://www.infoworld.com/article/ 3196884/linux/faster-machinelearning-is-coming-to-the-linuxkernel.html

# A GOOGLE A KOTLINT ELSŐ **RANGÚ NYELVÉ TETTE ANDROID APPOK ÍRÁSÁRA**

A Google bejelentette, hogy ezentúl a Kotlin egyike lesz a hivatalosan támogatott, első rangú nyelveknek az Android alkalmazá-

full circle magazin 121. szám 🙆 8

sok fejlesztésében. A Kotlin egy statikusan típusos programozási nyelv, amely a Java futtatókörnyezetet használja, és az elsődleges támogatója a JetBrains, amely többek között az IntelliJ alkalmazást fejleszti. A Kotlin képes 100 százalékosan együttműködni a Javával, ami mostanáig (a C++ mellett) a Google elsődleges nyelve az Android alkalmazások esetén.

Azt is bejelentették, hogy a Google és a JetBrains létrehoznak egy közös alapítványt a Kotlin további fejlesztésére. A JetBrains már 2012-ben nyílt forráskódúvá tette a Kotlint, és az 1.0-s verzió egy évvel ezelőtt jelent meg. Érdemes megjegyezni, hogy a Google saját Android Studio eszköze a Jet-Brains IntelliJ Java IDE-n alapul, és az Android Studio következő változata (3.0) már alapértelmezetten támogatni fogja a Kotlint is.

Mivel a Kotlin képes együttműködni a Javával, már korábban is készíthettünk Android alkalmazásokat a nyelvvel, de mostantól a Google teljes súlyával támogatja a nyelvet. A Kotlin számos olvan tulajdonsággal rendelkezik, amelyeket a Java nem támogat.

A Google megjegyezte, hogy ez

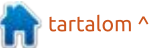

# <u>Hírek</u>

mindössze egy további nyelv, és nem kívánják lecserélni a meglévő Java- és C++-támogatást.

Érdemes megjegyezni, hogy valószínűleg a Kotlin bejelentése kapta a leghangosabb tapsot a Google I/O eseményen.

#### Forrás:

https://techcrunch.com/2017/05/ 17/google-makes-kotlin-a-firstclass-language-for-writing-androidapps/

# ÉRKEZIK AZ ELSŐ KERNEL SE-CURITY PATCH AZ UBUNTU 17.04-HEZ (ZESTY ZAPUS)

Canonical kiadta a nemrég megjelent Ubuntu 17.04-hez (Zesty Zapus) az első kernel-szintű biztonsági javítást, amely összesen hat, különböző fejlesztők által felfedezett sebezhetőséget javít.

Egy hónappal ezelőtt, 2017. április 13-án jelentették be, hogy az Ubuntu 17.04 a Linux kernel 4.10es verziójával érkezik, amelyhez nem csak heti gyakoriságú biztonsági és egyéb hibajavítások érkeznek, hanem frissebb eszközmeghajtók és új funkciók. De most jött el az idő az Ubuntu 17.04 felhasználóknak, hogy frissítsék a kernelt.

Az USN-3293-1 Ubuntu biztonsági közlemény (Ubuntu Security Notice) szerint a következő modulok érintettek: linux-generic (és lpae), linux-lowlatency és linuxraspi2. A bejelentés az Ubuntu 17.04-re és annak hivatalos változataira vonatkozik: Kubuntu, Lubuntu, Xubuntu, Ubuntu MATE, Ubuntu GNOME, stb.

A Canonical ezzel együtt kiadta a kernel biztonsági frissítéseket az összes támogatott Ubuntu változathoz is (Ubuntu 16.10, Ubuntu 16.04 LTS és Ubuntu 14.04 LTS).

#### Forrás:

http://news.softpedia.com/news/ ubuntu-17-04-zesty-zapus-receivesfirst-kernel-security-patch-updatenow-515806.shtml

# Már letölthető az Elementary OS Loki 0.4.1 Linux disztribúció

A Unity halála ellenére még mindig nincs hiány ubuntus

asztali környezetekből. Tény, hogy léteznek olyan Linux-alapú operációs rendszerek, amelyek vitathatatlanul jobb környezetet és felhasználói élményt nyújtanak. Két jó példa erre a Linux Mint és az Elementary OS. Bár mindkét disztribúció több, mint egy alternatív desktop környezettel ellátott Ubuntu, a legfontosabb eleme a show-nak a felhasználói felület. Míg a Mint leginkább azoknak segít, akik bajban vannak, ha túl kell lépni a korábbi évek megszokásan, az Elementary sokkal inkább egy előremutató élmény.

Az Elementary OS Loki (az operációs rendszer legújabb verziója) ma egy új mérföldkőhöz érkezett. A 0.4.1 verzió sok új elemet tartalmaz, többek között frissített 4.8-as kernelt, javított Kaby Lake támogatást, és ami a legfontosabb, egy vadonatúj, közösségi támogatású AppCentert!

Az új alkalmazások telepítése eléggé problémás pont lehet az új Linux felhasználók számára, és ezt eddig még senki sem oldotta meg jól. Az új AppCenter esetén a fejlesztők hozzáállása jól megmutatkozik a felhasználóbarát kialakításban, és azt várom, hogy idővel ez egyre jobb lesz. A csapat egy önkéntes, "fizess kedved szerint" (pay what you want) fizetési rendszert alkalmaz a letöltéseknél, ami megengedi 0 dollár kifizetését is.

#### Forrás:

https://betanews.com/2017/05/18/ elementary-os-loki-linux-041/

# Feren OS: Alapvetően új Linux Desktop

A Feren OS egy kifinomult és jól felszerelt Linux disztribúció, ami közel ideális helyettesítője lehet a Microsoft Windowsnak vagy a MacOS-nek. Sőt, ez a lenyűgöző Linux operációs rendszer nagyon vonzó lehet bármelyik más Linux disztribúció helyett.

Az egyetlen akadálya ennek a megállapításnak, ha valaki nem szereti a Cinnamon desktopot. A Feren OS nem ad semmilyen más lehetőséget az asztali környezet választásában. Ezen kívül viszont széles választékban kínál konfigurációs lehetőségeket, aminek segítségével szinte bármilyen egyedi megjelenés belőhető az igényeink alapján.

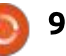

# <u>Hírek</u>

A telepítés is hihetetlenül egyszerű. Ez azok számára lehet vonzó, akik éppen váltanának Linuxra – vagy legalábbis erre az operációs rendszerre. A Feren OS egy színpompás és hatékonyan használható szoftvertárolót is kínál, ami tartalmazza az egyedileg összeállított felületi beállításokat, amiket innen egyetlen kattintással lehet telepíteni és konfigurálni.

A Feren OS 2017.0 "Murdock" a hónap elején jelent meg. Ez a disztró egy viszonylag egyedi Linux OS, ami a Linux Mint fő kiadására épül.

A Feren viszonylag új szereplő, először 2015 végén tűntek fel. Azóta a Feren OS már határozottan érettebb lett, ami már azt is bizonyítja, hogy nem kezdők. Megvan a saját személyiségük, és így nem érezni, hogy csak egy Mint klónt használnánk.

Még ha ez csak a Cinnamon asztali környezet saját testreszabása, akkor is jelentősen eltérő hangulatot ad, mint a jelenlegi Linux Mint Cinnamon.

Forrás: http://www.technewsworld.com/ story/84541.html

# FULL CIRCLE

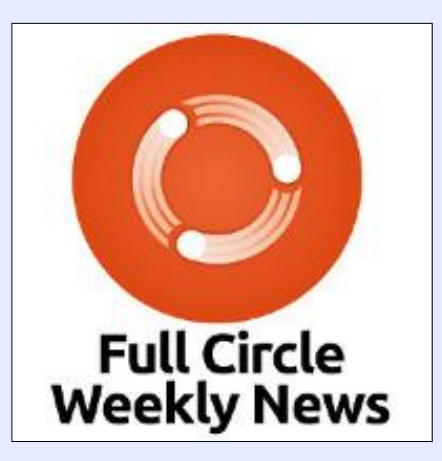

Kevesebb mint 10 perces podcast, csak hírekkel. Semmi mellébeszélés. Semmi időpocsékolás. Csak a legújabb FOSS, Linux és Ubuntu hírek.

**RSS**: <u>http://fullcirclemagazine.</u> <u>org/feed/podcast</u>

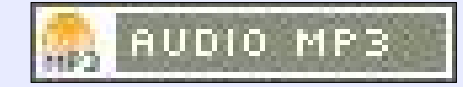

# 

Az Ubuntu Podcast lefedi a legfrissebb híreket és kiadásokat amik általában érdekelhetik az Ubuntu Linux felhasználókat és a szabadszoftver rajongókat. A műsor felkelti a legújabb felhasználók és a legöregebb fejlesztők érdeklődését is. A beszélgetésekben szó van az Ubuntu fejlesztéséről, de nem túlzottan technikai. Szerencsések vagyunk, hogy gyakran vannak vendégeink, így első kézből értesülünk a legújabb fejlesztésekről, ráadásul olyan módon, ahogyan mindenki megérti! Beszélünk továbbá az Ubuntu közösségről is, és a benne zajló dolgokról is.

A műsort a nagy-britanniai Ubuntu közösség tagjai szerkesztik. Mivel az Ubuntu viselkedési kódexnek megfelelően készítik, bárki meghallgathatja.

A műsor minden második hét keddjén élőben hallgatható (brit idő szerint), másnap pedig letölthető.

podcast.ubuntu-uk.org

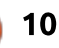

# Parancsolj és uralkodj

Írta: Lucas Westerman – Fordította: Dobler Gábor

#### emrég elkezdtem dolgozni egy projekten a Google Go programozási nyelvével. Korábban csak néhány kisebb feladatot oldottam meg, ez volt az első tapasztalatom egy nagyobb projekttel. A projekt során lényegében egy webes alkalmazást készítek (Postgre-SQL adatbázishoz kapcsolódóan). Nem fogok belemenni a projekt részleteibe, de megosztom azt, amit eddig tanultam.

# **BEÁLLÍTÁS**

Az apttal fel tudod telepíteni a Got:

sudo apt-get install golangqo

Ha a Go újabb verzióját szeretnéd elérni, további útmutatásokat találsz a GitHub oldalán: https://github.com/golang/go/wiki /Ubuntu

# **Példakód**

Összeraktam egy kis mintakészletet a Gistre, ami itt található:

#### https://gist.github.com/lswest/fee d0fb8685b0d9bed03e864a78f7f1a.

Ha úgy döntesz, hogy letöltöd a fájlokat, győződj meg róla, hogy a két html fájlt egy "tmpl" nevű almappába helyezi, vagy frissítsd az elérési utat az app.go fájlban.

### **AZ ALAPOK**

Itt található egy "körutazás": https://tour.golang.org/welcome/1 ami egy nagyon jó hely a kezdéshez. Természetesen más oktatóanyagokat vagy könyveket is követhetsz.

Miután megírtad a kódot, lefordíthatod a go builddel vagy futtathatod helyben a go runnal. A Go webes alkalmazások mellett más projektekhez is használható, de nem fogok részletesen foglalkozni ezekkel.

# **S**ABLONOZÁS

A fenti példakód lényegében egy "Helló világ" alkalmazás, de néhány olyan aspektust lefedve,

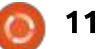

amelyet nem sikerült megfelelően végrehajtanom a batból. Néhány fontos megjegyzés:

• A 23. sorban (https://gist.github .com/lswest/feed0fb8685b0d9bed 03e864a78f7f1a#file-app-go-L23) a Funcs(funcMap) rész testreszabott szűrőket ad a sablonban való használathoz (ebben az esetben a To-Lower szűrő használatát teszi lehetővé)

 Ugyanabban a sorban a ParseGlob rész szükséges a részleges sablonokkal történő munkához, mivel a {{define "header"}} sor értelmezése nélkül hibát kaptunk volna. Ha nem használsz tmpl mappát, akkor a ParseGlob("\*")-nak működnie kell.

Általában ez a sablon nagyon hasonlóan működik, mint a Jinja2, annak aki már használta. A dinamikus elemek (például a structból betöltöttek) kapcsos zárójelben vannak, és minden mező egy "."-tal kezdődik, jelezve, hogy a változó az aktuális objektumban van. A szűrők pipe-on keresztül kapcsolódnak a változókhoz. A többszörös szűrők felfűzésének működnie kell (bár nem teszteltem).

# **URL-EK**

Ha futtatod a "go run"-t a projekt mappájában, menj a http:// localhost:8081/-re, ahol egy "Hello World" fájlt eredményez. Ha azonban a http://localhost:8081/Lucas oldalt nyitod meg, akkor az oldal üdvözli az URL-ben megadott nevet.

A példa nagyon alap – ha szeretnél pár "házi feladatot", próbáld meg (például) helyesen nagybetűsíteni a nevet, még akkor is, ha kisbetűs az URL-ben.

Maga a kód viszonylag egyszerű – a 15. sorban beállítom az általános oldalt, majd ellenőrzöm az URL cím hosszát (mindent a domain után), hogy hosszabb-e, mint a "/" hossza (vagyis 1). Ha hosszabb, akkor azt jelenti, hogy meg van adva egy paraméter (ebben az esetben a név), és a "hello" változót felülírja az új címmel/tartalommal. Ha ez rövidebb, vagy egyenlő 1-el, akkor csak a tartalék oldalt mutatja, tehát semmi sem változik (mivel nincs "else" utasítás).

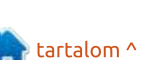

# Go (golang)

#### PARANCSOLJ ÉS URALKODJ

Az "if" utasítás után a view-Handler függvény többi részét a sabloncsomag vezérli. A funcMap tartalmaz egy térképet (a Pythont használóknak: szótáraknak is tekinthetőek) a szűrőnevek és az általuk leképezett függvényeknek. Ez egyéni függvényekhez is használható. Ezután a sablonfájlok betöltődnek. A "template.Must" függvény egyszerűen biztosítja, hogy a program egy hibát dobjon, ha nem talál sablonfájlokat. Végül pedig az ExecuteTemplate függvény kér egy ResponseWriter-t ("w") és a betölteni kívánt sablon nevét (a fájlnév alapján) és a betölteni kívánt objektumot ("hello").

# "Struct"-ok

A 9-12 sorok létrehozták "Page" nevű structot, ami tartalmaz két karakterláncot a Title-t és a Contentet. Ez lényegében egy speciális adattípust hoz létre. A structok inicializálhatók a Page{Title, Content}-en keresztül. Természetesen, minél több változót tartalmaz, annál hosszabb az inicializálás.

# **HIBAKERESÉS**

Ha problémákba ütközöl, importálhatod az fmt csomagot, és az

fmt.Printf segítségével írhatsz formázott szöveget a terminálra.

### Következtetés

Ez egy nagyon egyszerű példa, de jó kiindulási pontként szolgálhat mindazok számára, akik érdeklődnek a Goval végzett munkához. Ha valaki problémákat vetne fel, vagy javaslatokat tenne arra, hogy hogyan lehetne bővíteni bármelyik lépést a "Go Fashion"-ban, írjon nekem a <u>lswest34+fcm@gmail.com</u> címre. Hasonlóképpen, ha egy általam ismert témáról szeretnél többet olvasni, szintén írhatsz levelet.

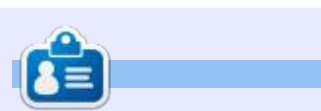

Lucas a számítógépe folyamatos tönkretételétől a javításig mindent megtanult. Küldj neki emailt az lswest34@gmail.com címre.

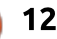

# Full Circle Heti Hírek

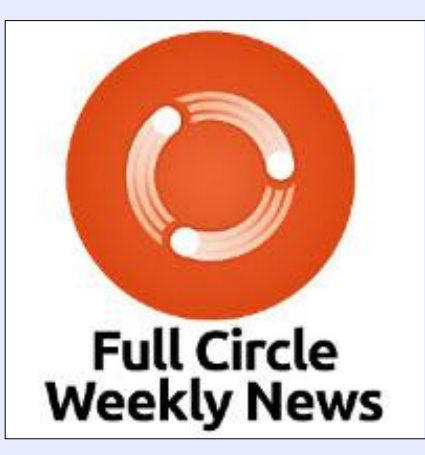

Kevesebb mint 10 perces podcast, csak hírekkel. Semmi mellébeszélés. Semmi időpocsékolás. Csak a legújabb FOSS, Linux és Ubuntu hírek.

#### RSS:

http://fullcirclemagazine. org/feed/podcast

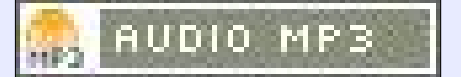

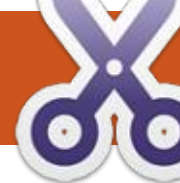

# Python a való világban – 78. rész

últ hónapban nekikezdtünk egy Bluetooth-os hő- és páratartalom-érzékelő programjának. Most ezt folytatjuk az arduinós vázlat bővítésével.

Hogyanok

Greg D. Walters – Fordította: Sipkai Gergely

Itt található a kapcsolási rajz, ha a múlt hónapban esetleg átsiklottál volna raita.

Ahogy múltkor említettem, a Bluetooth modul az Arduino 3.3 Vjáról kap tápfeszültséget. 5 volt rákapcsolásával tönkreteheted a modult.

# Ακόρ

Itt található: https://pastebin .com/F7FvLVV7. Első pillantásra látszik, hogy ez a program milyen egyszerű: a DHT-szkript és a Bluetooth-szkript összefésülése. Jelentős változtatásokat csak a handleBluetooth függvényen végeztem, hogy tudjuk küldeni és fogadni a DHT adatait.

Itt látható a handleBluetooth függvény, ami összekapcsolja a DHT adatokat és lekérdezéskor

elküldi. Szándékosan több információt közöl, mint amire szükségünk lehet. Nem kell minden ág végére időzítést tenni, elég egy a legvégére. Nem kell bemásolni az "All" ághoz a hőmérsékleti és páratartalom adatok olvasását és elküldését. Lehet (és kellett is volna) külön függvénybe tenni ezeket a műveleteket és a switch utasításban meghívni őket, de nem akartam, hogy a példa nehezen érthető legyen.

A vázlatot megtalálható a Pastebinen: https://pastebin.com/F7FvLVV7.

Felmerülhet a kérdés, hogy miért ragaszkodunk még mindig a Python használatához. A TechRepulic nemrég közölt egy cikket a három legnépszerűbb programozási nyelvről, amit érdemes megtanulni. A Python harmadik a listán. Itt található a cikk: http://www.techrepublic.com/articl e/how-to-learn-programming-3languages-to-get-vou-started/ ?ftag=TREe09998f&bhid=21183116

384784001061743673481364.

ok, ezért a Python és RPi jelenleg nem a legfontosabb számomra. Amint sikerült berendezkednem, megint előveszem őket. Addig is jó szórakozást kívánok nektek.

Épp egy költözés közepén vagy-

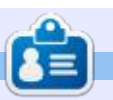

Greg Walters a RainyDay Solutions, LLC (Aurora, Colorado) tanácsadó cég tulajdonosa és 1972 óta programozik. Szeret főzni, túrázni, szereti a zenét és idejét a családjával tölteni.

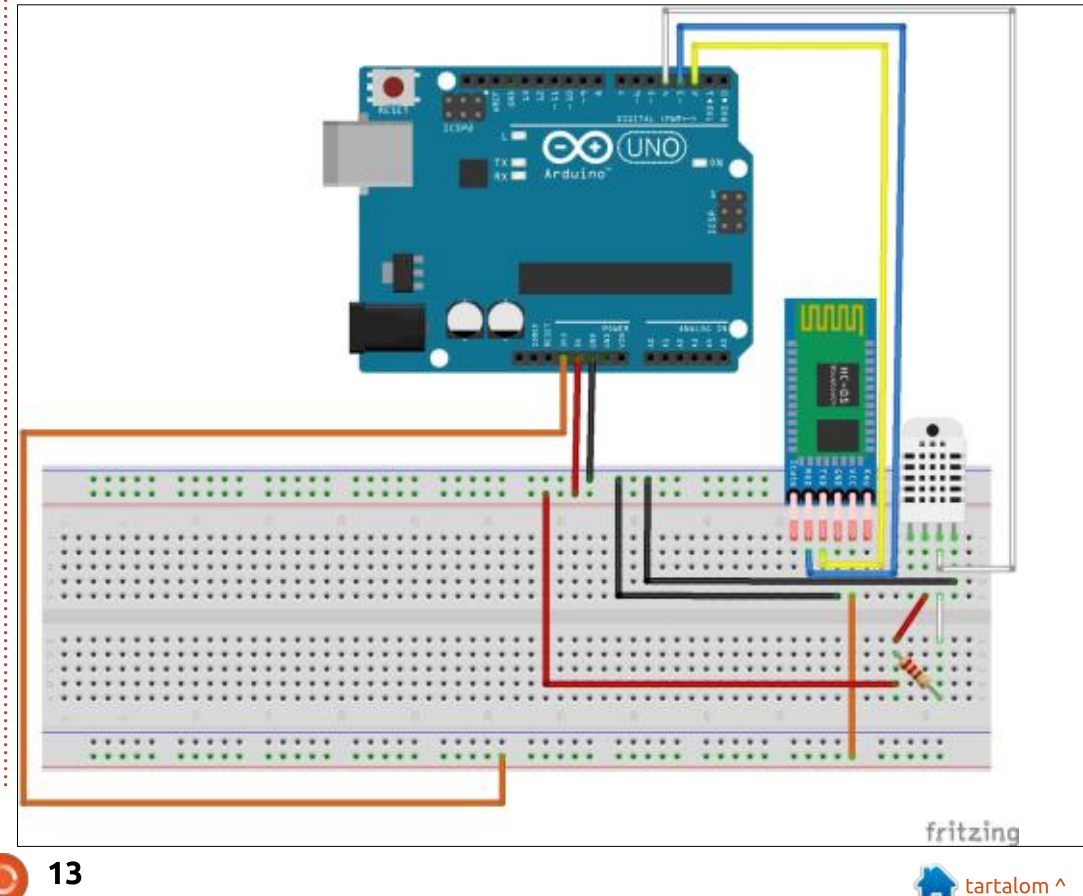

# Hogyanok

# Bevezető a FreeCAD-hez – 2. rész

Írta: Alan Ward – Fordította: Dobler Gábor

E bben a sorozatban megvizsgáljuk egy nyílt forráskódú CAD modellező alkalmazás, a FreeCAD világát, amely még béta állapotban van, de az otóbbi években egyre inkább elfogadottabbá válik. Természetesen könnyen elérhető az Ubuntu tárolóiból. A FreeCAD használatáról szóló első cikkben átnéztük az alapjait a CAD alkalmazás kiválasztásának és telepítésének Ubuntura vagy GNU/Linuxra, és megnéztük a FreeCAD felhasználói felületének néhány kiemelt pontját.

Ebben a részben egy egyszerű sík objektumot fogunk létrehozni, amely bemutatia a fő munkaterületek, rajzok és a kihúzó eszközök használatát. Térfogatmodellel demonstrálni fogjuk a kihúzást egy sík munkadarabon. Itt van egy gyors vázlat az új munkadarabunkról: alapvetően egy lapos, 2 mm-es vastagságú anyagdarab, amelynek külalakja egyenesekből, ívekből és két kör alakú kivágásból áll. Mivel a szerző európai, minden méret milliméterben van, bár az olvasó könynyedén átválthatja a saját választása szerint.

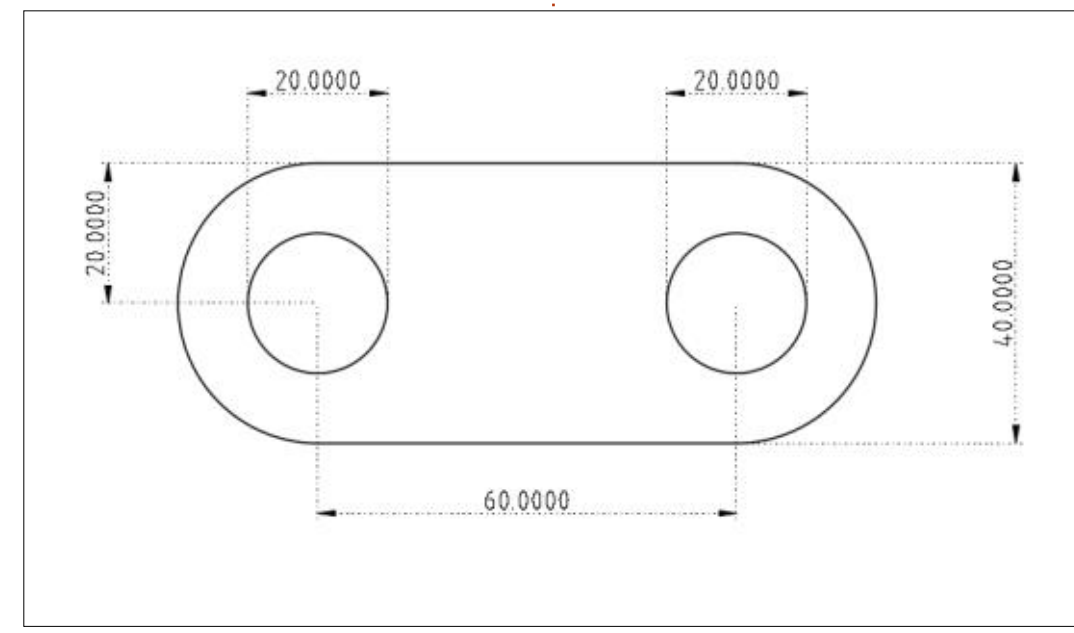

### A RAJZASZTAL HASZNÁLATA

A FreeCAD elindítása után, egy új projekt kezdéséhez a Fájl > Új menüpontra ugorhatunk. Alternatívaként kiválaszthatjuk a megfelelő eszközt az alapértelmezett sávból (a bal szélső ikon), vagy használhatjuk a Ctrl+N billentyűkombinációt.

Amint azt az előző cikkben tárgyaltuk, a FreeCAD felhasználói felülete számos munkaterületet tartalmaz, amelyek különféle eszköztárakkal rendelkeznek. Új projekt kezdéséhez az egyik leghasznosabb a "Draft". Amint a neve is jelzi, az előre beállított eszköztárak tartalmazzák a leggyakrabban használt eszközöket, amelyekkel gyorsan megrajzolhatóak az objektum fő jellemzői, melyeket ezután más készletekből származó eszközökkel finomíthatunk.

Rajzoló módban több olyan in-

| •             | Preferences                             |                                        |                 | ? •       | < ^ ( |  |
|---------------|-----------------------------------------|----------------------------------------|-----------------|-----------|-------|--|
| 0 0           | General settings                        | Snapping settings                      | Visual settings |           |       |  |
| General       | Snapping<br>Always sna<br>Constrain mod | ıp (disable snap mod<br>I              | 0               | shift     | ~     |  |
|               | Snap mod                                |                                        |                 | ctri      | ~     |  |
|               | Alt mod                                 |                                        |                 | alt       | ~     |  |
| Display       | Show Draf                               | t Snap toolbar<br>snap toolbar after u | se              |           |       |  |
| A             | Grid<br>Use grid                        |                                        |                 |           |       |  |
| 1             | 📕 Always sho                            | ow the grid                            |                 |           |       |  |
| Draft         | Main lines eve                          | гу                                     |                 | 10        | \$    |  |
| P             | Grid spacing                            |                                        |                 | 10.0000mm | 6.3   |  |
| Report Export | Grid size                               |                                        |                 | 100 lines | 0     |  |

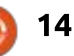

terfészelem is van, amelyet beállíthatunk, hogy megkönnyítse az objektummal való munkát. Először is, ez a munkaterület alapból rácsos mintát mutat az X-Y síkban, amit felülről látunk (lefelé a Z tengelyen). Ez a rács vonalakat hozott létre milliméteres osztással, ami illeszkedik a darabunk méretével. Tehát az első dolog, hogy menjünk a Szerkesztés > Beállítások menüpontra. Itt beállíthatjuk a munkaasztal-tervezetet saját igényeinkre. Az egyik opciótábla, a "Snapping settings" lehetővé teszi számunkra, hogy meghatározzuk a rács térközét. 10 milliméterre állítottam, ami megkönnyíti a rajz minden elemének a méretének a könnyű láthatóságát.

Most beállíthatjuk a zoomolást (például az egérrel, vagy függőlegesen csúsztatva a laptop érintőpadján) úgy, hogy legalább négy, 40 mm-es függőleges rácsosztást láthassunk – a nézet látható méreteit az ablak jobb alsó sarkában találjuk.

Ami az eszköztárakat illeti, valamiért a rácsra mutató sáv általában összecsukódik. A felhasználói felületen az egérrel kijelölt pont megragadása vagy illesztése az egyik leghatékonyabb funkció, amelyet számos CAD program használ. Ebben az eszköztárban beállíthatjuk az elfogási lehetőségeket, hogy segítsük a tiszta ábrák rajzolását, precízen illesztett elemekkel. Mint minden FreeCAD eszköztár esetében, a snapping eszköztárat olyan helyre is áthelyezhetjük, ahol jobban megvizsgálhatjuk tartalmát.

Személyes választásom során hajlamos vagyok bekapcsolni a

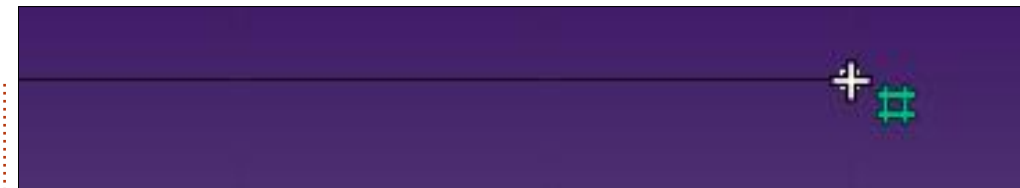

rácspontra ugrást, amely ebben az esetben biztosítja vonalaink végpontjait, például olyan koordinátákat, amelyek 10 mm többszörösei. Szintén szeretem aktiválni a végpontra ugrást is, hogy segítsen, amikor az utolsó elemét rajzolom egy sokszögű zárt alakzatnak.

Ami magukat a rajzeszközöket illeti, azokat egy másik eszköztárba csoportosítják. A FreeCAD dicséretes egységet mutat az eszköztárikonokon, míg az előző (snapping) eszköztár egyező árnyalatú zöld ikonokkal rendelkezik, a rajzeszközök mindegyike sárga és fekete ikonokkal jelenik meg. Ebben a projektben használni fogjuk a két pontból vonal eszközt, a teljes körívet a középpontból és egy pontból eszközt, valamint a körív eszközt.

Kezdjük azzal, hogy megrajzoljuk az alakzatunk felső élét a (-30, 20) és (30, 20) koordináták között. Miután bekapcsoltuk a grid snappinget, látni fogjuk az egér ikonját, hogy zöld rácsos ikonként jelenik meg, amikor észleli, hogy közel vagyunk a rács metszéspontjához, és úgy gondolja, hogy ezt a pontot erre a helyre szeretnénk helyezni.

Ezután folytathatjuk az alsó

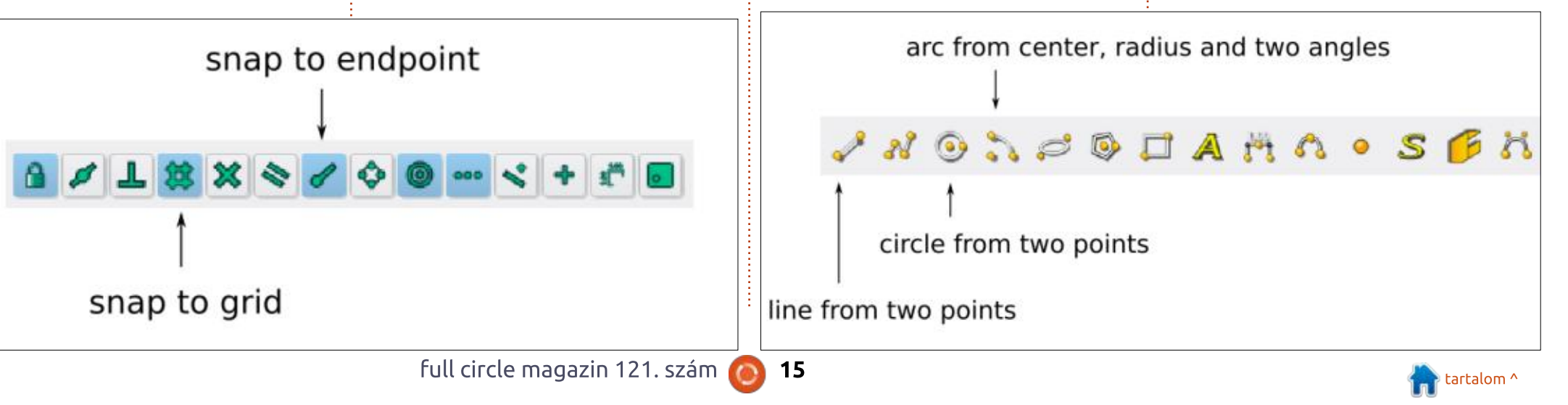

részen, a (-30, -20) és (30, -20) koordináták között. Miután megvan a két vízszintes vonalunk, váltsunk át a körív eszközre. Egy körív rajzolásához, amivel lezárjuk a darabunkat, válasszuk ki az ív középpontját a (30, 0) koordinátákon. Ezután kattintsunk a felső vízszintes vonal végén, a (30, 20) koordinátákon, először, hogy megadjuk az ívünk sugarát, majd második alkalommal, hogy jelezzük azt a pontot, ahol az ívünket kezdjük. Végül kattintsunk az alsó vízszintes vonal végére (30, -20), hogy megadjuk az ívünk végpontját. Amikor a vízszintes vonalak végére kattintasz, az egérkurzornak a megfelelő zöld ikonra kell váltania, hogy jelezze, a FreeCAD előző vonalát észlelte, és az új pontot ezekre a koordi-

nátákra helyezi. A rajznak a lenti képhez hasonlónak kell lennie.

Most folytathatjuk az ív rajzolását a darab másik oldalán, lezárva a külső alakzatot. A körrajzoló eszközzel húznunk kell két kört a (-30, 0) és (30, 0) koordinátákon, mindkettőt 10 mm-es sugárral.

Egy utolsó pont az, hogy a darabunk külseje jelenleg négy különböző rész összege: két vonal objektum és két ív objektum. Ez jól látható a képernyő bal oldalán található "Összetett nézet" ablakban. Ezt az objektumot 3D objektummá kell átalakítanunk, ezért a négy részt egyetlen vonallá kell konvertálnunk. Ez megtehető a "Frissítés" eszközzel a tervezési módosítási

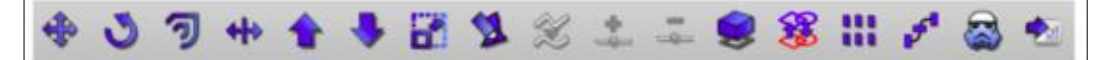

#### join objects

eszköztárból. Jelöld ki mind a négy részt, akár az összetett nézetben, akár a rajzon – tartsd lenyomva a Ctrl billentyűt több objektum kijelöléséhez – és használd ezt az eszközt. Az összetett nézetben a négy rész eltűnik és egyetlen Wire objektummal helyettesítődik.

# A PART MUNKATERÜLETBEN

Miután a projektünk sík részét elkészítettük – ami a végső darab síkbeli vetülete – kapcsoljunk át a munkaterületet, a "Part"-ot választva. Itt adjuk meg a darabnak a 3D-s vonásait. Először is, használjuk a nézetek eszköztárat egy 3D-s vetítési nézetre való váltáshoz, hogy a darabot az X-Y síkban lévő sík rajzként jelenítsük meg. Az aktuális zoomtól függően hasznos lehet kiválasztani az "összes megjelenítése" gombot, hogy az egészet szépen az ablak közepére állítsa.

A következő oldal bal alső sarkában láthatót kell látsuk ebben a pontban: a külső vonal és a két belső kör.

Az egyik eszköztár, amely alapértelmezés szerint a Part munkaterülettel érkezik, olyan eszközö-

📄 tartalom ^

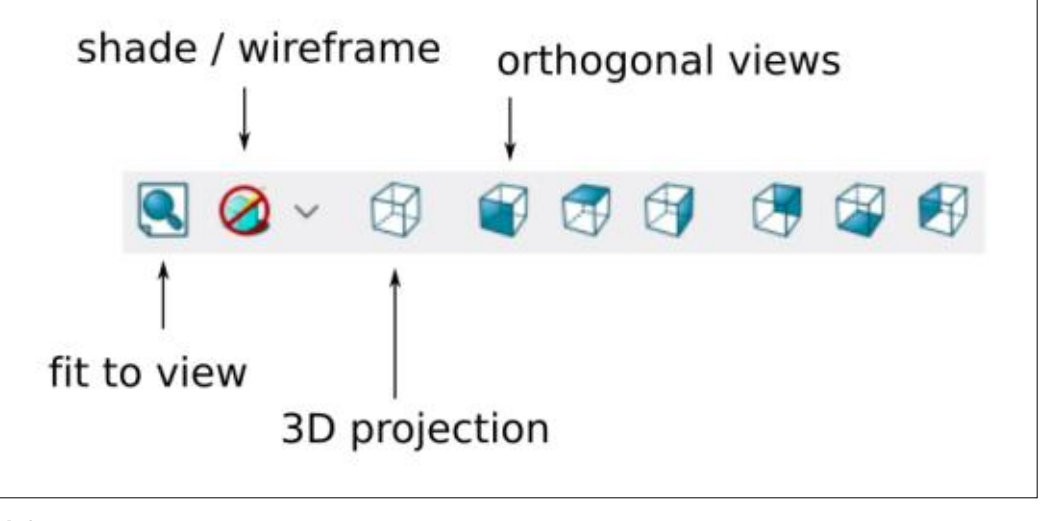

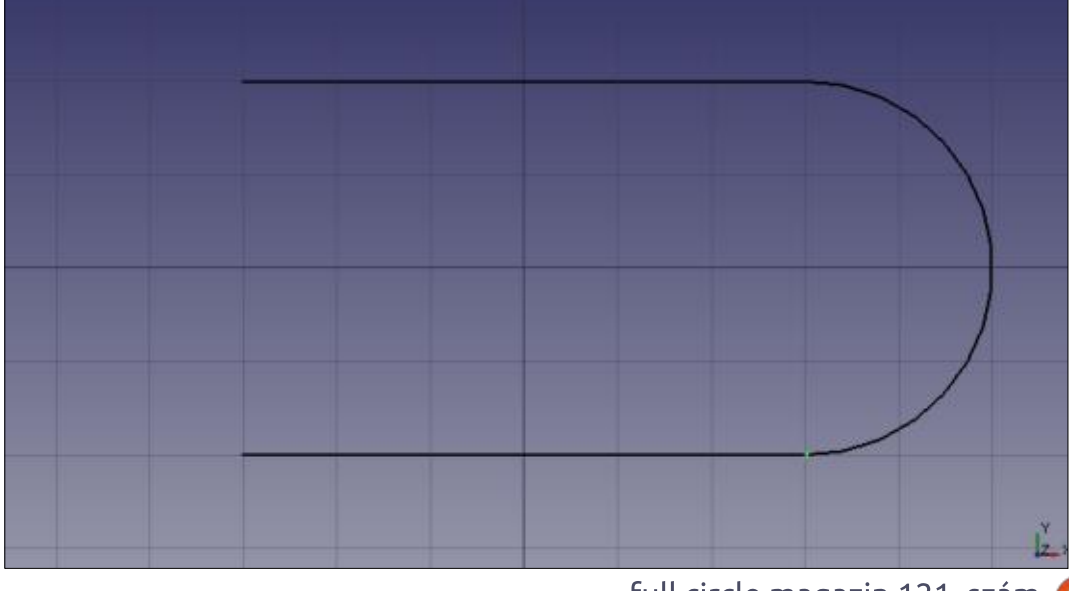

ket tartalmaz, amelyek a sík részeket térbelivé alakítják. Kezdjük az egyik kört választva, majd használjuk a "kihúzás" eszközt.

Mivel a kör az X-Y síkban van, a kihúzás a Z tengely mentén történik. A kihúzás hosszát növeljük 4 mm-re, így az végső darab egy 4 mm hosszú henger. Győződjünk meg róla, hogy a "Szilárd test létrehozása" opció be van jelölve, mert különben csak a henger falait hozzuk létre.

Most tegyük ugyanezt a másik körrel is, ezt is konvertálva egy 4 mm-es hengerré. Végül készítsünk kihúzást a Wire-ből, de ezúttal csak 2 mm magasat. Ennek a folyamatnak a végére, ha a nézet eszköztáron egy oldalnézetet választunk, látnunk kell, hogy a két henger kiáll a fő részből. Azonban ezeknek az alapjai mind

| Extrude   |          |   |
|-----------|----------|---|
| Direction |          |   |
| X:        | 0.00     | : |
| Y:        | 0.00     | * |
| Z:        | 1.00     | - |
| Length:   | 4.00     |   |
| Alon      | a normal |   |

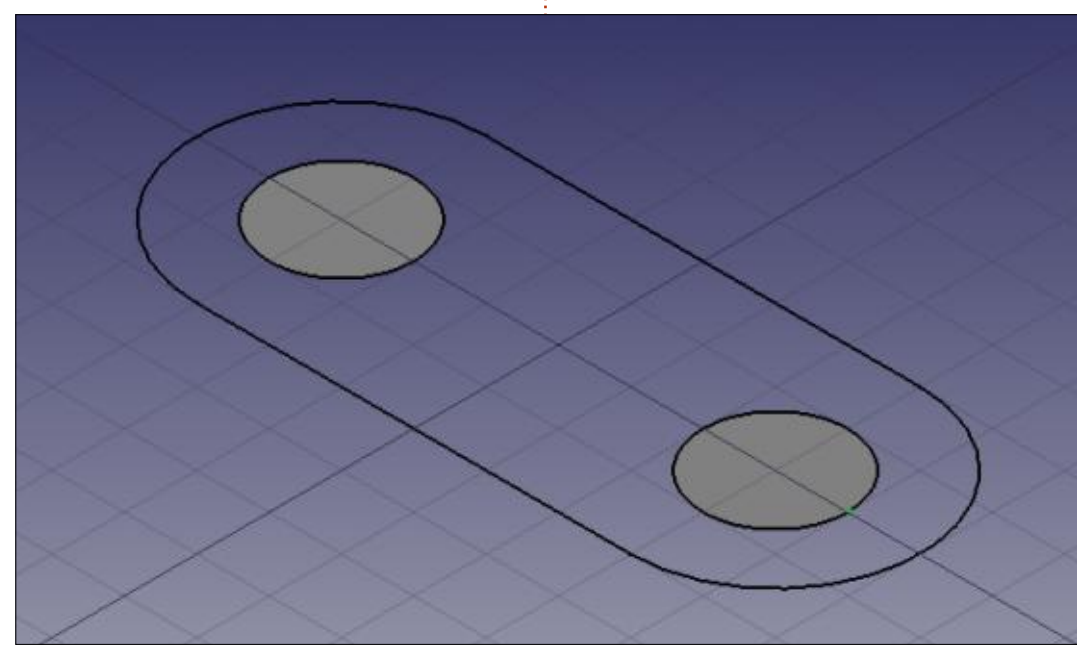

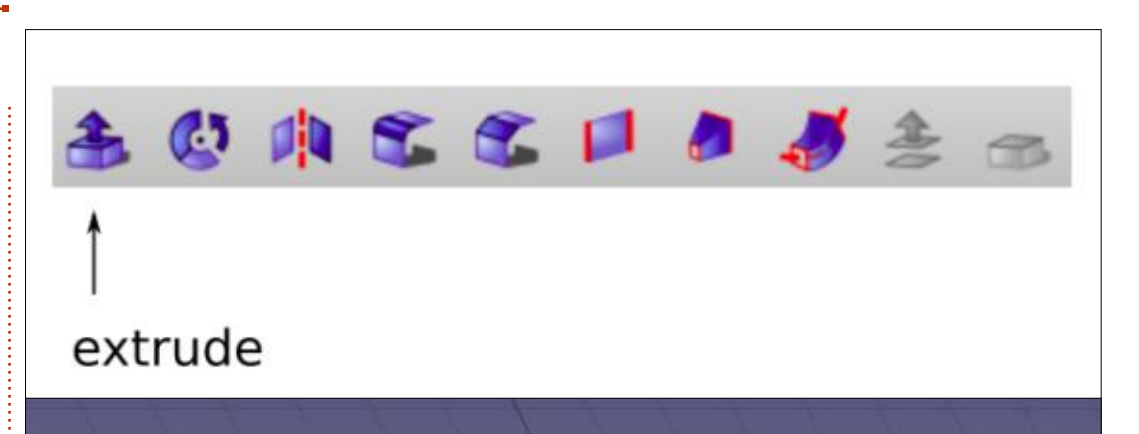

ugyanabban a síkban vannak. Ez nem megfelelő számunkra, mivel a következő művelet a hengerek kivonása lesz a fő részből, így két lyukat hozunk létre. Ha a dolgokat úgy hagyjuk, ahogy vannak, akkor az zavart okozhat az egyes lyukak alsó oldalán. Legjobb annak biztosítása, hogy a hengerek végei a fődarab felett és alatt helyezkedjenek el.

Ehhez egyszerűen a fő részt egy milliméterrel felfelé kell helyezni. Ehhez kattintsunk a "Összetett nézet" részre, ahol valószínűleg "Extrude002" a címke vagy valami hasonló. Majd kattintsunk az összetett nézet alján található "Adat" fülre, bontsuk ki a Placement, majd a Position pontot, és növeljük a "z" értékét 0 mm-ről 1 mm-re. A következő oldal tetején látható az inénti változtatás eredménye.

Végre elkészíthetjük a lyukakat a fő részbe. Ehhez jelöljük ki az összetett nézetben mindkét hengert, majd válasszuk a Rész > Logikai érték > Egyesítés menüpontot. Ennek következtében a hengerek eltűnnek az Összetett nézetből, és egy Fusion objektumra cserélődnek. Az Összetett nézeten

| Property                     | Value                           | • |
|------------------------------|---------------------------------|---|
| ✓ Placement                  | [(0.00 0.00 1.00); 0 °; (0 mm 0 |   |
| Angle                        | 0 °                             |   |
| Axis                         | [0.00 0.00 1.00]                | h |
| <ul> <li>Position</li> </ul> | [0 mm 0 mm 1 mm]                |   |
| x                            | 0 mm                            |   |
| У                            | 0 mm                            |   |
|                              | 🚺 mm 🔰                          |   |
| Label                        | Extrude002                      | 1 |

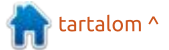

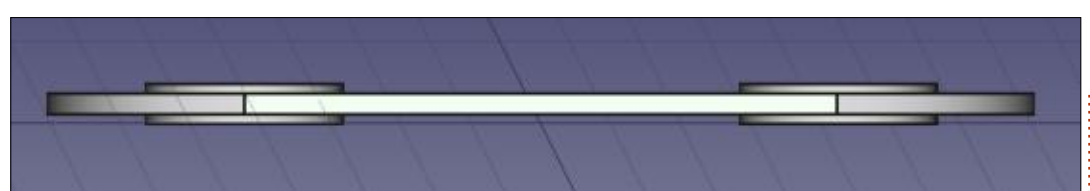

belül először válasszuk ki a fő részt – Extrude002 –, majd (a Ctrl billentyűt lenyomva) válasszuk ki a Fusiont is. Ezután válasszuk a Rész > Logikai érték > Kivágás lehetőséget. Voilà, kivágtuk a két lyukat a fő részből.

Az utolsó műveletben a fő rész majd a két henger fúziójának kiválasztási sorrendje fontos. Ellenkező esetben a FreeCAD megpróbálja levágni a fő részt a két hengerből, ami négy nagyon vékony hengert eredményezne – végképp nem azt, amit elvárunk!

### **MI KÖVETKEZIK?**

Ebben a cikkben a FreeCAD használatával egyszerű sík objektumot készítettünk, bemutatva a fő munkaterületek (Draft és Part), rajzeszközök és a kihúzás használatát. A Constructive Solid Geometry két henger egyesítésére szolgált, és a kapott Fusion objektum két lyukat vágott a fődarabba, így létrehozva a végső objektumot. A sorozat következő részében további eszközöket használunk egy összetettebb 3D objektum létrehozására, ami két különböző átmérőjű cső közötti Y-illesztés lesz.

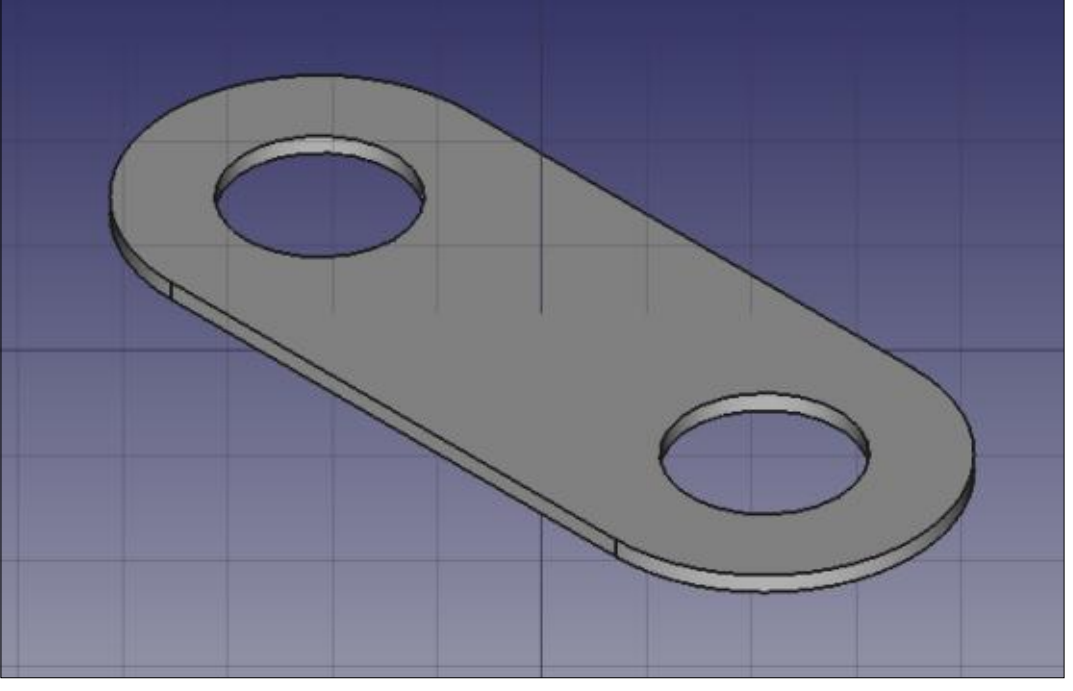

Ċ

Alan Számítástechnikát tanít az Escola Andorrana de Batxillerat középiskolában. Tartott GNU/Linux előadásokat az andorrai egyetemen, és most is GNU/Linuxot és rendszeradminisztrációt oktat a Katalán Nyílt Egyetemen. (UOC)

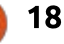

### Hogyanok Ubuntu telepítése külső adathordozó nélkül

Írta: Alan Ward – Fordította: Sipkai Gergely

Q

.

0

۶\_

anapság az Ubuntu telepítése nem egy bonyolult folvamat. Egy jól dokumentált műveletsor, amihez először letöltöd az ISO fájlt, kiírod DVD-re vagy készítesz belőle egy bootolható USB kulcsot. arról elindítod a live rendszert és a telepítést is elvégezheted. Visszanézve az időben, ez nem mindig volt így. Sokan emlékszünk rá, hogy a Knoppix volt az első GNU/Linux disztribúció. amit live rendszerként tudtunk indítani. És némi időnek még ezután is el kellett telnie, mire olyan Live CD-k jöttek ki, amikről a telepítést is megcsinálhattuk. Kijelenthetjük, hogy az évek alatt sok munkát fektettek a telepítőkbe a készítőik.

De sosem vagyunk elégedettek. Annak a szükségessége, hogy kiírjuk a telepítőt CD-re vagy DVD-re az új disztribúció kipróbálása miatt, hamar elveszi a dolog vonzerejét. A pendrive-ok használata egy lépés a jó irányba, de manapság nem mindenkinek van egy fölösleges belőle a fiókban. Én rendszeresen elhagyom a sajátomat és szerintem nem vagyok ezzel egyedül. Nagy hálózatok rendszergazdái hamar

megtanulták, hogy jó, ha csinálnak egy ISO képfájlt, amiről PXE-vel a hálózatról tudnak bootolni. Ez azonban nem mindig lehetséges, a kezdő felhasználókat el is riaszthatja, mert a helyi DHCP szerverrel kell bajlódni.

Mi lenne, ha eqyel továbblépnénk és teljesen elhagynánk a telepítő médiumot? A helyzet a következő: a számítógépen van egy működő, feltelepített Ubuntu, adott verzióval. Az új kiadást letöltjük ISO fájlként a merevlemezre és szeretnénk a meglévő rendszer helyére telepíteni, más helyi merev-

lemez, optikai meghajtó vagy USB-s eszköz használata nélkül. Csak mi vagyunk és a számítógépünk háttértára.

Fontos megjegyeznem, hogy annyi RAM-ra lesz szükségünk, amiben elfér az ISO képfájl és a működő live rendszer is. Ez legalább 4 GB-ot jelent, ami egy ideje már alapnak tekinthető a laptopoknál.

Haladj tovább kedves Olvasó és megtudod hogyan megy ez. Azonban figyelmeztetlek: a dolgok időnként "bekockulnak" majd. Ne olyan gépen kísérletezz, aminél gondot

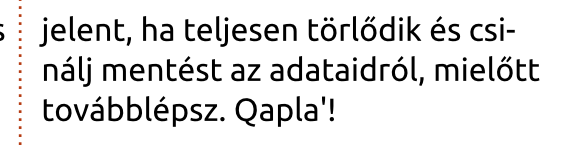

Egy enyhén módosított 14.04-es Ubuntuval kezdtem. A merevlemez particionálásánál a telepítő alapbeállításait használtam, amivel két partíciót kaptam:

/dev/sda1 (ext4 formátum) operációs rendszer és felhasználói adatok:

/dev/sda2 swap terület.

A rendszeren végzett főbb változtatások a felhasználói beállításokat érintették, úgy mint WiFi-s hálózat, Firefox előzmények és a háttérkép. Jó lenne ezeket viszontlátni, valamint a merevlemezre lementett fájljaimat is.

Ezután letöltöttem az Ubuntu egy újabb ISO-ját – ubuntu-16.10desktop-amd64.iso – a /home/alan /Downloads mappába. (Nem ez a legfrissebb kiadás, de a folyamaton nem változtat.)

Terminal alanmalan-HP-255-G3-Notebook-PC: alangalan-HP-255-G3-Notebook-PC:-5 ANALY AND TAXABLE PROPERTY AND DESCRIPTION OF THE PARTY OF THE PARTY OF THE PART

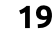

# HOGYANOK – UBUNTU TELEPÍTÉSE

# Indítás az ISO képfájlról

Az első nehézség, amivel szembesülünk, hogy a háttértáron levő ISO képfájlról indítsuk a rendszert. Szerencsénkre, a GRUB képes erre – némi parancssori bűvészkedés után. Azonban, ha az Ubuntun kívül más nincs feltelepítve a merevlemezre, akkor induláskor a GRUB azonnal azt az egy operációs rendszert indítja. Nekünk viszont szükségünk van némi időre, hogy be tudjunk lépni a GRUB parancssorába. Ehhez módosítanunk kell az alapbeállításokon:

sudo gedit /etc/default/grub

A GRUB\_HIDDEN\_TIMEOUT sorát töröld vagy kommenteld ki. A módosítást aztán érvényre kell juttatni a következő paranccsal:

#### sudo update-grub

Ezután újraindítjuk a gépet. A GRUB-menü megjelenésekor nyomd meg a "c" gombot, ezzel belépsz egy parancssoros felületre, ami kezdetben a "grub>" promptot írja ki.

Először meg kell mondanunk a GRUB-nak, hogy a merevlemez első partíciójáról indítson. Aztán az ISO fájl nevét eltároljuk az \$isofile változóban. Létrehozunk egy visszacsatolt meghajtót a fájlnévvel, ami a fájlt egy virtuális lemeznek állítja be. Végül betöltjük a Linux kernelt és az indító RAM lemezt. Így, szépen sorban:

#### set root=(hd0,msdos1)

set

Terminal

0

-

III)

a

isofile=/home/alan/Downloads/
ubuntu-16.10-desktopamd64.iso

loopback loop
(hd0,msdos1)\$isofile

Examples

2

Install Ubuntu

linux
(loop)/casper/vmlinuz.efi ro
boot=casper isoscan/filename=\$isofile toram

initrd
(loop)/casper/initrd.lz

#### boot

Természetesen ezeket a parancsokat a gépednek megfelelően át kell majd írnod: az ISO-t tartalmazó partíció, a mappa és a fájlnév miatt. Ne felejtsd el a "toram" paraméter hozzáadását a kernelt betöltő sor végéhez (ennek szükségét majd később bővebben kifejtem).

Az előbbieket végrehajtva sikeresen el kell indítanunk az live rendszert. A merevlemezed sebességétől függően az indulás ideje akár hasonló is lehet, mintha pendrive-ról bootolnál. Mindezt anél-

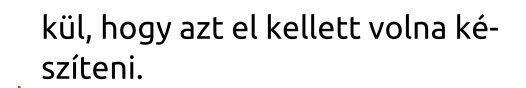

Amennyiben csak az új rendszert szeretnénk kipróbálni, úgy nem is lenne több teendőnk. Ugyan úgy használhatjuk a live környezetet, mintha DVD-ről vagy pendriveról indítottuk volna. És a merevlemez konfigurációját sem kellett módosítanunk.

De mivel mi most telepíteni szeretnénk a rendszert a merevlemezre, ezért még némi trükközésre szükség lesz. A legfontosabb probléma, amire megoldást kell találnunk, az az, hogy a Unity telepítője – a Ubiqity – nem szeret módosítani azon a lemezen partíciókat, amiről elindítottuk. És a mi ISO fájlunk pont azon a /dev/sda1 partíción helyezkedik el, amit most módosítani fogunk.

Itt kap szerepet a "toram" paraméter, amit a GRUB-ban a kernel sorának végére írtunk. Ez utasította a rendszermagot (a Casper boot hookon keresztül), hogy induláskor töltse be a teljes ISO-t a RAM-ba. Ezért van szükségünk kicsit több memóriára, mintha CD-ről indítanánk a rendszert. A rendszer indulásának nagyobb az időigénye SSDhez viszonyítva, ezt részben ma-

full circle magazin 121. szám 👩

😑 🗇 💮 ubuntu@ubuntu:~

ubuntu@ubuntu:~\$ mount | grep sd

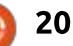

/dev/sdal on /isodevice type ext4 (rw,relatime,data=ordered) gvfsd-fuse on /run/user/999/gvfs type fuse.gvfsd-fuse (rw,nosuid,nodev,relatime, user\_id=999,group id=999) ubuntu@ubuntu:~\$

# HOGYANOK – UBUNTU TELEPÍTÉSE

gyarázza, hogy az ISO-t be kell tölteni a memóriába.

Viszont hiába töltöttük be a fájlt a memóriába, az még fel van csatolva a /isodevice mappába. A következő paranccsal leválasztjuk, mielőtt továbblépnénk:

sudo umount /isodevice

Ellenőrizzük, hogy nincs több lemez felcsatolva:

mount | grep sd

Csak egy sort kellene látnunk, amiben szerepel a gvtsd-fuse, semmi más. Ha ez a helyzet, akkor folytathatjuk a telepítést a szokásos módon. Csak a lemez particionálására kell figyelni. A felhasználó fájljainak megőrzéséhez válasszuk a "Valami más" opciót és particionáljuk manuálisan a merevlemezt. Az én – igencsak egyszerű – helyzetemben a /dev/sda1-et gyökérnek csatolom fel, ext4 fájlrendszerrel. És nem formázom! Lényegében megtartom a korábbi partíciókat.

Mivel nem formázzuk az operációs rendszernek szánt partíciót, ezért a telepítő reklamálni fog és közli velünk, hogy törlésre kerülnek a rajta levő rendszerfájlok. Ez nekünk megfelel, a felhasználó adatai a /home alatt helyezkednek el.

Külön /home partíciónál meg lehet adni a telepítőnek, hogy a /home alá csatolja fel azt és természetesen ne formázza. Ugyanazokat a felhasználóneveket használva hozzáférhetünk majd a fájljainkhoz az új rendszerben is.

Folytathatjuk a telepítést és a végén újra kell indítanunk a gépet. Látni fogjuk, hogy a felhasználói beállításaink és fájljaink (mint például a háttérkép) megmaradtak az előző rendszerből. A WiFi-beállítások valamiért elvesztek, ezt újra meg kell csinálni.

Mindennek a mesterkedésnek az az eredménye, hogy felül tudunk írni egy 14.04-es Ubuntut egy 16.10-essel. Ezt úgy tettük meg, hogy egyszerűen letöltöttük a disztribúció új verziójához tartozó ISO fájlt, a GRUB és a Casper segítségével betöltöttük a RAM-ba, anélkül, hogy a belső merevlemezen kívül más adattárolót felhasználtunk volna. A művelet ugyan kissé kényes, de a haladó felhasználók elboldogulnak vele. És időt is spórolhatunk ilyen módon, hogy nem kell pendrive-ot előkészíteni, és így is elindíthatunk egy live rendszert.

| Davica                               | Tune   | Mountpoint  | Earmah?               | Cizo                          | Head    | Surtan    |                  |
|--------------------------------------|--------|-------------|-----------------------|-------------------------------|---------|-----------|------------------|
| Device                               | Type   | Moune poine | Formatz               | SIZE                          | Useu    | System    |                  |
| /dev/sda                             |        |             |                       |                               |         |           |                  |
| /dev/sda                             | 1 ext4 |             |                       | 60297 MB                      | 6579 MB | Ubuntu 14 | 4.04.5 LTS (14.0 |
| /dev/sda5 swap                       |        |             |                       | 3723 MB                       | unknown |           |                  |
|                                      |        | e Ed        | lit partitio<br>Size: | חכ                            | 50297 - | + мв      |                  |
| + — Change<br>Device for boot loader |        | Us          | e as: Ext             | Ext4 journaling file system 🔹 |         |           |                  |
|                                      |        | der         | Format the partition: |                               |         |           |                  |
| Device for                           |        |             |                       |                               |         |           |                  |

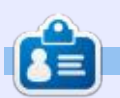

Alan Számítástechnikát tanít az Escola Andorrana de Batxillerat középiskolában. Tartott GNU/Linux előadásokat az andorrai egyetemen, és most is GNU/Linuxot és rendszeradminisztrációt oktat a Katalán Nyílt Egyetemen. (UOC)

🐂 tartalom ^

# Able2Extract Professional 11

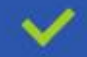

Convert PDF to Word, Excel, PowerPoint, Autocad, Images and CSV. Simple, three-step conversion process designed to save you both time and money

Annotate PDF using more than 10 popular annotation methods, including sticky notes, highlight, hyperlink and more

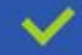

Permanently redact the content inside your PDF and preserve sensitive information

Create secure, password-protected PDF documents from almost every application, using Able2Extract's virtual print driver

 $\checkmark$ 

Edit PDF content and even split and merge documents in any way imaginable

#### Works on:

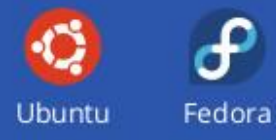

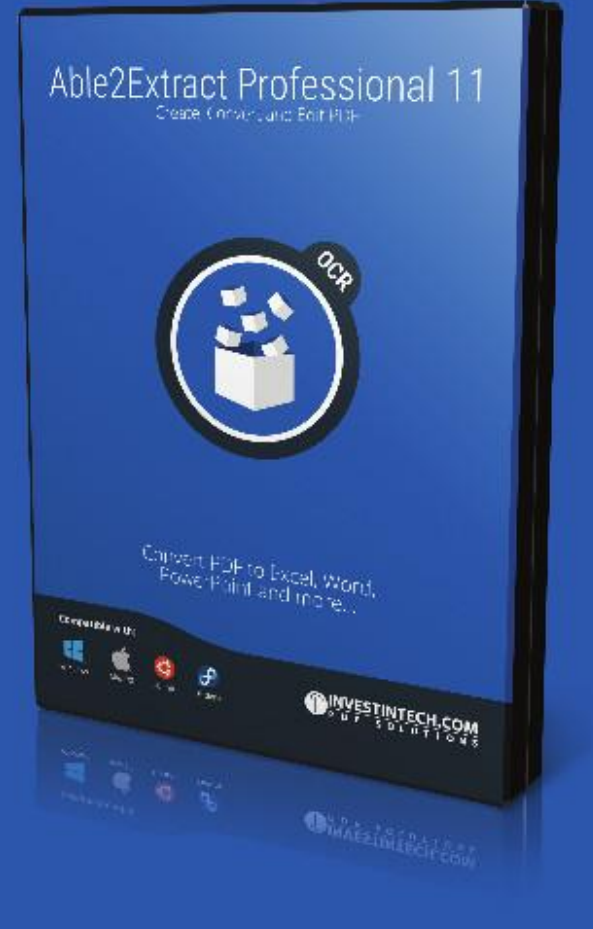

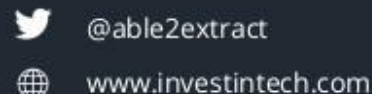

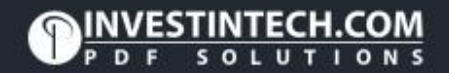

# Hogyanok

#### Írta: Mark Crutch – Fordította: Szandi Gábor

# Inkscape – 61. rész

múlt havi ünnepi megszakítás lőtt azt tanácsoltam, hogy az olvasók telepítsék az Inkscape 0.92-t és kezdjenek el SVG 2-es képességeket használó fájlokat megosztani, ezzel is megmutatva a böngészőfejlesztőknek, hogy a weben nem csak SVG-re van szükség, hanem egy olyan élő és fejlődő formátumra, mely több lehetőséget foglal magába mint az, ami már több mint 15 éve beépült a specifikációba. A 0.92-es kiadás lehetőséget ad a "space panning"-funkció ki/bekapcsolására (a rajzvászon a <space> gomb lenyomásával elcsúsztatható), ami a legnagyobb kifogásom volt a 0.91-ben. Így hát végre nyugdíjaztam a régi 0.48-as rendszeremet és teljesen 0.92-re költöztem. Ez kiváló alkalmat nyújt nekem arra, hogy pár hónapon keresztül a 0.91 és 0.92 olyan új funkcióit mutassam be, melyekről eddig részletesen nem esett szó.

Sok, a 0.48 óta bekövetkezett változás nem látható közvetlenül a felhasználói felületen: bár az általános teljesítménybeli fejlesztések, a hibajavítások és kompatibilitási megoldások nem mindig kerülnek a vezető hírek közé, mégis fontosak a program stabilitása és használhatósága szempontjából. De én inkább a felhasználói felületen látható újításokra fogok koncentrálni, melyek – mint felhasználót – a mindennapi használat során leginkább érintenek. Egy teljesen új funkcióval fogom kezdeni, melyet a fő eszköztáron találunk, közvetlenül a

zoom eszköz után: ez a "mérőeszköz" (Measure vagy Measurement tool).

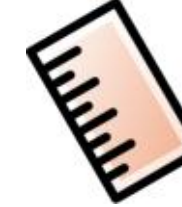

Az eszközt természetesen az ikonra kattintva tudjuk aktiválni – vagy használhatunk gyorsgombot, mely alapbeállításban az "M" betű. Az eszköz használhatósága a 0.91ben még korlátozott volt, de a 0.92-vel rengeteg új funkció került bele, melyeket a továbbiakban részletezni fogok. Mindkét verzióban – legelőször is – a mérőeszköz pontosan azt csinálja, amire számítunk: a rajzunk egyes részei közötti távolságokat és szögeket tudunk mérni vele. Egyszerű üzemmódban használva a méréseink rövid életűek: egyidejűleg csak egy mérés végezhető, és mihelyst egy másik eszközre váltunk, a mérésünk eltűnik. A 0.92 új funkciói tartalmaznak néhány, kicsit esetlen próbálkozást mindkét probléma kezelésére, de gyorsan kiderül, hogy ezek még mindig nem olyanok, mint a méretező-eszközök sora, amelyeket egy teljes értékű CAD-alkalmazásban találunk.

Az eszközt aktiválva, kattintsunk a vászonra és húzzunk egy vonalat. Látni fogjuk, hogy egy kék vonal követi az egeret, míg egy piros jelöli a vízszintestöl való eltérésünket. Úgy tűnik, nincs lehetőségünk a dőlésszöget függőleges helyzettől mérni, hogy más, tetszőleges kiindulóállapotokat ne is említsek. A vonalunk kiírja a teljes hosszúságát, amely – beállításoktól függően – kétszer is megjelenhet. Az útközben látható kiírás a vonalszakasz hosszát mutatja, míg a vo-

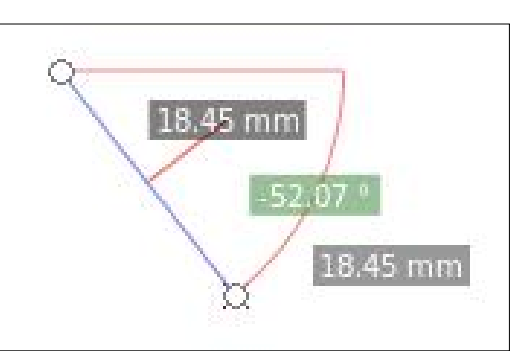

nal végén található a vonal teljes hosszát jelzi. Egy üres vásznon ezek ugyanazt az értéket fogják mutatni, mivel csak egyetlen vonalszakaszunk van.

Ha most valahova máshova kattintunk az egérrel, a vonalunk kezdőpontja átugrik arra a helyre, ahova kattintottunk. Ez hasznos lehet olvan esetekben, mikor uqvanazon kezdőponttól szeretnénk lemérni több különböző távolságot, ugyanakkor számomra ellentétes az ösztöneimmel, hogy a kezdőpontot és nem a végpontot mozgatjuk. Ha egyazon kezdőponttól szeretnék több mérést végezni, számomra természetesnek tűnik, hogy először a közös végpontra kattintok. majd sorban azokra, amelyek távolságát meg akarom mérni. Ehelyett az Inkscape-ben először mindig vissza kell kattintanom a kezdőpontra, majd utána az újabb mérendőre. A vonal végein található fogantyúkat is megragadhatjuk, így húzva őket máshova, úgyhogy ha szeretsz kattintás helyett húzgálni, ezzel a megközelítéssel megoldhatod, hogy a kezdőpontod állandó maradjon.

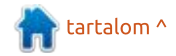

### HOGYANOK – INKSCAPE

### Font Size: 15.00

Precision: 2

Talán már sejted, hogy a CTRL gombot nyomva tartva, a mérőeszközünk csak bizonyos, az Inkscape beállításaiban megadott lépésközök szerinti szögeket tudja majd felvenni. Ez különösen hasznos, ha függőleges vagy vízszintes irányú mérést akarunk végezni. Kevésbé jól működik, ha a végpontokat körbe mozgatjuk, mivel ilyenkor az egységnyi lépésközök nem a felrajzolt vonalunkat veszik kiindulási iránynak, hanem a vízszintes irányt, és ez nem mindig az, amire szüksé-

 $\frac{1}{\sqrt{2}}$ 

Maguk a címkék az eszközkezelő panel első néhány gombjával módosíthatóak:

günk van.

A Betűméret és a másik végén az Egységek elég egyértelműek. A Pontosság a kijelzett tizedesjegyek számát adja meg. A Skála egy szorzófaktort ad minden hosszhoz, 50%-ra állítva megfelezi, míg 400%-on megnégyszerezi a hosszukat. Az olyankor használható, mikor a rajzunk nem 1:1 arányú az eredetivel, ám mégis jó lenne, ha a hoszszakat lemérve a valódi méreteket kapnánk eredményül. Ezzel sokkal könnyebben követhetővé válik egy bitmap diagram, ahol az aktuális méretezés nem ismert, de egy valódi méret igen. Ilyenkor lerakod a vonalzót, majd fokozatosan változtatod a szorzót, míg a méretek nem illeszkednek. Legtöbbször azonban elég a szorzót egyszerűen csak 100%-on hagyni.

 $\sim$ 

Scale %: 100.000 🗘

Korábban már említettem, hogy az üres vászonra rajzolt vonal csak egyetlen hosszat jelez. Mi történik ha ehelyett egy nem üres vászonra rajzolunk? Lent látható, ha néhány síkidomra egy tetszőleges kezdőés végpontú vonalat rajzolunk.

Figyeljük meg, ahogy az Inkscape – meglehetősen ügyesen – kiírja a mérővonal minden, metszéspontok által meghatározott szakaszának a hosszát! A vonal teljes hosszát szintén kiírja. De ez esetben a végpontjaim véletlenszerűek voltak, így nem túlságosan érdekel, hogy a vonal balra 13.90 mm-rel, jobbra 28.64 mm-rel túlnyúlik. Ismét vissza az eszközkezelő panelhez...

Units:

0

mm

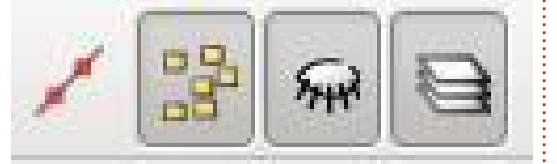

Ez a négy gomb határozza meg, hogy mely pontokat akarjuk figyelembe venni a mérés során. Az első gomb felirata "Első és utolsó figyelmen kívül hagyása", ezt bekapcsolva pont az történik, amire számítunk: az kezdő- és végpontot kihagyjuk a mérésből, könnyebben láthatóvá téve a minket érdeklő szakasz teljes hosszát (bár a vonalunk teljes hossza továbbra is látható a jobbra, távolabb):

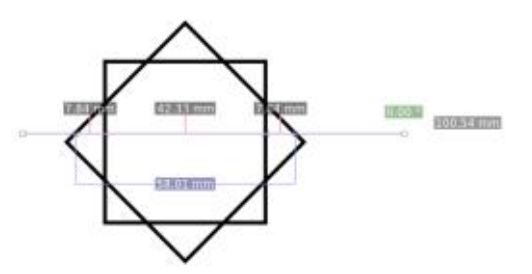

A második gomb eltávolítja a közbülső mérési pontokat, ezzel sokkal tisztábbá téve a képet, ha csak egy pontpár közötti teljes távolságra vagyunk kíváncsiak. A harmadik gombnak hasonló hatása van az egyéb objektumok által fedett köztes pontokra. A legfelső objektumomat átlátszatlanná téve láthatjuk a különbséget mikor ez a gomb ki van kapcsolva:

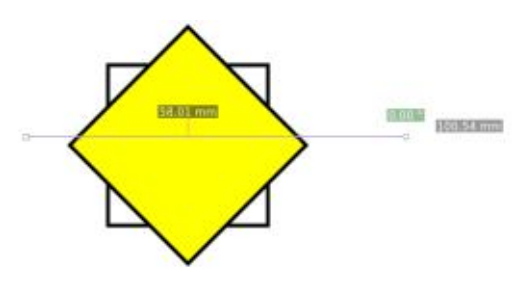

Ebben az egyedi esetben az eredmény ugyanaz mint mikor a második gomb ki volt kapcsolva, de

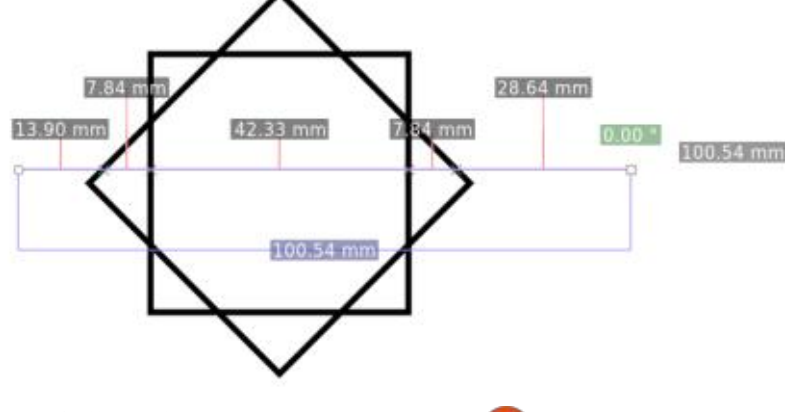

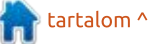

### HOGYANOK – INKSCAPE

ez nem mindig van így. Ha egy öszszetett rajzon használod a mérőeszközt, sok egymást fedő objektummal, az eredmény nagyon nehezen olvashatónak bizonyulhat, ha nem használod ezt a gombot, vagy a következőt, a mérési eljárásban érintett tárgyak számát csökkentendő. A következő gomb egyszerűen meghatározza, hogy a mérés kizárólag az aktuális rétegre vonatkozzon, vagy pedig az összesre. Megjegyzés: ha kikapcsoljuk ezt a gombot, az Inkscape tényleg csak a jelenlegi réteg méreteit fogja mutatni, de a méretek nem frissítődnek automatikusan ha réteget váltunk: ehhez vagy változtatnunk kell valamit a kezelőgombokon (akár csak ezt a gombot újra be/kikapcsolnunk), vagy a vonal egyik végpontjának pozícióját kell módosítanunk.

Az eszközkezelő panel utolsó néhány gombja pár extra lehetőséget kínál a mérésünkhöz:

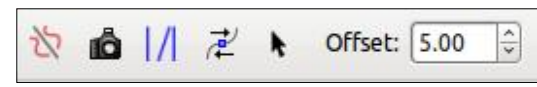

Az első gomb felcseréli a vonalunk végpontjait, ezzel felcserélve a mérés belső és külső szögeit. Nem, nem tudom miért utal az ikon inkább tükrözésre, semmint megfordításra.

A második gombnak egy kicsit több értelme van: a fényképezőgép egy "pillanatképet" készít az aktuális méretekről, ezzel rögzítve az adott mérést, míg mi egy másikat csinálunk valahol máshol. Az ikon ellenére az Inkscape nem a "pillanatkép" kifejezést használja erre a funkcióra, hanem "fantommérés"nek nevezi. Az elnevezéssel nem foglalkozva, a gomb szürke-árnyalatúvá alakítja az első mérésünket – a vonalakat és a címkéket is – míg a második mérés továbbra is a normális színeket fogja használni. Ez a funkció sokkal könnyebbé teszi különböző méretek összehasonlítását, de továbbra is csak egyetlen "pillanatképed" lehet, és egy élő mérésed: ha újra megnyomod a gombot, a már meglévő pillanatkép eltűnik, ehelyett az eddigi élő mérés válik az új fantommá. Ebben a példában láthatod hogy az előző mérésem átalakult, ugyanakkor van egy élő mérésem is alul:

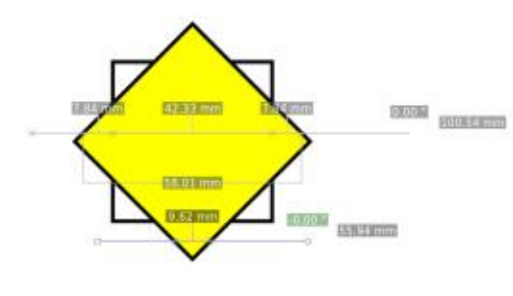

A panel következő gombja segédvonalakat húz a mérővonalunk kulcspontjaihoz. Figyelem, ez könynyen nagyon sok vonalat eredményezhet – kapunk egyet ami a mérési útvonal irányát követi és egyet minden egyes jelölt metszésponthoz a vonalunkra merőlegesen. Ezen felül kapunk a vonalunk végpontjaiból induló függőleges és vízszintes egyeneseket is – bár a metszéspontokhoz nem. Fontos, hogy használjuk a korábbi gombokat a metszéspontjaink számának csökkentéséhez, különösen, ha egy komplex rajzon dolgozunk, különben könnyedén sokkal több segédvonalhoz juthatunk, mint amennyit akartunk. Legalább a Szerkesztés > Visszavonás parancsot alkalmazhatjuk, ha hibát vétettünk a beállításoknál. Ha csak néhány segédvonalat szeretnénk eltávolítani, emlékezzünk rá, hogy elég az egeret az egyenes fölé vinni, míg az át nem színeződik, majd a törléséhez megnyomni a Delete gombot – ez gyorsabb megoldás, mint a párbeszédpanel segítségével törölni.

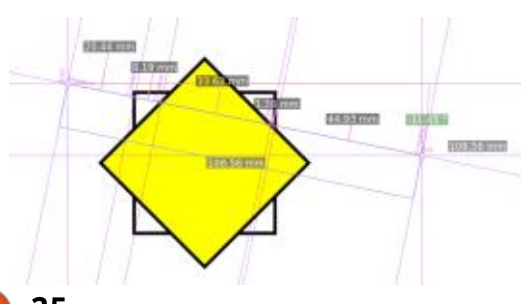

Ha egyszerre több mint két mérésnek kellene láthatónak lennie, a következő gomb kínál erre egyfajta megoldást. Ide kattintva a program valódi objektumok csoportjává alakítja a jelenlegi mérésünket. Beléphetünk a csoportba, és ugyanúgy módosíthatjuk ezeket, mint bármely más alakzatot – beleértve a felesleges mérések törlését vagy címkék átírását is. Mivel valódi objektumokká váltak, új mérés indítása esetén is láthatóak maradnak. Ugyanakkor – ugyanezen okból – mostantól minden új mérésbe beleszámítanak ezek metszéspontjai is, ami végül vonalak és címkék zavaró halmazává változtathatja a képernyőnket. Egy lehetséges megoldás erre, ha az átalakított mérésünket külön rétegen helyezzük el, és a "Minden réteg" gombot kikapcsoljuk.

Ez a gomb egy járható út – gondolhatnánk – a műszaki rajzokon való méretábrázoláshoz, de van egy (valamivel) jobb módszer. Az utolsó előtti kapcsoló, a "Méret jelzése" egy mindkét végén nyilakkal ellátott vonalat fog felrajzolni, mely végigfut a teljes mérési tartományunkon egy kis távolságra az objektumtól. Ezt a távolságot az utolsó, "Offset" lehetőségnél állíthatjuk be. A hosszméretek, mint

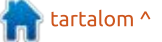

### HOGYANOK – INKSCAPE

szöveges objektumok kerülnek ábrázolásra az új vonalunk mentén; nagyobbak mint a hagyományos címkék, de ezek is módosíthatóak az első, betűméretszabályzó segítségével.

Első ránézésre ez egy korlátozottabb lehetőség az előző, "Objektummá alakítás" gombhoz képest, de mivel ez nem állít elő rengeteg felesleges elemet, így sokkal gyorsabban használható, anélkül, hogy utána egy csomót törölnünk kéne. A titok nyitja, hogy használjuk a pontos illesztést, mikor a vonalunkat letesszük, így az pontosan fog illeszkedni a mérendő szakaszunkra. A szöveg iránya a mérési útvonal irányától függ, úgyhogy ha fejjel lefelé jelenik meg, egyszerűen vonjuk vissza a legutóbbi műveletet, kattintsunk a vonal végeit megfordító gombra, majd nyomjunk ismét a "Méret jelzése" gombra. Ezzel a módszerrel gyorsan végigjelölgethetünk egy rajzot, de hadd jegyezzem meg, hogy az alábbi példában a nyilak végeit magamnak kellett megnagyobbítanom, ahogyan a függőleges segédvonalakat is külön kellett felrajzolni (ez utóbbit legegyszerűbben a Mérőeszközök > Segédvonallá alakítás gombbal teheted meg:

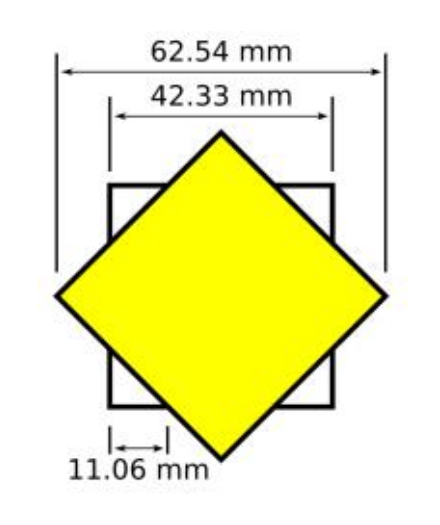

Talán azért a legnehezebb ezt a módszert egy műszaki rajz méretezéséhez használni, mert a méretjelölések csak vonalak és szöveges objektumok, nincsenek valódi kapcsolatban az objektummal amit mérnek. Ha megváltoztatjuk a tárgy méretét, a jelölések nem frissülnek maguktól: saját magunknak kell módosítani vagy újrarajzolni őket. Ez, és a méretek első felrajzolásához szükséges extra lépések szükségessége a fő oka annak, hogy jobban tesszük, ha egy igazi CAD programot használunk bármilyen műszaki rajzhoz, ami a legegyszerűbb diagramnál összetettebb. Még szerencse, hogy a Full Circle magazinban fut egy cikksorozat, ami a FreeCAD-et mutatja be – azt a programot, melyhez én is fordulok, ha valami olyasmit kell rajzolnom, ami sokkal inkább műszaki, mintsem művészi.

> Mark Inkscape-et használ három webes képregényének elkészítéséhez, a "The Greys", "Monsters, Inked" és "Elvie" címűekhez, amit a következő oldalon nézhetsz meg: http://www.peppertop.com/

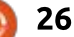

# Hogyanok

Írta: Ronnie Tucker – Fordította: Meskó Balázs

#### Nivel mostanában sok videó készül mobiltelefonokkal, ezért megjelenik a "remegő kamera" problémája.

Figyelmeztetés: ez eléggé próbálgatós. A csúszkákat előre-hátra kell húzogatnod a legjobb eredményért. Sajnos nincs valósidejű előrenderelés.

# **S**TABILIZÁLÁS

Húzd a rázkódó videót a Kdenlive-ba, ahogy eddig, de ne húzd le azonnal a videosávokhoz. Először stabilizálni kell.

**TIPP**: nyirbáld meg a remegő videót, amennyire csak tudod. Minél rövidebb a remegő fájl, annál gyor-

| Name | VID_201705:<br>00.08:05:11                          |   |                                                              |
|------|-----------------------------------------------------|---|--------------------------------------------------------------|
|      | <u>E</u> xtract Audio<br><u>T</u> ranscode          | Þ |                                                              |
|      | Clip lobs                                           | • | <u>S</u> tabilize (vidstab)                                  |
|      | > Clip <u>i</u> n Timeline<br>D <u>L</u> ocate Clip | * | <u>A</u> utomatic scene sp<br><u>D</u> uplicate clip with sp |

sabban rendereli le a stabilizált fájt.

Jobb-kattintás a videó miniatűrjére, és válaszd a Klip feladatok > Stabilizálást.

Feldob egy ablakot, sok különböző csúszkával.

**Cél** – ez az eredeti fájl stabilizált változatának neve és útvonala.

**Beállítások** – ez az, ahol a tippelés és reménykedés történik. Sok mindent finomhangolhatsz itt, de a legjobb, amivel kezdhetsz, az a simítás, pontosság és a remegés csúszkák. Ó, és az állvány csúszka, a referencia képkocka miatt.

#### Klip hozzáadása – a legjobb

| estination _20170510_18 | 35720.mp4.mlt 🚳 🖻 |
|-------------------------|-------------------|
| ptions                  |                   |
| smoothing               | 10                |
| accuracy                | 8                 |
| crop                    |                   |
| ✓ optzoom               |                   |
| mincontrast             | 0.30              |
| maxangle                | -1.00             |
| stepsize                | 6                 |
| sharpen                 | 0.8               |
| maxshift                | -1                |
| zoom                    | 0                 |
| shakiness               | 4                 |
| tripod O                | E                 |

bekapcsolva hagyni a "Klip hozzáadása a projekthez" lehetőséget.

OK

Abort

És kattints az OK gombra a folyamat elkezdéséhez.

Úgy tűnhet, mintha semmi sem történt volna, de a Kdenlive most elemzi a felvételt, és létrehoz egy új videofájlt. Ha lenézel, akkor láthatod a fájlnevet és az időt, valamint egy lassan megtelő előrehala-

# Kdenlive – 5. rész

dás-jelzőt láthatsz.

Azt is látni fogod a videók listája felett, hogy "1 feladat". Ide kattintva, lehetőséged van megszakítani a feladatot.

Ha kész, akkor az új videofájl a fájlok listájában lesz a jelenlegi projektben.

Lényegében ennyi.

Vess egy pillantást a stabilizált videóra, és nézd meg, hogy jobb vagy rosszabb lett. Próbáld újra. És így tovább.

# Következtetés

Sajnálatos, hogy nincs egy vizuálisabb felület a stabilizálásra, de mindenképp jobb, mint a semmi. És ez utóbbi az, amit a legtöbb videós szoftver biztosít.

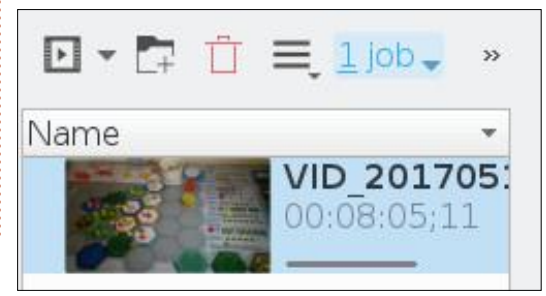

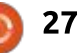

# Chrome kultusz

rta: S. J. Webb – Fordította: Molnár Tibor

# Böngésző bővítmények

lyan bővítmények után kezdtem nyomozni, melyek használhatók a Vivaldiban és a Midoriban. Hamarosan nyilvánvalóvá vált, hogy mindkét böngésző szélsőséges. A Vivaldi képes a Chrome Webáruházat használni, és a Midoriban van egy kevés eredeti bővítmény. Ennél fogva elhatároztam, hogy kibővítem a webböngészők számát. Jelezni fogom a nehéz bővítményekkel rendelkező böngészőket, valamint a könnyű bővítményekkel rendelkezőket is. A Vivaldit, az Operát, az Epiphanyt, a Qupzillát és a Midorit fogom bemutatni.

A Vivaldi az Opera böngészőből ágazott le. A Vivaldiban nincs egyetlen natív bővítmény sem, bár a Chrome Webáruházat használja. Ennél fogva, bármilyen bővítményed van a Google vagy a Chromium böngésződben, az a Vivaldival kompatibilis. Egyszerűen menj a Chrome Webáruházba, és bármelyik bővítményt telepítheted. Csak keresd ki és kattints a telepítés gombra!

Az Operához nagy mennyiségű bővítmény érhető el, de mégsem olyan sok mint a Firefoxhoz. Képtelen voltam egy megfelelő szövegszerkesztő bővítményt találni. A Google Docs használatakor a Google Szolgáltatások érhető el szövegszerkesztőként. A GIMP és a Pixlr alkalmasak fotószerkesztésre. A szokásos Privacy Badger és számos VPN-szolgáltató elérhető a magánélet és biztonság részben. Az Operának – a Firefoxszal ellentétben – van egy erős produktivitási lapja. Sajnos a bővítmények nagy számban kereszthivatkozások, így

hamis érzést kelthet a bővítmények mennviségével kapcsolatban. Mindazonáltal az Opera kellemes számú bővítményt ajánl a felhasználóinak.

Bár a böngésző könnyített, azért iól működik. Nem terhelik túl kódokkal. Ebben az esetben az Epiphanyban, a Qupzillában és a Midoriban nincsenek bővítmények. Van pár reklámblokkoló ezekhez a böngészőkhöz. Habár nem számítottam arra hogy ezek a bővítmények más

bővítményeket is kezelnek. Ajánlanak pár bővítményt a webfüggőségek miatt, de semmi több.

Számos böngészőt elemezve, nyilvánvaló, hogy nincs középút a bővítmények terén. Azok vagy vannak vagy nincsenek. Amennyiben valaki a Chrome böngésző bővítményei helyett keres valami mást, akkor a Firefox a logikus választás. A Chrome egy nagyszerű eszköz, ami a Chrome OS-t hajtja. A bővítmények

tartalom ^

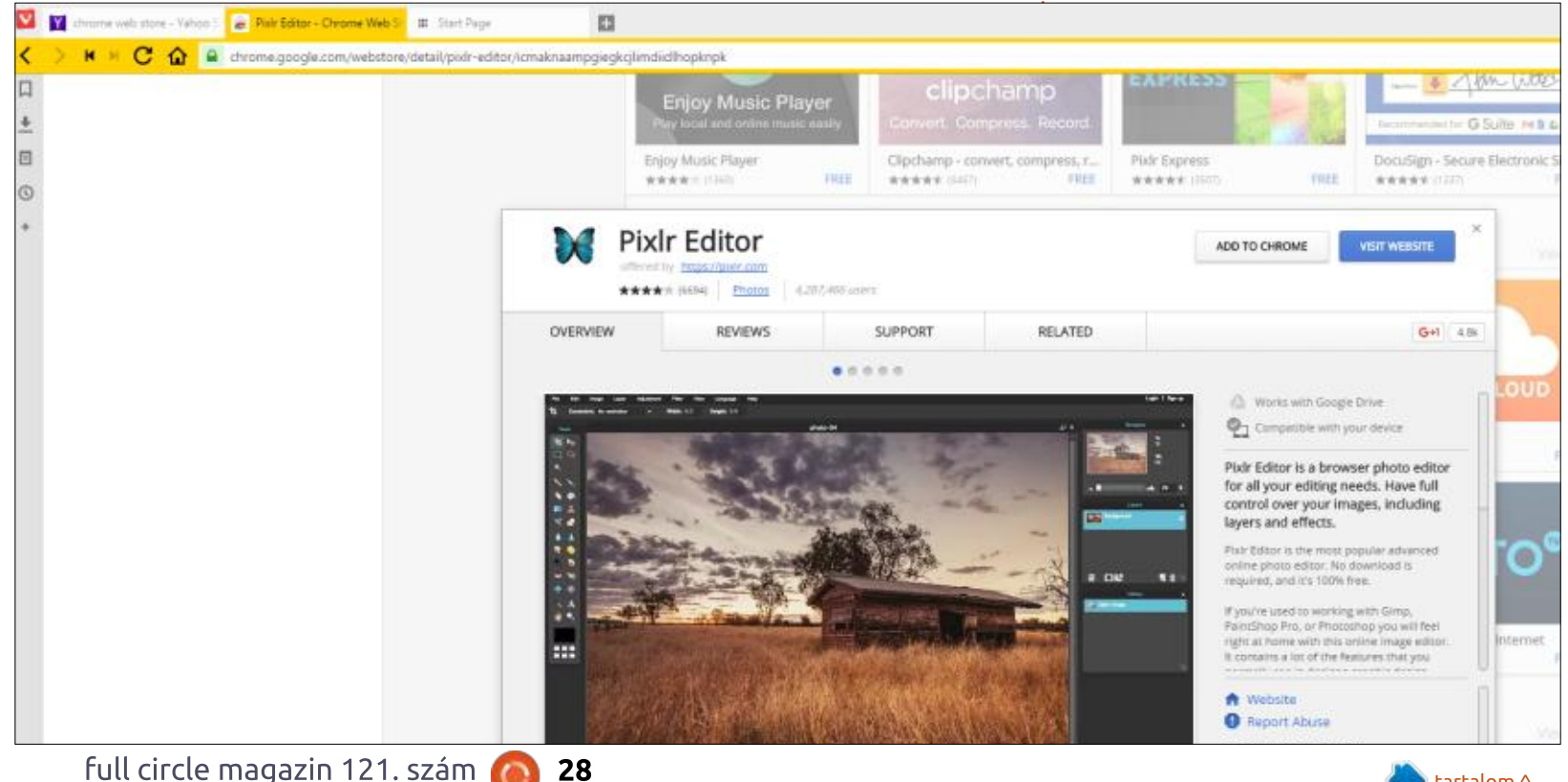

### CHROME KULTUSZ

teszik lehetővé az operációs rendszerképességeket a Chromebookokban. Ne felejtsd el, hogy a Chrome OS alapjában a Chromium projekt leszármazottja. Fogalmunk sincs, hogy ez a nyílt forráskódú projekt meddig fog folytatódni. Tudomásul kell venni, hogy a Chromebook egy superuser tablet, billentyűzettel.

A Google jelenleg egy új operációs rendszert fejleszt Fuchsia néven. Erre az operációs rendszerre úgy hivatkoznak, hogy mobilon és tableten is lehet használni. Egyetlen nyílt forráskódú projekten sem alapul, de néhányan nyílt forráskódú projektnek nevezik. A Fuchsia kódja Apache 2.0, BSD Clause 3, és MIT alatt licencelt. A Wikipedia szerint ez a három licenc a nyílt forráskódú projektekhez kapcsolódik. Hálásnak kell lennem a Wikipediának ezért a képért.

Számos weboldal- és technológiai guru állítja, hogy a Fuchsia nem rövidtávú projekt. A Google-nek határozott szándékai vannak a Fuchsia fejlesztésére. Könnyebb lenne egy operációs rendszert fenntartani, mint a jelenlegi kettőt. Egy operációs rendszer esetében a programozók az összes fejlesztésüket arra összpontosíthatnák. Az Android biztonsági résektől hemzseg, míg a Chromebookból az alkalmazások hiányoznak. Ráadásul, a házon belüli mikrokernel alkalmazásával a Google-nek nagyobb ellenőrzése van az operációs rendszer felett. Ezen hiányosságok ellenére a Google OS-ek dominálnak. A Chrome OS beásta magát az oktatás területére, ami az Apple fejőstehene volt. Még a Microsoft is előjött egy könnyed Windows 10S operációs rendszerrel, ami a Chrome OS klónja. Azt mondják "az utánzás a legnagyobb dicséret".

Az elmúlt hónapokban megvizsgáltam minden szempontból, mennyire alkalmas a Chromebook napi irodai munkára. Rájöttem, ezek az eszközök csak erős második laptopnak, vagy egy dicsőséges tabletnek alkalmasak. Tisztázódott, hogy további finomítások szükségesek a Chrome OS-ben, hogy az olyan munkaállomásokra hasonlítson, mint az Ubuntu vagy a Fedora. A Chrome OS-nek több, a böngészőtől függetlenül dolgozó natív alkalmazást kell nyújtania, hogy a napi szinten használók teljesen elfogadják. Talán a felhőtárhely és a helyileg kontrolált alkalmazások hibrid megközelítésére van szükség.

Itt a vége a Chrome Kultuszról szóló cikksorozatnak, de jövök egy új sorozattal nemsokára.

| <u> </u>                                                                                                    | Fuchsia                                                                                                    |
|----------------------------------------------------------------------------------------------------|----------------------------------------------------------------------------------------------------|
|                                                                                                    | <b>O</b>                                                                                                    |
| welgine to 16/89<br>boat angs 6x3 6x86 6x9 1<br>1947: cpu 0, calling New<br>al<br>efficient<br>giattore Pi<br>tanget: Pi 288<br>project: Mulest<br>builetoj L0024 | nD<br>garffffffffgg3306ed (version) at level 9x30fff, flags 6<br>A.PC_X30_04                                                                                                    |
| 5 853<br>antitalizing heap<br>calling constructors<br>DATT: tpp 0, calling heap<br>Lags 051<br>DATT: tpp 0, calling heap                                          | <pre>x settirititiotation (ve_post_sters) at level modelse, f x motifititiotation (ve_post_sters) at level modelse, f x motifitititiotation(compost_sters) at level modelse, files </pre>                                                    |
| INT: cpu 0, calling her<br>gn 4m1<br>INT: cpu 0, calling her<br>flegs 4m1<br>INT: cpu 0, calling her<br>INT: cpu 0, calling her                                   | A DetterrererBoladded (expl.isoles) at level bolddol, fia<br>& GetterrererBoladies (signlag_mentype) at level Bolddol,<br>& GetterrererBoladies (spec) at level Bolddol, fiage Bol<br>GetterrererBoladies (spec) at level Bolddol, fiage Bol |
| Developer                                                                                                    | Google                                                                                                    |
| Written in                                                                                                    | Mixed: C, C++, Dart, Go, Rust,<br>Python                                                                                                    |
| OS family                                                                                                    | Magenta                                                                                                    |

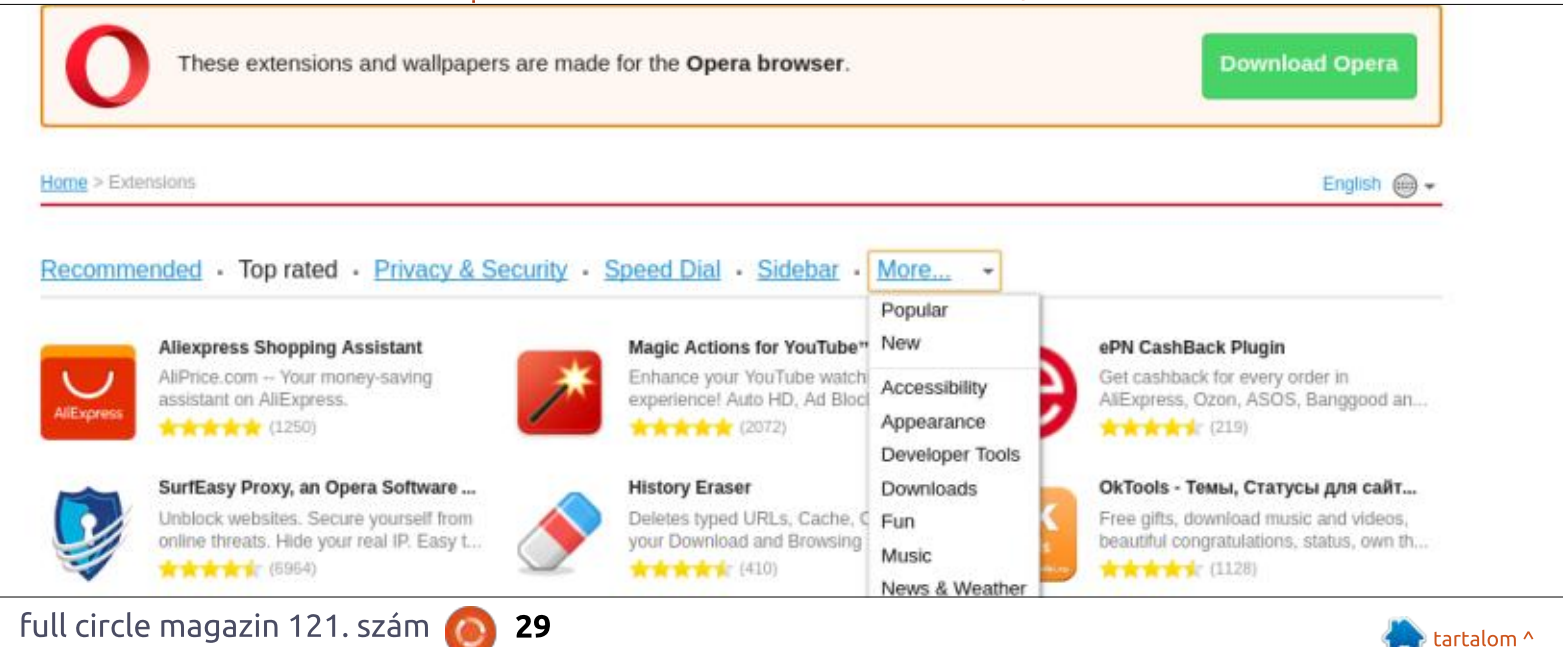

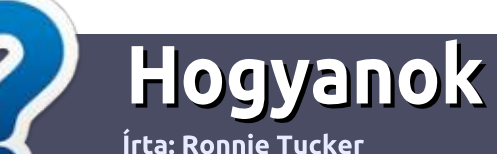

# Hogyan írjunk a Full Circle-be

### **IRÁNYELVEK**

A z egyetlen szabály, hogy a cikknek valahogy kapcsolódnia kell az Ubuntuhoz, vagy valamelyik változatához – Kubuntu, Xubuntu, Lubuntu, stb.

# **S**ZABÁLYOK

 Nincs korlátozva a cikk terjedelme, de a hosszú cikkeket több részre bontva közöljük sorozatban.

#### • Segítségül olvasd el a **Hivatalos Full Circle Stílus iránymutatást** a <u>http://url.fullcirclemagazine.org/75</u> <u>d471</u>

• A cikket bármilyen programmal írhatod, én ajánlom a LibreOffice-t, de a lényeg: ELLENŐRIZD A HELYESÍRÁST ÉS A NYELVHELYESSÉGET!

 A cikkedben jelöld meg, hogy hová szeretnél elhelyezni képet, úgy, hogy egy új bekezdésbe írod a kép nevét, vagy ágyazd be a képet, ha ODT (OpenOffice) dokumentumot használsz.

 A képek JPG típusúak legyenek, 800 pixel szélességnél ne legyenek nagyobbak és alacsony tömörítést használj.

• Ne használj táblázatot vagy *dőlt*, **kövér** betűformázást.

Ha a "Fókuszban" rovathoz írsz, kövesd az itt látható irányelveket.

Ha kész vagy elküldeni a cikket, akkor ezt e-mailban tedd az <u>articles@fullcirclemagazine.org</u> címre.

# Fordítóknak

Ha szeretnéd saját anyanyelvedre lefordítani a magazint, küldj egy e-mailt a <u>ronnie@fullcirclemagazine.org</u> címre és adunk hozzáférést a nyers szövegekhez. Ha kész a PDF, akkor feltöltheted a Full Circle magazin weboldalára.

# FÓKUSZBAN

### JÁTÉKOK/ALKALMAZÁSOK

Ha játékokról, alkalmazásokról írsz, légy szíves érthetően írd le a következőket:

- a játék nevét
- ki készítette a játékot
- ingyenes, vagy fizetni kell a letöltéséért?
- hol lehet beszerezni (letöltési-, vagy honlapcím)
- natív Linuxos program, vagy kell-e hozzá Wine?
- hogyan osztályoznád egy ötös skálán?
- összegzés a pozitív és negatív véleményről

#### **HARDVER** Ha hardverről írsz, világosan írd le:

- a hardver gyártója és típusa
- milyen kategóriába sorolnád
- a hardver használata közben fellépő hibákat
- könnyű működésre bírni Linux alatt?
- kell-e hozzá Windows driver?
- hogyan osztályoznád egy ötös skálán?
- összegzés a pozitív és negatív véleményről

<u>Nem</u> kell szakértőnek lenned, hogy cikket írj – írj azokról a játékokról, alkalmazásokról és hardverekről, amiket mindennap használsz.

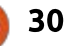

# Linux labor

Írta: AuntieE – Fordította: Dr. Simon Gergely

# Linux alrendszer Windowsra

iközben a Full Circle magazin francia kiadásának hírrovatát fordítottam, felfiqveltem eqv különleges cikkre. Ebben éppen arról volt szó, hogy a Windows 10-en openSUSE futott Ubuntu helyett, mert a fejlesztők azzal érveltek, hogy az openSUSE már régebbi és sokkal stabilabb rendszer. A cikk azonban a következő mondatot tartalmazta: "A Microsoft a Windows éves frissítésében lehetővé teszi a Windows Subsystem for Linux (WSL) futtatását. Ez lehetővé teszi. hogy a Windows 10 felhasználók az Ubuntuban Basht futtassanak Windows 10 alatt." Úgy gondoltam, szeretnék jobban megismerkedni ezzel: hogyan kell telepíteni, mit lehet vele elvégezni, számomra ugyanis érdekesnek tűnt ez az új ötlet, hogy a bash az Ubuntun, Windows 10 kernelen fusson, ez egész egyszerűen elképesztőnek tűnt. Hovatovább, én is bizonvára azon Ubuntu felhasználók táborát gyarapítom, akik elsődleges operációs rendszerként Windows 10et használnak. Így tehát ezt mindenféle többlet erőfeszítés nélkül, vagy a tortúrát könnyen megúszva, kipróbálhatom. Ahogy Alexander Pope írta egy 1711-es versében: "Ott rohannak a bolondok, ahol az angyalok még

#### lépni sem mernek."

Első lépésként Windows 10-ben Edge-ben a Binggel rákerestem a "wsl"-re. Először egy nagy csomó szervezetet találtam, például spanyol tanulókét, majd a lap legalján találtam meg a "Windows subsystem for Linux"-ot. DuckDuckGon is kerestem Firefoxszal, és pár nem releváns találatot követően megtaláltam a "Bash on Ubuntu on Windows" kifejezést. Íme a linkie:

https://msdn.microsoft.com/enus/commandline/wsl/about. Az oldal így kezdődik:

"Fontos figyelmeztetés: Ennek az új technológiának ez az első kibocsátása és bétaként közöljük. Felhívjuk a figyelmet arra, hogy ez még nincs teljesen készen. Tudatában vagyunk annak, hogy a szoftverben vannak még hibák és félkész funkciók, így számíthat arra, hogy egyes funkciók működnek, mások pedig még nem. Nagyra értékeljük, ha kísérletezik ezekkel a funkciókkal és segít nekünk abban, hogy azonosítsuk a javítandó hibákat, azért, hogy minél jobb szolgáltatást, felhasználói élményt nyújtsunk Önnek."

A Microsoft tehát felkér mindenkit, főleg a fejlesztőket, hogy próbálják ki ezt a szolgáltatást, és jelentsék a használat során felbukkanó hibákat a Microsoftnak, hogy javíthassák azokat. Alapvetően "a gyakran használt parancssoros programokat" lehet futtatni. Ehhez a fájlrendszerben ki kell választani a megfelelő munkamappát, tipikusan a C:\Windows almappát, és futtassuk azokat a Bash héj szkripteket, amelyek a támogatott közös parancssori programokat veszik igénybe."

Eme csábító kezdet után ugyanezen az oldalon megnézhetünk egy tizenhét perces videót, melyben két Microsoft vezető programmenedzsere azt bizonygatja, hogy ez nem valami virtuális gép, hanem a Bash az Ubuntun Windows alatt, és bemutatja, hogy el lehet végezni például a sudo apt-get install git parancsot. Kiadható az apt-date update és upgrade, amit telepítés után szoktam elvégezni. Csak az érdekesség kedvéért jegyzem meg, hogy ezt a regénybe illő sok információt arról a honlapról szedtem le, amely azt ígéri, hogy az alrendszer telepítése csupán néhány kattintás. Nos, nézzük csak meg ezt egy kicsit jobban!

A telepítési útmutató a https:// msdn.microsoft.com/en-us/ commandline/wsl/install guide oldalon található. Elsőként ki kell emelnünk, hogy a szoftver csak a Windows 10 64 bites, 14393 vagy újabb

| Édition                              | Windows 10 Famille                                     |
|--------------------------------------|--------------------------------------------------------|
| Version                              | 1607                                                   |
| Version du système<br>d'exploitation | 14393.693                                              |
| ID de produit                        | 00326-10000-00000-AA592                                |
| Processeur                           | AMD Athlon(tm) II P340 Dual-Core<br>Processor 2.20 GHz |
| Mémoire RAM installée                | 4,00 Go (3,75 Go utilisable)                           |
| Type du système                      | Système d'exploitation 64 bits,<br>processeur x64      |

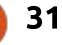

#### LINUX LABOR

összeállítású változatán futtatható. Ahhoz, hogy meggyőződjünk róla, hogy a rendszerünk megfelelő, ellenőrizzük azt a Settings > System> About menüpont alatt.

Mint látható, az én öt-hat éves Toshiba laptopom megfelel a követelményeknek (elnézést kérek a francia képernyőképért).

Ezt követően kapcsoljuk be kézzel a Developer Mode-ot, ehhez navigáljunk a Settings > Update and Security > For Developers lehetőségre, és kapcsoljuk be a Developer Mode-ot. Azonban amikor ezt megtettem, ezt a meglehetősen ijesztő üzenetet kaptam: "Developer Mode-ban – többek között – lehetősége van alkalmazásokat telepíteni és futtatni anélkül, hogy a Windows áruházat igénybe kellene vennie. Ezzel azonban számítógépét és személyes adatait veszélybe sodorhatja, és akár a számítógépét tönkre is teheti. Biztos benne, hogy

tényleg ezt szeretné tenni?" Miután a Yes-re kattintottam, elkezdődött egy csomag telepítése, és elkezdett forogni egy bíbor karika, amint az aláb-

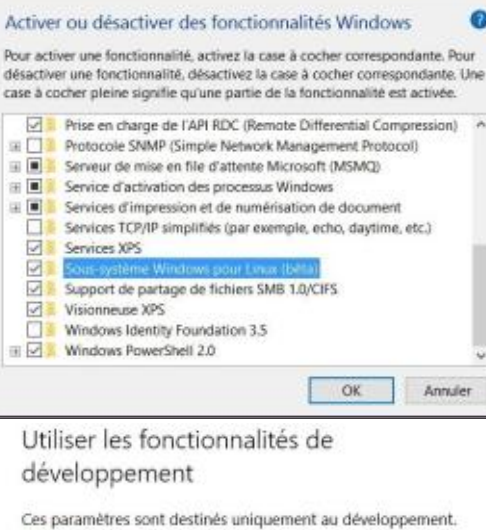

#### Plus d'informations

O Applications du Windows Store

Installer uniquement des applications du Windows Store.

O Charger une version test des applications

Installer des applications provenant d'autres sources de confiance, comme votre entreprise.

Mode développeur

Installer une application signée et utiliser des fonctionnalités de développement avancées.

Installation du package en mode développeu

Utiliser les fonctionnalités de développement

En mode développeur, vous pouvez notamment installer et exécuter des applications sans passer par le Windows Store. Vous exposez alors votre périphérique et vos données personnelles à des risques pour la sécurité et risquez d'endommager votre périphérique.

Activer le mode développeur ?

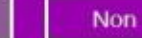

bi képernyőképen is látható.

Kérdés: van lehetőségem kiszállni a fejlesztői módból? Csak a jó ég tudja, akár ítéletnapig is így maradhat.

Rendben, a következő lépés, hogy aktiváljuk a grafikus felületen a Windows Subsystem for Linuxot. Ehhez nyissuk meg a Start menüt, navigáljunk a "T" betűhöz és válasszuk a "Turn Windows features on and off" lehetőséget. Összesen ennyit ír a telepítési útmutató. Azonban az én tapasztalataim szerint nem történt semmi, és nem találtam semmilyen Windows-funkciót, amit be lehetett volna kapcsolni. Ez nem hangzott valami rózsásan. A Google, pontosabban ebben az esetben a Bing, lévén a legjobb barátom, talált nekem egy oldalt: https://windowsinstructed.com/ turn-windows-features-windows/E szerint a vezérlőpultot kell megnyitni, de az "all-business one" már nem érhető el valami könnyen a Windows 10-ben.

#### Annyit tehettem, hogy a Settings

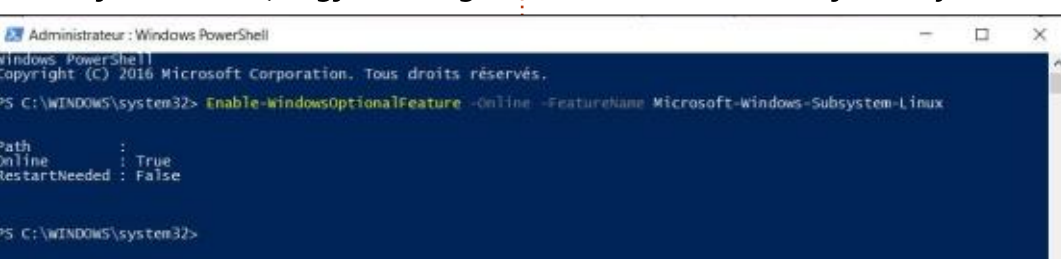

lehetőséget választottam, és itt a lista legalján, a kapcsolódó találatoknál találtam meg a "Programs and Functions" linket. Amint rákattintottam a linkre, a Windows 7-hez hasonló, megszokott vezérlőpultot találtam. A bal oldali hasábban megtaláltam amit a hivatalos útmutató ajánlott, vagyis a "Windows funkciók ki- és bekapcsolása" lehetőséget, így bejelöltem a Windows Subsystem for Linux (beta) lehetőséget és az OK gombra kattintottam. A Windows elkezdte megkeresni a szükséges fájlokat, addig tévéztem egy kicsit. Amikor újra rápillantottam a gépemre, az magától újraindult.

> System > Programs and functions

Az igaz, hogy a telepítési útmutató szerint újra kell indítani a gépet, ha kéri, de:

 a Windows a beleegyezésem nélkül indult újra,

• feltételeztem, hogy megkérdezi, hogy újraindíthatja-e magát, miután a Power shellbe rendszergazdaként be voltam lépve. (nyissuk meg a Windows Power shell helyi menüjét a

tartalom

Oui

32

#### LINUX LABOR

programok listájában, és kattintsunk jobb gombbal a Windows Power shellre, válasszuk ki, hogy futtatás rendszergazdaként, majd adjuk ki az "Enable-WindowsOptionalFeature -Online -FeatureName Microsoft-Windows-Subsystem-Linux" parancsot és nyomjuk meg az Entert.)

Szóval ezt fogom tenni máskor is. A gépem még mindig jól működik, és elkerülhetem vele az újraindítást. Nos, elméletileg elég egy normál parancssort nyitni és beírni, hogy bash?!!!

És igeeeen!

Lásd a rendszerüzenetet (lent): -- Beta funkció -- ez telepíti az Ubuntut Windows alá, amelyet a Canonical biztosít, és az alábbi licencfeltételekkel érhető el... Írja be az y-t a folytatáshoz:"

X

Microsoft Windows [version 10.0.14393] (c) 2016 Microsoft Corporation. Tous droits réservés.

C:\Users\Elizabeth> bash

Invite de commandes - bash

-- Fonctionnalité bêta --

Cette opération va installer Ubuntu sur Windows, un produit distribué par Canonical et sous licence, selon les conditions disponibles ici : https://aka.ms/uowterms

aper « o » pour continuer :

Iisa@ELIZABETH-TOSH: /mnt/c/Users/Elizabeth

#### licrosoft Windows [version 10.0.14393] c) 2016 Microsoft Corporation. Tous droits réservés.

C:\Users\Elizabeth> bash -- Fonctionnalité bêta --Cette opération va installer Ubuntu sur Windows, un produit distribué par Canonical et sous licence, selon les conditions disponibles ici : https://aka.ms/uowterms

Taper « o » pour continuer : o Téléchargement depuis le Windows Store... 100% Extraction du système de fichiers, cette opération peut prendre quelques minutes... Créez un compte d'utilisateur UNIX par défaut. Le nom d'utilisateur n'est pas tenu de correspondre à votr e nom d'utilisateur Nindows. Pour plus d'informations, visitez : https://aka.ms/wslusers Entrez un nouveau nom d'utilisateur UNIX : lisa Entrez le nouveau mot de passe UNIX : Retapez le nouveau mot de passe UNIX : passwd: password updated successfully Installation réussie ! L'environnement va bientôt démarrer... Documentation disponible : https://aka.ms/wsldocs lisa@ELIZABETH-TOSH:/mt/c/Users/Elizabeth\$ Igazság szerint az o-val is működött, mivelhogy francia nyelvű környezetben dolgozok. Ennek hatására az Ubuntu elkezdett letöltődni a Windows áruházból (a Canonical az Ubuntu 14.04 Trustyt biztosítja ehhez a nemes célhoz).

Ennyi volt, most az "Extracting file system, this will take a few minutes..." üzenetet látom. Ha a telepítés sikeresen befejeződik, a rendszer kérni fog tőlem egy UNIX felhasználónevet és egy UNIX jelszót. Ez lesz a legelső dolgom, mielőtt bármit csinálnék. Ennek hatására már van egy "Bash on Ubuntu on Windows" ikonom a startmenüben. Végre itt van! Döbbenetes! Habár nem vagyok fejlesztő, ami azt illeti, eléggé jártas vagyok a parancssorban.

Csináltam egy update-upgrade frissítést, amiről úgy tűnik, hogy jól zajlott le, kivéve, hogy a futtatást megtagadta némely esetben, és az upstart nem tudott kapcsolódni, a kapcsolat el lett utasítva. És írtam egy rövid jegyzetet Nanóban, hogy megmutassam, a Bash valóban működik.

A Bash on Ubuntu on Windowst kitűzöm a leggyakrabban használt programjaim listájára.

#### Récemment ajoutées

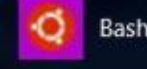

Bash sur Ubuntu sur Windows

| Iisa@ELIZABETH-TOSH                                                                 | t: ~                                                                                                    | <u> </u>                              |                         | ×   |  |
|-------------------------------------------------------------------------------------|----------------------------------------------------------------------------------------------------|---------------------------------------|-------------------------|-----|--|
| GNU nano 2.2.6                                                                      |                                                                                                    | Modi                                  |                         | ~   |  |
| Dear Full Circle Magazine                                                           | Readers,                                                                                                    |                                       |                         |     |  |
| Thank you for giving me<br>that my own positive exper<br>even if it means using a f | an excuse to have fun playing around with Bash<br>ience will inspire some of you who are would-be<br>amily computer running Windows 10 Home. | on Ubuntu on Wind<br>developers to do | ows. I hop<br>the same, | pe  |  |
| My computer is still wo<br>could be totally harmless.                               | rking normally and so is Bash. Maybe I'm just lu                                                                                             | cky. Then again,                      | the additi              | lon |  |
| Hope you have great fun                                                             | with it.                                                                                                    |                                       |                         |     |  |
| Best wishes,<br>AuntieE                                                             |                                                                                                    |                                       |                         |     |  |
| P.S. I would've liked to w<br>know? Thanks in advance.                              | rite this in a bigger font size, but haven't fig                                                                                             | ured out how. Doe                     | s anyone                |     |  |

33

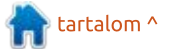

# Könyvajánló

Írta: Jim Dyer – Fordította: Palotás Anna

#### Linux Mint 18

The Ultimate Cold Turkey Survival Guide

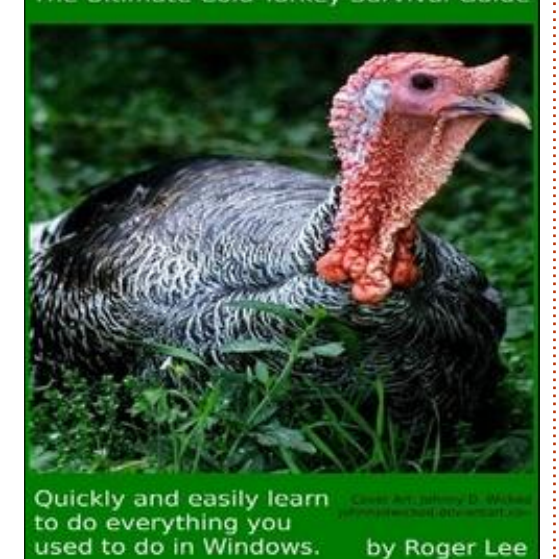

A z e-könyv a következő bevezetővel kezdődik: "Ez az e-könyv-sorozat a »Linux Mint 17 - Full and Painless Migration for Anyone« című e-könyvvel kezdődött, amely a »Linux Mint 17 -Abandon Microsoft Today« című szuper kiadáshoz vezetett, és most a »Linux Mint 18 - The Ultimate Cold Turkey Survival Guide« című e-könyvvel éri el a csúcspontját.

Ez a könyv most, a három éven keresztül kizárólag a Linux Mint használatára való teljes mértékű áttérésem harmadik naplója. A tudás és a fejezetek

mennyisége minden egyes e-könyvvel nőtt. Mivel egy elvonási tünetekkel küzdő Windows-felhasználó szemszögéből írták, ez az e-könyv-sorozat minden olyan gyakori kérdést kíván megválaszolni, amely felmerülne benned a Linuxra való áttérés után. Ez a 3. e-könyv a legteljesebb, amelyet úgy írtam, hogy lefedtem a Linux-technikában bekövetkező olyan változásokat, mint a SystemD, az APT-beli változások, a modern hardverek támogatása, az UEFI és a GPT, az energiagazdálkodás, a teljesen nyílt forrásúvá váló AMD és a Netflix.com honlapot támogató Firefox. Lefedtem minden új Vészhelyzet fejezetet azokra a különleges pillanatokra, amikor a Linux Mint nem fog elindulni. A játéklehetőségként ismert GPU átjárással ellátott OEMU-ról most a WINE-ra és CrossOverre vonatkozó plusz frissítettett információkkal együtt írtam.

Teljesebbek lettek a nyomtató/ szkenner/multifunkciós eszközök használatáról szóló fejezetek, amelyek lefedik a HP saját bővítményeit és azt, hogy hogyan kell őket letölteni. Írtam a támogatásról azok számára, akik Teamviewert használnak arra, hogy biztonságban maradjanak. Írtam arról, hogy hogyan tölthettek le teljes Youtube lejátszólistákat. Egy új átfogó Biztonság részt írtam haladó feketelistás technikákkal és ennek egyszerűsítésére írt két Perl szkripttel. Írtam a Blueray héjból történő tömörítéséről a VHS kazetták vagy bármely videóforrás rögzítéséhez írt példákkal. És bár a fejezetlista talán úgy néz ki, mint az előző könyvben, mindezt újradolgoztam a Mint 18-hoz, valamint modernizáltam és kibővítettem.

Ha először ugrasz fejest teljes megvonással a Linux Mintbe, szükséged van egy barátra. Ez az e-könyv a te barátod."

Amint elkezdtem olvasni az e-könyvet ehhez az értékeléshez, az első lépésem az volt, hogy telepítettem a Linux Mintet egy asztali számítógépre, hogy el tudjam olvasni az e-könyvet és hogy akkor tesztelhessem az eljárásokat és tippeket, amikor akarom.

Ubuntu 17.04-et és Unityt használok jelenlegi asztali rendszeremként, így nem voltam jártas a Mintben.

Az e-könyv azzal kezdődik, hogy sokat ígér és azt úgy szállítja, ahogy megígéri. Nagy mennyiségű tanulási és hasznos tipp van ebben az e-könyvben.

Az e-könyv terve az, hogy végigve-

zessen téged azokon a természetes lépéseken és kérdéseken, amelyeken egy átlagos felhasználó is végigmenne a Linux Mint telepítése és használata során.

Mint 18

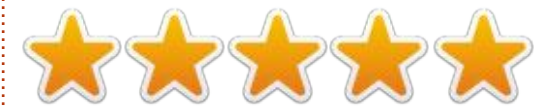

Mint azt már említettem, nagy mennyiségű használható/hasznos információ van az e-könyvben. Ez az Ubuntu felhasználó tanul belőle és élvezi a könyvet. Nyilvánvaló, hogy a szerző sok időt és erőfeszítést szentelt az e-könyvnek. Azt tervezem, hogy sokkal jártasabbá válok a Mintben, ennek az e-könyvnek köszönhetően.

Ez a könyv jó időpontban érkezik – az FCM 120. számában lévő egyik cikk azt sugallja, hogy az Ubuntuban lévő Unity asztali környezet támogatásának bejelentett megszűnése a felhasználók közül sokat a Mint + Cinnamon asztali környezethez csábíthat.

Azt javaslom, hogy vedd meg a könyvet és élvezd a Mintet! Mint azt már említettem, az alábbi linken megvásárolható:

http://www.lulu.com/shop/rogerlee/linux-mint-18-the-ultimatecold-turkey-survival-guide/ebook/product-23182850.html

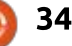

# **Porteus Kiosk**

A Porteus Kiosk egy érdekes Linux változat. Alapja a Porteus, amely a Gentoo Linuxból jött létre. A "Distrowatch"-on (distrowatch.com) találtam rá a Porteus Kioskra. A Distrowach érdekes napi Linux híreket közvetít.

Fókuszban

İrta: S. J. Webb

Elolvastam a gyors leírást, és rájöttem, hogy ez csak böngészővel rendelkező operációs rendszer. Korlátozott letöltési képességgel és magas szintű testreszabhatósággal rendelkezik a telepítés során. Az újraindítás után automatikusan törli a böngészett tartalmakat és ehhez még hozzá tartozik, hogy csak 64 bites architektúrán fut, 512 MB RAM-mal.

Ez egy korszerű operációs rendszer, amely hasznos egy nyilvános számítógépen a könyvtárban vagy a szállodai társalgóban. A fejlesztők tartják karban és frissítik a rendszert.

A Porteus Kiosk Cloud változatát töltöttem le. Vannak más változatok is, de a felhőre koncentráltam, mert kedvelem a Peppermint OS és a Chrome OS rendszereket. A többi változat a következő: Kiosk, Vékony kliens és Szerver. Úgy tűnik, hogy a Kiosk Chrome és Firefox böngészőkkel rendelkezik. A vékony kliens Citrix, RDP, VNC és más alkalmazásokkal is rendelkezik oktatási vagy vállalati környezetekhez. A Cloud hozzáférést biztosít a Google Drive-hoz, a Jolli Desktophoz és egyéb felhőmeghajtókhoz.

Elolvastam a telepítési dokumentációt és letöltöttem az ISO képet. Nem használható a Unetbootin vagy a Rufus USB-s meghajtó írásához. A Windisk32 Image-et használtam és sikeres volt. A Porteus Kiosk varázsló telepítí a képernyőt. Először létre kell hozni az internetkapcsolatot: csatlakozhatunk a WiFi használatával is, bár ez számomra problémás volt, így a vezetékes kapcsolatot választottam. A kapcsolat létrehozása után választhattam a Firefox vagy a Chrome böngészők között. A Chrome böngészőt választom, és elkezdtem letölteni. A Chromebookom miatt nagyon jól ismerem a Chrome böngészőt. Ezután beállíthattam a Kioszkot. Az alapértelmezett beállításokat választva mentem tovább.

Ezután a kioszk képernyő felajánlja a frissítést, amit elfogadhatunk vagy kihagyhatunk. Ennek az elfogadása automatikusan engedélyezi az operációs rendszer frissítését és tá-

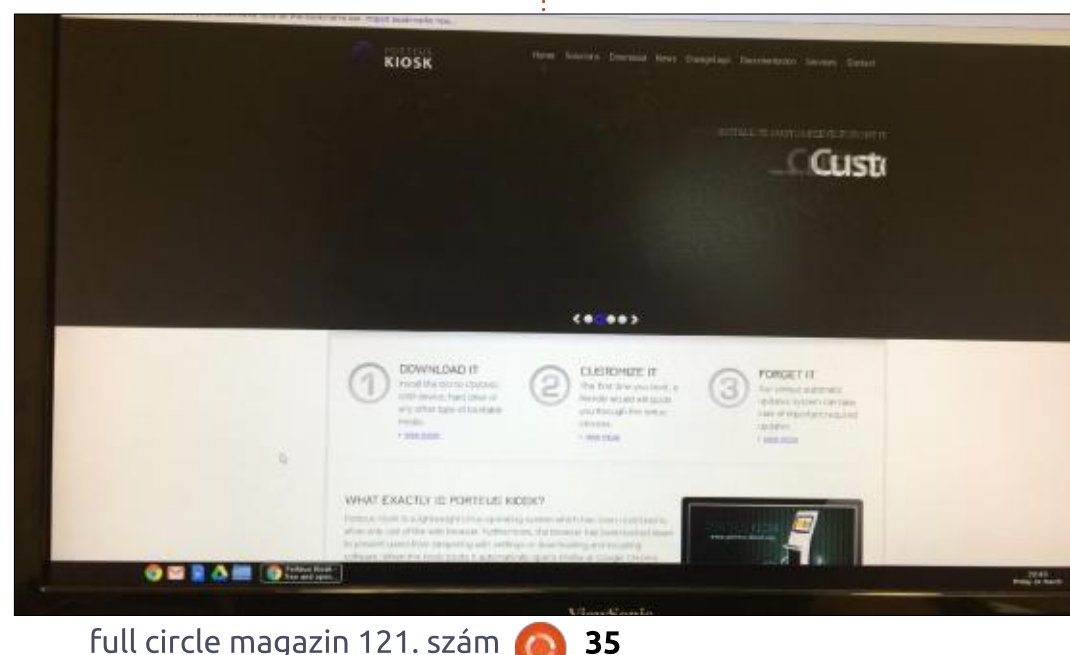

mogatását a Porteus fejlesztői által. A feliratkozás éves díja 2017 márciusától 40 dollár, de bármikor leiratkozhatunk erről az előfizetésről. A következő képernyő segítségével közvetlenül telepíthetjük az ISO-t. Ugyanazt az USB-s pendrive-ot használtam, amelyet a Windisk32-vel készítettem. Az ISO telepítése után firsített a rendszer.

A felhasználó ezután a végső GUIhoz ér. A bal alsó sarokban az alábbi ikonok érhetők el: Chrome böngésző, Gmail, Google Dokumentumok, Google Drive és Helyi fájl mappák. Ez az ikonelrendezés hasonló a Chromebookomhoz. Biztos vagyok benne, hogy a Firefox ugyanazokkal az ikonokkal rendelkezik. A háttér a Porteus Kiosk logója. A rendszer könnyen személvre szabható és gyors. Nem nevezném valódi Linux munkaállomásnak, azonban ideális olvan esetekben, ahol nyilvános számítógépre van szükség. Az informatikus beállíthatja, hogy a Porteus teljes mértékben kihasználja a vállalati környezetet, ezzel megkísérelve megvalósítani egy olcsó felhő megoldást.

# Különvélemény Chromebook, Macbook Pro vagy valami más?

Írta: Rob Lindsay – Fordította: Molnár Tibor

áttéranyagként: mindig is érdekeltek az operációs rendszerek. Az informatikát egy Unitron Apple 2E másolattal kezdtem, innen egy Mac Classicra, majd egy SE30-ra tértem át.

Majd elhatároztam, hogy veszek egy windowsos laptopot. Egy 15,6"-os Fujitsut választottam. Windows XP Home Edition volt raita. Úgy alakult, hogy jó kis gép lett belőle virtuális gépek futtatására [VMs], és ezen a ponton kezdtem érdeklődni a Linux után.

Azt hiszem, a Redhat és a Mandrake voltak az első próbálkozásaim.

Lecseréltem az FJ-t egy 2009 közepéről származó Macbook Prora [MBP], egy gyors processzorral, 4 GB RAM-mal, és 256 GB HDD-vel. Később cseréltem a RAM-ot 8 GBra, és a merevlemezt egy 1 TB-os HDD-re. Szükségem van tárhelyre, mert a digitális fényképezés szerelmese vagyok.

Amikor az SSD-k ára lecsökkent egy kicsit, eltávolítottam az optikai meghajtót, és betettem egy 250 GB-os SSD-t, egy optikai keretben.

Hét és fél évesen itt tart most. Még mindig egy jó kis masina.

Amúgy, hogy a Brexit érezteti hatását a fonton, és az Apple árai is eléggé elszálltak mostanában, elgondolkodtam. Tudom, hogy a múltban a komputerek drágák voltak, de napjainkban, ebben a korban egy csomó pénzt kell kiadnod egy modern laptopra?

Egy másik tényező a súly volt. Rengeteget utazok, és rendszerint otthon hagyom az MBP-t, és egy iPadet használok az úton.

Sajnos az iPad nem igazán alkalmas azokra a dolgokra amire alkalmas eqy laptop!

Vannak Windows és MacOS gépek is, melyek alkalmasak erre a feladatra, de nagyon drágák.

Szóval, hirtelen arra gondoltam... talán egy 11"-os Chromebook, ami 1,5kg-nál is kevesebbet nyom. Egy kis online olvasgatás

meggyőzött, hogy talán szerezhetnék valamit 4 GB RAM-mal, és 16/32 GB eMMC-vel, vagy SSD-vel, ha Linuxot szeretnék futtatni.

Az elég nyilvánvaló volt, hogy a Chrome OS egy kicsit korlátozott lehet offline.

De... rengeteg cikk van arról, hogy bootold a Chromebookot fejlesztői módban, és töltsd be a kedvenc Linuxodat.

Szóval, jelenleg offline gépelek a Chromebookon, a LibreOffice használatával.

#### Hogyan?

Nos, kinyomoztam ezt a Crouton nevű kis szoftvert. Amint meanyitottad Fejlesztő Módban, a Croutont integrálva a Chrome OSbe, máris haladhatsz tovább, és betölthetsz számos Ubuntu verziót. Sok közülük a 12.04 LTS-en alapszik, de a Trusty 14.04 LTS brilliánsan dolgozik ezen a gépen – ami eqy 11"-os Chromebook G5.

A következő parancsot

#### használtam az LXDE betöltéséhez:

sudo sh ~/Downloads/crouton -r trusty -t lxde, xiwi

Ne feledkezz el a xiwiről. Szükséged van rá a kettős operációsrendszer helyes működéséhez.

Jelenleg a kedvenc Ubuntum az Ubuntu MATE, de a Unity, a KDE, az XFCE és az LXDE is működik a Croutonnal. Mindet használhatod közvetlenül, kivéve a MATE-et.

A MATE esetében be kell töltened a könnyű disztrók valamelyikét – akár az XFCE-t, akár az LXDE-t.

Mindkettőt kipróbáltam, de a kurzor szaggatott az XFCE-vel, ezért választottam az LXDE-t.

Miután ezt betöltötted, és konfiguráltad, kövesd a következő tanácsot – https://medium.com/ power-user/ubuntu-mate-on-achromebook-with-crouton-2cebd 167382#.5matx4fzp – hogy betöltsön az Ubuntu MATE.

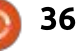

# **Különvélemény**

Mikor a folyamat végére érsz, meg kell győződnöd róla, hogy a startmate szkript, amit letöltöttél, úgy lett szerkesztve, hogy megcsinálja a referenciát az XFCE-hez, egybe az LXDE-hez, és aztán a MATE-hez.

Másold a startmate szkriptet a /usr/local/bin mappába, és tedd végrehajthatóvá:

# sudo chmod +x /usr/local/bin/startmate

Az eredmény egy olyan Chromebook, ami egyszerre futtat Chrome OS-t és Ubuntu MATE-t.

Ez a gép 127 fontba került.

Kapsz 100 GB felhő tárhelyet a Google-tól, és ha kell még több online tárhely, megnézheted a OneDrive-ot, és/vagy a DropBoxot is.

Vésd észbe... Amikor először használtam startmate szkriptet, az LXDE és a MATE is betöltött. Ez némi zűrzavarhoz vezetett, mert úgy tűnt, hogy minden szaggat.

Miután mindent leállítottam, és újra futtattam a startmate-et (sudo startmate), tökéletesen futott

#### minden.

El fogom távolítani az LXDE asztalt teljesen, hogy a MATE töltését minimálisra csökkentsem, remélve, nem rontok el minden mást. Ha mégis, akkor kiadom a Unity útját, az Ubuntu MATE újratöltése előtt.

Az MBP-n Edubuntut futtatok, memóriakártyáról, és Unity asztal van benne. Mindig úgy találtam, hogy a Unity intrikus, de egy kissé frusztráló. Nehéznek találom kitalálni, hogy mely alkalmazások elérhetők. Mostanában bukkantam rá a Classical Indicatorra, amely még barátságosabbá teszi a Unityt.

Kitakarítani a rendszert, és viszszatérni az alap, eredeti Chromebook módba, csak lépj ki a Fejlesztő Módból, miután mindent, amit létrehoztál, elmentettél.

A normál módba visszatérés visszaállítja a gépet a kezdeti stádiumába, leszámítva a munkádat. Nem befolyásol semmilyen kiterjesztést, amit letöltöttél. Az újratöltés automatikus.

Amennyiben mindent mentettél a felhőbe, nincs miért aggódnod.

🔪 tartalom ^

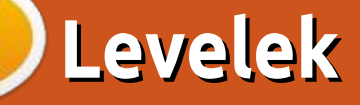

Ha szeretnéd, hogy leveled nyilvánosságra kerüljön amely lehet köszönet vagy reklamáció, akkor küldd az alábbi címre: <u>letters@fullcirclemagazine.org</u>. FONTOS: terjedelmi okokból a levelek szerkesztésre kerülhetnek.

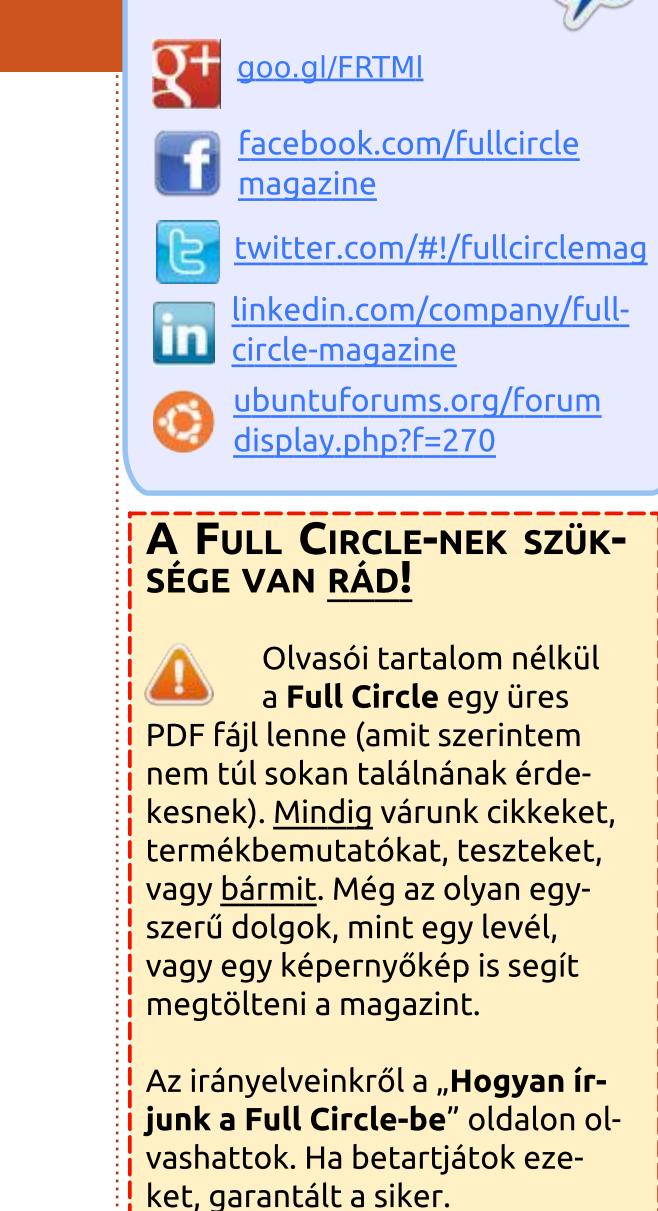

Csatlakozz

Az utolsó oldalon találjátok, hogy hova kell küldeni a cikkeket.

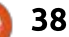

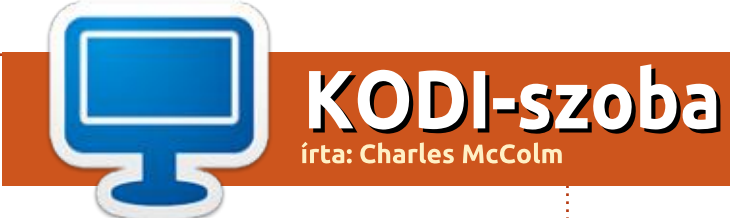

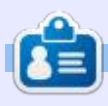

**Charles** egy nonprofit számítógépújrahasznosító projekt menedzsere és az "Instant XMBC" szerzője. Mikor nem számítógépeket épít, malware-t távolít el vagy embereket bátorít a GNU/Linux használatára, Charles próbálja újraindítani a blogját: hrtp://www.charlesmccolm.com.

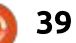

Ha Ubuntuval kapcsolatos kérdéseid vannak, küldd el őket a questions@fullcirclemagazine.org címre és Gord válaszolni fog rá valamelyik későbbi számban. Kérjük, annyi információt küldj a Gyűjtötte: Gord Campbell – Fordította: Jancsek Árpád problémáddal kapcsolatban, amennyit csak tudsz!

A Linux Mintes gépemben lé-vő tápegység a mai napon elhalálozott. Vannak .gpg titkosított fájlaim a gépen és ugyanezek egy külső meghajtón is rajta vannak. Most a régi Dell gépemet használom Lubuntu operációs rendszerrel. Amikor a titkosított fájlon jobb egérgombbal kattintok, nem ajánlja fel a dekódolás lehetőséget. Ez nagvon fontos lenne, mert az öszszes felhasználónevem és jelszavam kódoltan van meg és még a számláim fizetéséhez is kellenének ezek az adatok.

KáVé

A Synapticban nézegetve láttam néhány fájlt, ami a telepítendők között megjelenő GPG-hez tartozik, viszont ezt a programot nem látom a szoftverek listájában. Csak terminálból használhatom ezeket a fájlokat?

(Köszönet **Dennis N**-nek az Ubuntu Forumsról) A csomag neve npupg és alapértelmezetten telepítve van a Lubuntu 14.04-ben, viszont a dekódolás lehetőség nincs meg a fájlkezelője (PCManFM) jobb egérgombos menüjében. Emiatt kell terminálban

dekódolnod a fájlokat.

Például: a secrets.txt.gpg fájl dekódolása a dekódolás eredményével, secrets.txt nevű fájlba mentve:

qpq -o secrets.txt -d secrets.txt.gpg

Problémáim akadtak a 17.04-el és a Teamviewer v12.0. 76279 telepítésével. Követtem az utasításokat (https://community. teamviewer.com/t5/Knowledge-Base/How-do-I-install-TeamVieweron-my-Linux-distribution/ta-p/ 4351) és megpróbáltam telepíteni az Ubuntu Szoftverközpont segítségével, de 33%-nál elakadt.

Telepítsd a gdebit! Kattints jobb egérgombbal a .deb fájlon és válaszd a "Telepítés gdebivel" lehetőséget.

Néhány zsarolóvírus keltett riadalmat: https://www. wordfence.com/blog/2017/...tchavailable/

Úgy tűnik, hogy azokra a Windows gépekre volt hatással, amik 2017 március óta nem voltak frissítve. Most azon töprengek, hogy a Wine felhasználói is veszélyben lehetnek.

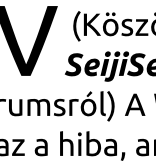

(Köszönet *HermanAB*-nek és *SeijiSensei*-nek az Ubuntu Forumsról) A Wine-ban nincs benne az a hiba, ami a Windowsban, ráadásul SMB-t sem használ.

Ezenkívül, ha a Wine meg is fertőződne valahogyan, akkor csak lecseréled a ~/.wine mappádat a tegnapi mentéseddel. Ugye mindig van előző napi mentésed a /homeról?

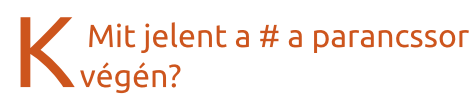

V Azt jelenti, hogy rootként használod.

# AZ ASKUBUNTU LEGJOBB **KÉRDÉSEI**

\* Véletlenül töröltem a /bin-t. Hogyan tudom visszaállítani? https://goo.gl/X0Zaik

\* Két ubuntus gép között

lehetséges USB kábelen keresztül adatokat mozgatni? https://goo.gl/L0gnO1

\* Az Ubuntu támogatja a dinamikus swap fájlméretezést? https://goo.gl/ZUBxE2

\* Hogyan tudom kideríteni, hogy a merevlemezem IDE vagy SATA? https://goo.gl/UoLGtH

\* Hogyan telepítsem a Dockert Ubuntu 17.04-re? https://goo.gl/g7PFs1

\* Egy mappában lévő .sh fájlok futtatása egy paranccsal https://goo.gl/uqJAId

\* Shell prompt testreszabás és cmd viselkedés https://goo.gl/yuUhqT

\* Ékezetes karakterek keresése a "locate" paranccsal https://goo.gl/ekRito

\* Hogyan írjak olyan szkriptet, ami mappákat vizsgál át? https://goo.gl/QSfoLT

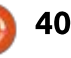

# Játékok Ubuntun

Írta: Oscar Rivera – Fordította: Pércsy Kornélia

# **Total War: Warhammer**

Total War: Warhammer a leg-🖰 újabb játék a Creative Assembly által fejlesztett és Sena által Microsoft Windows, OS X és Linux rendszerekhez kiadott Total War játéksorozatban, 2016-ban. A Linuxos portot és az újonnan kiadott Mac OS X portot a Feral Interactive hozta létre (https://www. feralinteractive.com/en/games/war hammertw/).

A Total War: Warhammer a tizedik játék a teljes Total War játéksorozatban. Az első játékot, amelyet 2000-ben adtak ki, az Electronic Arts fejlesztette, de nem sokkal ezt követően a Creative Assembly vette át a feilesztést a Medieval: Total War játéktól kezdve 2002-ben. A Total War: Warhammer a harmadik játék, amit Linuxra adtak ki – a Medieval II: Total War és Empire Total War kiadását követően – melveket szintén a Freal Interactive portolt.

A többi játékhoz hasonlóan, a legújabb játék is körökre osztott stratégiai és valós idejű taktikai játék. A többi játék a sorozatban történelmi alapokon nyugszik, ennek kivételével. Az Empire: Total War

például az Egyesült Államok, valamint más angol gyarmatok kolonizálásával foglalkozik, míg a Napoleon: Total War Bonaparte Napoleonról és ellenségeiről szól. A fő tulajdonság, ami megkülönbözteti a Total War: Warhammert a sorozat többi részétől az, hogy teljesen fikció és szinte fantasy-jellegű. Mivel a iáték futtatásához Steamre van szükség, így célszerű egyenesen a Steamről megszerezni a játékot, (http://store.steampowered.com/ app/364360/Total War WARHAM MER/) ahol jelenleg 59,99 dollár, de kihasználhatóak más helyek akciói is pédául a Humble Bundle

(https://www.humblebundle.com/ gamepage/totalwar warhammer g amepage), vagy egyenesen letölthető a Feral Interactive oldaláról.

A többi játék játszása után tudtam mit várhatok a játéktól, de nagyon kellemesen meglepődtem, amikor észrevettem olyan kulcselemeket, amik csak ebben a játékban fellelhetőek. Kezdetnek, mivel ez a játék fantasy elemeket kölcsönöz és a Warhammer univerzum szereplőit, így először el kellett döntenem, melyik csoporttal legyek. A csoportokat bemutató hosszú intrót követően szembesültem a vá-

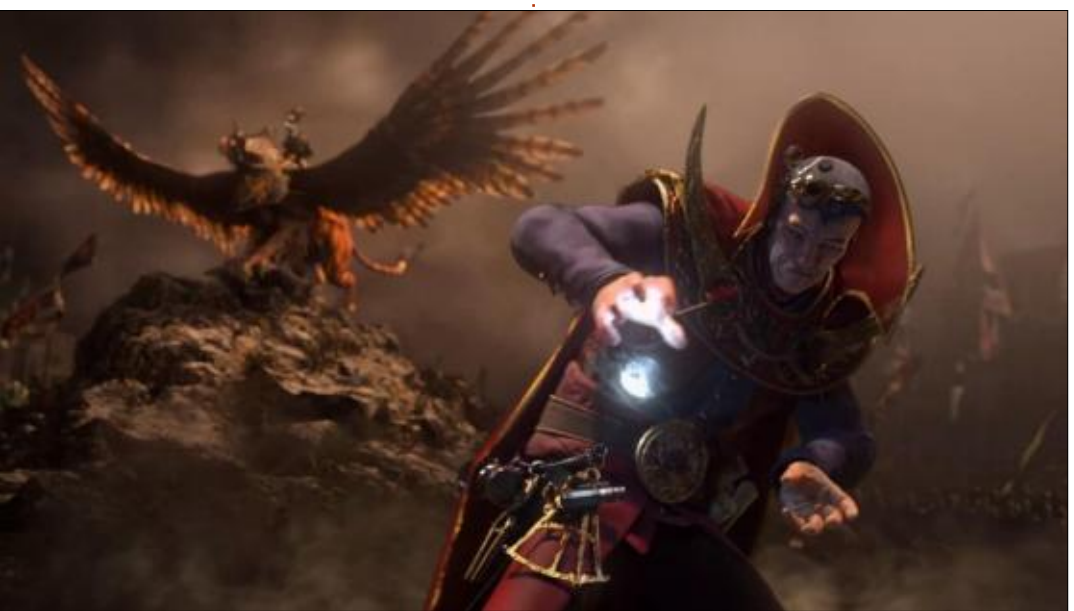

lasztás nehézségével. A négy faj: Wharves, Greenskins (orkok vagy goblinok), az Emberi Faj (a birodalom) és a Vámpír Grófok és ezeken belül további fajok. Az egyes fajok neve és rövid leírása mellett, jelzik az egyes fajok nehézségi szintjét is. Gondos fontolgatást követően a Vámpír Grófok faját választottam, ami közepes nehézségűként volt jelölve.

A játék célja a birodalmad bővítése, bármilyen eszközzel, ami végül háborút jelent. Bár a birodalom egészséges növekedéséhez szükséges továbbá az épületek építésében, infrastruktúrában, kereskedelemben, a népesség kontrollálásában, rendfenntartásban, költségvetési és politikai felelősségek kezelésében való jártasság is. Például nem elég csak a hadsereg létszámának növelése, mert hamar elfogy a pénzed – emiatt káosz és lázadások lesznek – ami miatt csődbe mész és elpusztul szánalmas és kapzsi kis birodalmad. Ehelyett egy figyelmesebben épített birodalom, mely a gazdaság és az ellenség adta lehetőségek szerint terjeszkedik, a rend megzavarása és megalázta-

full circle magazin 121. szám 41

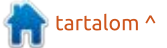

# JÁTÉKOK UBUNTUN

tások nélkül, jobb stratégia még akkor is, ha ez sokkal tovább tart.

A teljes játéktérkép óriási és nem szükséges sietni a felfedezéssel és elfoglalással. Ebben a játékban az a jó, hogy sok órányi szórakozást nyújt, ami az egyik legfontosabb tulajdonsága egy játéknak.

Az egyes csoportok számos dologban különböznek egymástól, ezeket a jellegzetességeket hasznos felfedezni. Habár én csak a Vámpír Grófokkal játszottam, a legjobb módszer a többi csoport legyőzésére, ha megismerjük őket, vagy utánaolvasva az egyes csoportoknak vagy játszva velük. Tehát például a vámpír távolsági egységek mások lesznek, mint ugyanebből a Dwarvoké, a birodalomé vagy a goblinoké. Ugyanez igaz az egyes csoportok közelharcosaira is. Továbbá a terület, ahol az egyes csoportok jól érzik magukat is másmás. Tehát a természetesen sötétebb területek sokkal barátságosabbak a vámpíroknak, mint bármely más csoport számára. Anélkül, hogy nagyon belemennék a részletekbe, minden csoport speciális területeken érzi jól magát, válik sebezhetőbbé, amit érdemes figyelembe venni a csatába vonulás előtt.

Hatalmas új előny, ami csak ebben a játékban jellemző, a varázslás. Minden csapatban 20 egység lehet, amit a Lord vezet. Minden Lordnak egyéni képességei vannak, melyek rpg játékhoz hasonlóan fejleszthetőek, és melyek nagy része varázslat. Számos mágikus módszer áll rendelkezésre, amiket az rpg játékokban oly ismerős képességfán keresztül fejleszhetünk. A varázslat lehet támadó vagy védekező, valamint néha átmenet a kettő között. minden attól függ, mit szeretnél elérni, és hogyan fejleszted a fát. Összegezve, ez egy teljesen új izgalmas lehetőséget nyújt a csaták levezetését illetően egy Total War iátékban. Nem sokkal ezelőtt értesültem róla, hogy a Total War: Warhammer az első egy trilógiában, s ez zene volt füleimnek. A második rész idén várható és remélem Linuxos kiadás is tartozik majd a 0. napos nagy kiadáshoz.

Mint majdnem minden PC-s stratégiai játék, a Total War: Warhammer is egérrel és billenytűzettel játszható. A játékban különböző térképek vannak, de a fő térkép a stratégiai térkép, ahol is láthatod növekvő birodalmadat, a tervezett terjeszkedést vagy szükség esetén védekezést, ha az ellenség kopogtat az ajtón. Itt döntheted el, milyen épületek épüljenek, melyeket tartsd karban vagy rombolod le. Azt is itt döntheted el, melyik irányba szeretnél felfedezni és melyik

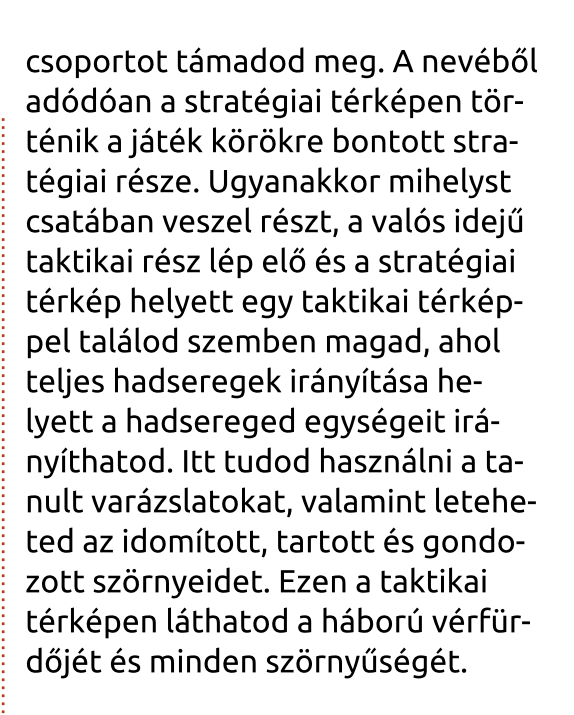

Míg a stratégiai térképen a lassú és óvatos tervezés zajlik, addig a taktikai térkép az, melynek figyelése közben pumpál az adrenalin és élet-halál döntések születnek. Itt mutatja meg magát a játék többrétegű grafikája is és a 360°-os surround-hangzás egyenesen a csata közepébe helyez.

Ez a játék nagyon jól játszható Linux alatt, amíg a felszerelésednek megfelelően van beállítva. Erősen javaslom, hogy hagyd a játéknak kalibrálni magát, hogy a legmegfelelőbb grafikai beállítást találja meg, semhogy túl magasra helyezd a lécet, amit aztán a gép majd nem bír. Korábban akadtak

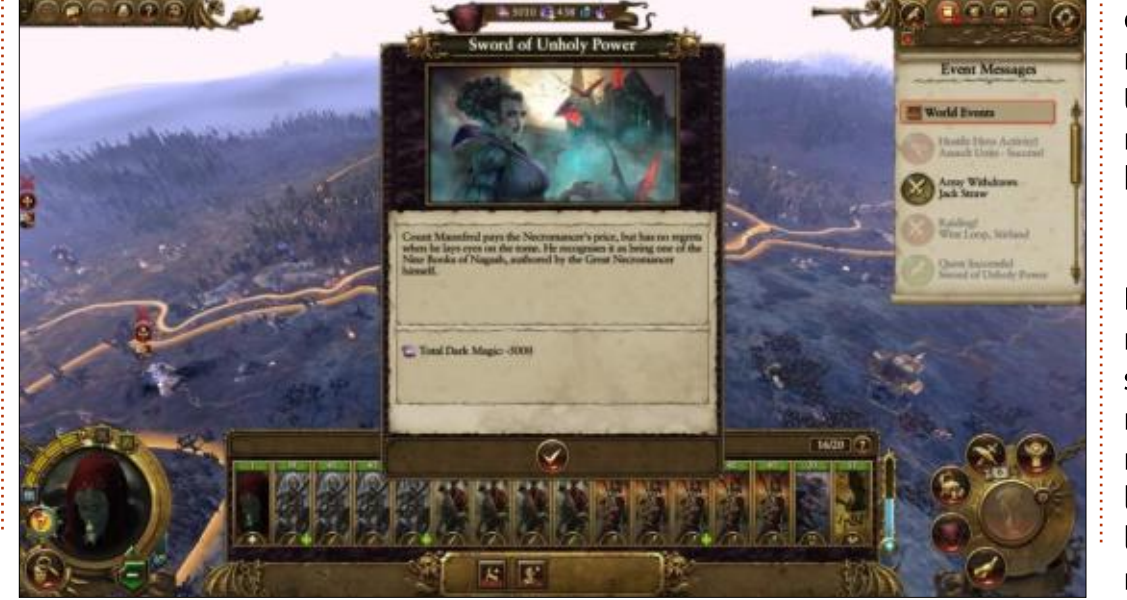

### JÁTÉKOK UBUNTUN

problémáim ezzel a játékkal, mint például, hogy lefagyott a teljes rendszerem – melynek eredménye egy kernelpánik és egy újra bootolás lett, de lépésről lépésre sikerült igazítanom és élvezhetővé vált a játék már hosszú ideje komolyabb problémák nélkül. A korai problémák egyike az volt, hogy az egyik grafikai beállítás miatt túlmelegedett a grafikai kártyám, de mihelyt lejjebb állítottam, a probléma megszűnt. Ezért nem is okolom a játékot, tekintve, hogy ez inkább felhasználói hiba volt, ugyanis én akartam a játékot a saját hardverem képességein túl erőltetni. Egy másik jó funkció a játékban a szintjel, ami segít a megfelelő és a gépet még nem túlterhelő grafikai beállítások megtalálásában. Az egyetlen kis panaszom a játékkal kapcsolatban, és nagyon kis panasz, hogy az intró a játékban nem csak az első játszáskor jelenik meg, hanem ahányszor elindítod a játékot. Nem lenne nagy gond, de elég hosszú és véleményem szerint ki lehetne hagyni, de minden Total War játék ilyen, úgyhogy azt hiszem ezzel együtt kell élnünk.

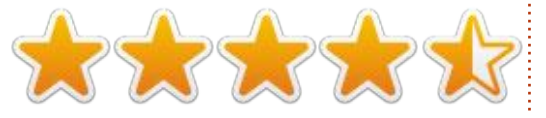

#### **MINIMÁLIS KÖVETELMÉNYEK:**

Operációs rendszer: Ubuntu 16.04 (64 bit) vagy újabb, SteamOS 2.0 CPU: 3,4 GHz Intel Core i3-4130, 3,5 GHz AMD FX-6300

#### RAM: 4 GB

GPU: 1 GB Nvidia 650ti vagy jobb (367.28 meghajtó), 2 GB AMD R9 270 vagy jobb (LLVM 3.9 által kompilált Mesa 13.0.1 meghajtó) Merevlemez: 29 GB elérhető szabad terület

**Kiegészítés**: Intel GPU-k nem támogatottak a kiadás idejében

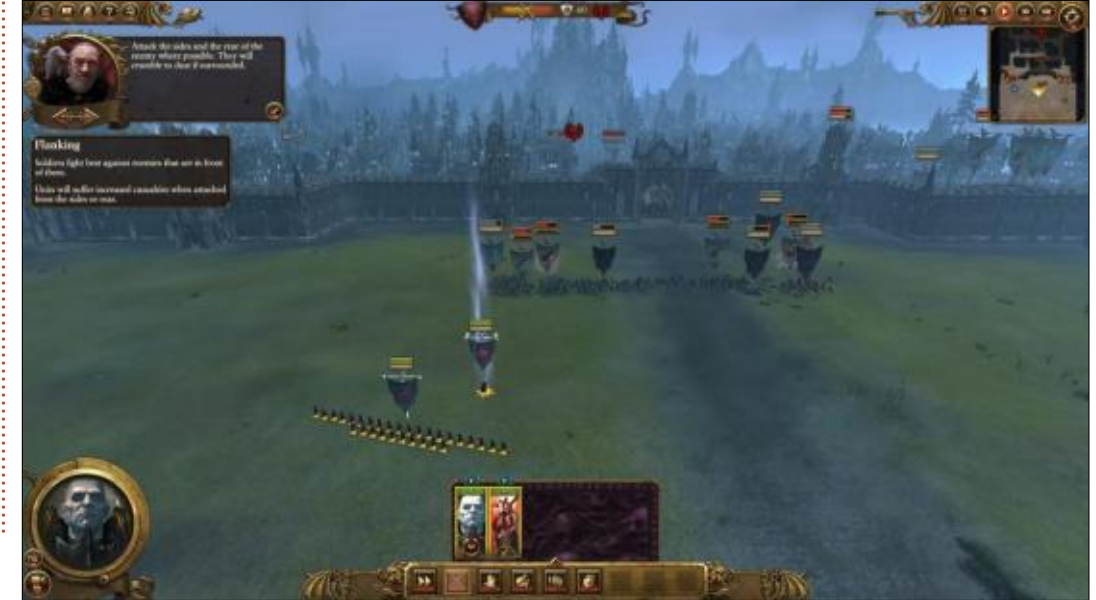

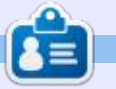

**Oscar** a CSUN-n szerzett diplomát, jelenleg zenei igazgató/tanár, béta teszter, Wikipedia szerkesztő és Ubuntu Fórumok résztvevője. Küldhetsz neki emailt: <u>www.7bluehand@gmail.com</u>

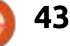

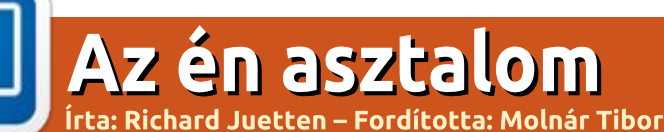

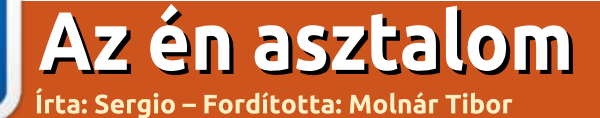

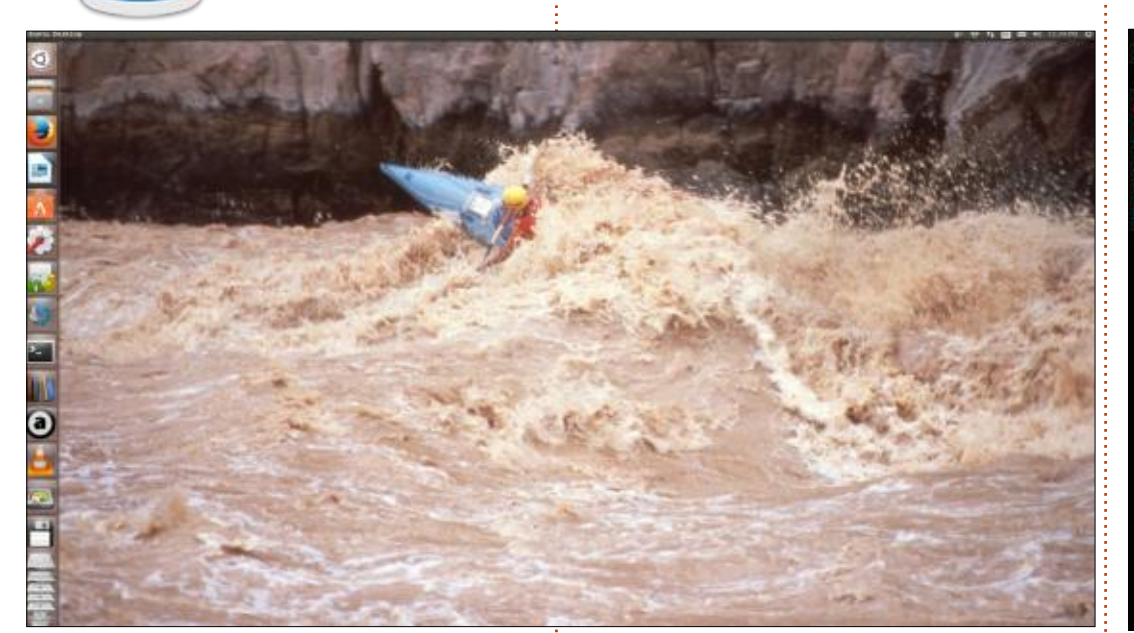

z egy képernyőfotó a jelenlegi Ubuntu asztalomról. Az Arizonában található Colorado folyón, a Grand Canyonban lévő Granite zuhatagon vagyok látható. A fotós a parton volt. Azt nem tudom, milyen kamerát vagy lencsét használt.

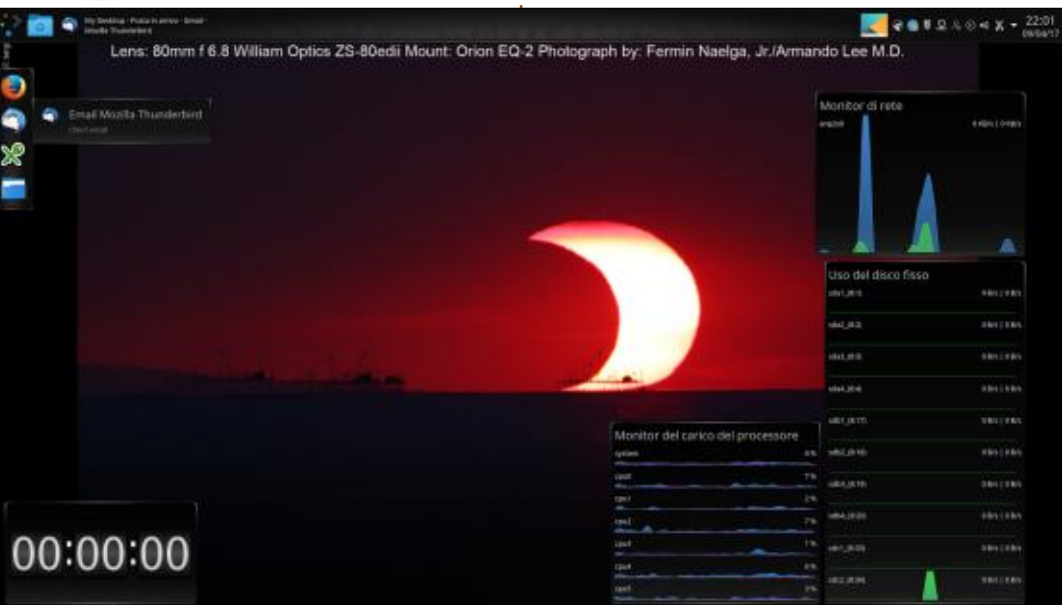

#### 📃 z az Kubuntu asztalom.

A menü- és alkalmazássáv függőleges (balra), és automatikusan eltűnik.

A háttérképként szolgáló NASA fotók cserélődnek, és a NASA oldaláról tölti le.

A visszaszámláló (bal alsó sarok) emlékeztet, hogy ne feküdjek le túl későn.

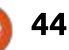

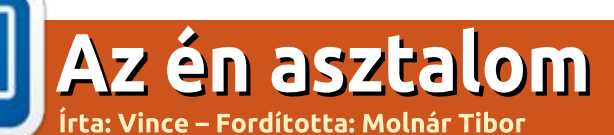

# Az én asztalom Írta: Edluel Andrew Tamon – Fordította: Molnár Tibor

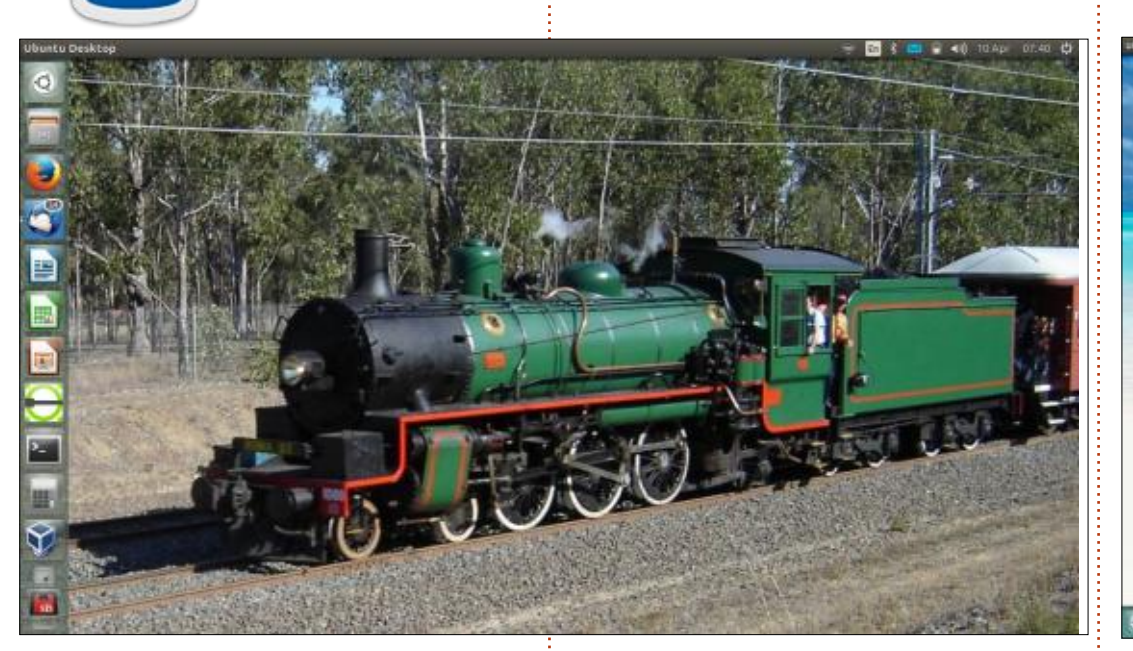

z az Ubuntu asztalom. A fotót én készítettem a Queensland vasútról, ahogy a Pumpkin fesztiválról jön vissza, és a Cooray állomásra áll be.

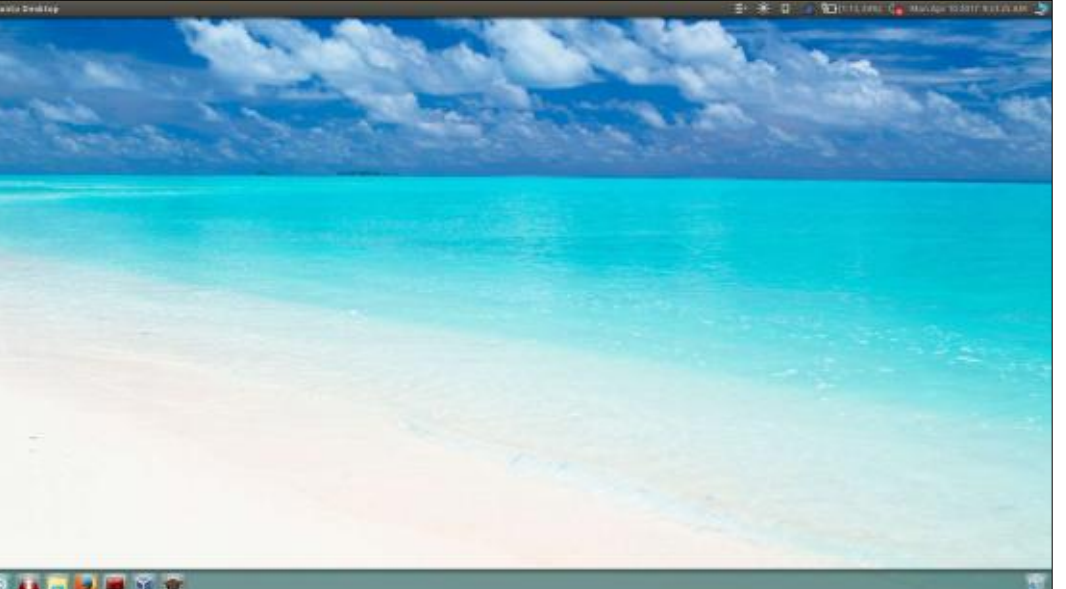

#### s 🚛 📻 🛃 🖷 🖷 🐲

z ikonok, és a kurzor apró beállítása csodálatosan különlegessé teszi a dolgokat az idén nyáron.

Az, hogy a dolgokat rendben tartom, megerősíti, hogy az asztalom közelsége inspirál, és termelékennyé tesz engem.

Itt van egy egyszerű fotó a személyes laptopomon lévő Ubuntu asztalról. A Unity Tweaket használtam a panel beállításához, és a képernyő aljára mozgatáshoz.

Operációs rendszer: Ubuntu 16.04.2 Témák: Ambiance Ikonok: Windows 10 Kurzor: Windows 8

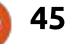

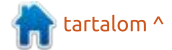

# Támogatóink

### **Rendszeres támogatóink**

#### 2016:

Bill Berninghausen Jack McMahon Linda P Remke Schuurmans Norman Phillips Tom Rausner Charles Battersby Tom Bell Oscar Rivera Alex Crabtree **Ray Spain Richard Underwood** Charles Anderson **Ricardo Coalla** Chris Giltnane William von Hagen Mark Shuttleworth Juan Ortiz Joe Gulizia **Kevin Raulins Doug Bruce** Pekka Niemi Rob Fitzgerald **Brian M Murray** Rov Milner Brian Bogdan Scott Mack Dennis Mack John Helmers

#### JT Elizabeth K. Joseph Vincent Jobard Chris Giltnane Joao Cantinho Lopes John Andrews

#### **2017**:

### **E**GYSZERI ADOMÁNYOZÓK

#### 2016:

John Niendorf Daniel Witzel **Douglas Brown** Donald Altman Patrick Scango Tony Wood Paul Miller Colin McCubbin **Randy Brinson** John Fromm Graham Driver Chris Burmaister Steven McKee Manuel Rev Garcia Alejandro Carmona Ligeon siniša vidović **Glenn Heaton** Louis W Adams Jr **Raul Thomas** Pascal Lemaitre

PONG Wai Hing Denis Millar Elio Crivello Rene Hogan Kevin Potter Marcos Alvarez Costales Raymond Mccarthy Max Catterwell Frank Dinger Paul Weed Jaideep Tibrewala Patrick Martindale Antonino Ruggiero Andrew Taylor

#### 2017:

Linda Prinsen Shashank Sharma Glenn Heaton Frank Dinger Az új oldalt **Lucas Westerman** (Mr. Parancsolj és uralkodj) készítette, köszönet a munkájáért. Teljesen újraépítette az oldalt a semmiből, a saját szabadidejében.

A Patreon oldal, amelyet összeraktam, arra szolgál, hogy segítsetek nekem a domain és kiszolgálói költségeben. Az éves célt gyorsan elértük, köszönhetően az oldalon felsoroltaknak. Sikerült egy új levelezőlistát is beüzemelnem.

Néhány ember PayPal-lehetőséget kért (egyszeri adomány) , így hozzáadtam egy gombot az oldalhoz.

Nagy köszönet azoknak, akik használták a Patreont és a PayPal gombot. Nagy segítség ez.

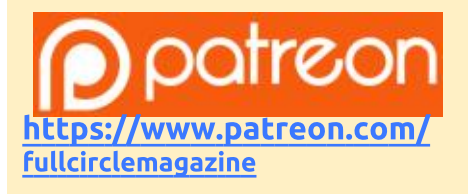

Donate **Pay/Pal** with **Pay/Pal** https://paypal.me/ronnietucker

full circle magazin 121. szám 🙆

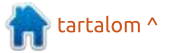

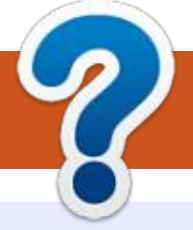

# Közreműködnél?

# A FULL CIRCLE-nek szüksége van rád!

Egy magazin, ahogy a Full Circle is, nem magazin cikkek nélkül. Szükségünk van játékok, programok és hardverek áttekintő leírására, ezenkívűl bármire, amit elmondanátok a \*buntu felhasználóknak. A cikkeiteket küldjétek a következő címre: articles@fullcirclemagazine.org

Folyamatosan keressük a cikkeket a magazinba. Segítségül nézzétek meg a Hivatalos Full Circle Stílus Útmutatót: http://url.fullcirclemagazine.org/75d471

Véleményed és Linuxos tapasztalataidat a letters@fullcirclemagazine.org címre, Hardver és szoftver **elemzéseket** a reviews@fullcirclemagazine.org címre, Kérdéseket a "Kávé" rovatba a questions@fullcirclemagazine.org címre, Képernyőképeket a misc@fullcirclemagazine.org címre küldhetsz, ... vagy látogasd meg a **fórumunkat** a fullcirclemagazine.org címen.

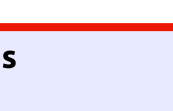

FCM 122. szám

2017. június 11-e, vasárnap

2017. június 30-a, péntek

Lapzárta:

Kiadás:

#### **A Full Circle Csapat**

Szerkesztő – Ronnie Tucker ronnie@fullcirclemagazine.org Webmester – Lucas Westermann admin@fullcirclemagazine.org

#### Szerkesztők és Korrektorok

Mike Kennedy, Gord Campbell, Robert Orsino, Josh Hertel, Bert Jerred, Jim Dyer és Emily Gonyer

Köszönet a Canonicalnek, a fordítócsapatoknak a világban és Thorsten Wilms-nek az FCM logóért.

# Full Circle heti hírek:

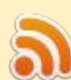

A heti híreket elérheted az alábbi RRSlinken:

http://fullcirclemagazine.org/feed/podcast

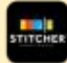

Ha a szabadban vagy, akkor elérheted a Stitcher Radión (Android/iOS/web):

http://www.stitcher.com/s?fid=85347& refid=stpr

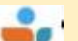

#### és a Tunelnen keresztül, itt:

http://tunein.com/radio/Full-Circle-Weekly-News-p855064/

# A Full Circle magazin beszerezhető:

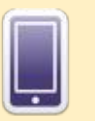

**EPUB** – Az utóbbi kiadások megtalálhatók epub formátumban a letöltési oldalon. Ha bármi problémád lenne az epub fájllal, küldj e-mailt a mobile@fullcirclemagazine.org címre.

Issuu – Olvashatod a Full Circle magazint online az Issuu-n: http://issuu.com/fullcircle 0 magazine. Oszd meg és értékeld a magazint, hogy minél többen tudjanak a magazinról és az Úbuntu Linuxról.

Google Play – Már olvashatod a Full Circle magazint a Google Play/Books oldalán. Keresd a "full circle magazin"-t, vagy kattints ide: https://play.google.com/store/books/ author?id=Ronnie+Tucker

Full Circle Magazin Magyar Fordítócsapat

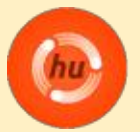

Koordinátor: Pércsy Kornél

#### Fordítók:

**Bors Tibor** Dobler Gábor Haberle Gusztáv Jancsek Árpád Meskó Balázs Molnár Tibor

Pércsy Kornélia Palotás Anna dr. Simon Gergely Sipkai Gergely Szandi Gábor Veres László

#### Lektorok:

Almási István Szerkesztő:

Kiss László

Veres László

Korrektor: Heim Tibor

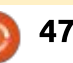

🕈 tartalom ^

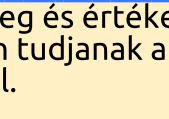